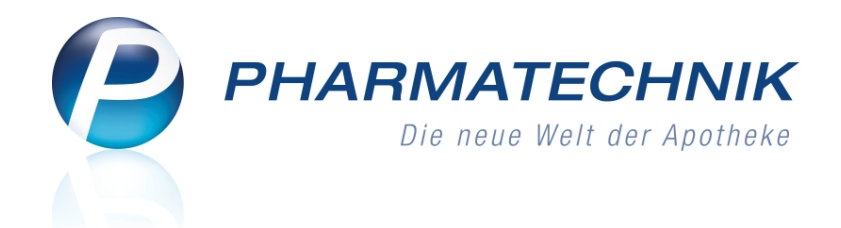

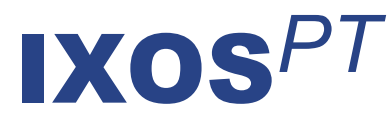

# Version 2015.4

Versionsbeschreibung

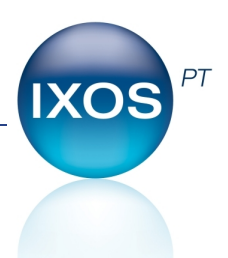

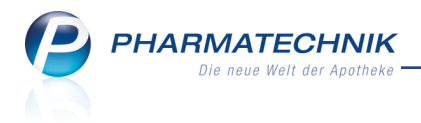

# Vorwort

Sehr geehrte **IXOS** - Anwenderin, sehr geehrter **IXOS** - Anwender,

wir freuen uns, Ihnen mit der neuen Version von **IXOS** wieder eine Vielzahl von Neuerungen und Verbesserungen bereitstellen zu können.

Die Möglichkeiten zur Übertragung von Kassenvorgängen in die Faktura wurden erweitert. So können Sie nun bspw. die per Stapel-Rezeptscan eingelesenen Verkäufe an Heimkunden in einzelne Aufträge pro Kunde übertragen oder gleich Sofortrechnungen erstellen. Auch bereits abgeschlossene Kassenvorgänge, für die noch keine Zahlung erfolgte, können Sie bei Abholungsauflösung bzw. in der Verkaufsverwaltung in die Faktura übertragen.

| ظ Kan    | ie          |                 |          |             |             |       |            |        | c      | ₽? €     | 0 8   | a ×     |
|----------|-------------|-----------------|----------|-------------|-------------|-------|------------|--------|--------|----------|-------|---------|
| Normal   | 24,20       | Rezept          | 20,00 C  | Privat      | 0,0         | e Y   | grünes Rp. | 0,00 C |        | Total    | 44    | ,20 ¢   |
| <b>8</b> | 0 G         | 跎 🛞 i           | 3 1      | S 60        |             |       |            |        |        | Z:       | ¥.    | 1       |
| Kunde    | Frau Brig   | tte Babb, Fröss | en 📑     | Geb: 30.00  | 1944 (70.1) |       |            |        |        |          |       |         |
| Status   |             |                 | 6        |             |             |       |            |        |        |          |       |         |
|          | Artikel     | bezeichnung     |          | Kunde       |             | DAR   | Einheit    | Menge  | NL     | WK Ge    | sent  | Nr      |
| 12       | .40         |                 |          | Sabb        |             | UTA   |            |        |        |          |       | 1       |
|          | .00 MARCI   | IPHEN - CT 3MI  | 5 TAB    | Babb        |             | TAB   | 30051      | 10     |        | 17,97    | 5.00  | 2       |
| s        | BUFLA       | M 400MG LICH    | TENSTEIN | Carver      |             | FTA   | 2051       | 1      | 1      | 12,17    | 5,00  | 3       |
| 10000000 | ANA SOLED   | .M.             |          | Carver      |             | INR   | 5051       | 1(1)   |        | 11,80    | 11,80 | 4 4     |
| freitext | Kundenzeile | für Kassenbon   |          | _           |             |       |            |        | Zahi   | lungsart | 23    | Bar     |
|          | Ç           | 161             | 22       | 1           | 17          |       | Rab        | att:   |        |          |       | 10      |
| ion o    |             |                 |          |             |             |       | Sum        | ne:    |        | 44,20    | €     | 18      |
| Lade     |             |                 |          |             |             |       | Gegeb      | en:    |        | 44,20    | €     |         |
|          |             |                 |          |             |             |       | Reto       | ur:    |        |          | _     |         |
| Strg     |             |                 | lar -    | Lastschvitt | Scheck      | Karte |            |        | Rebatt | Faktura  |       | l vedit |
| 4.7      |             |                 |          |             |             |       |            |        |        |          | 1     |         |

Freuen Sie sich außerdem auf viele kleine Verbesserungen der Bedienabläufe und Druckstücke an der Kasse und auf die Möglichkeit zum Erstellen und Ausdrucken des ec-Tagesabschlusses auf dem Bondrucker der Kasse, auch aus dem Modul 'ec-Verwaltung'. In der Warenlogistik ist nun eine automatische Zwischenbestellung von Direktlieferanten-Artikeln beim Großhändler möglich; auch eine fälschlicherweise gebuchte Gutschrift können Sie nun korrekturbuchen. Im Rahmen des Aktionsplans AMTS stellen wir Ihnen den Ausdruck des Medikationsplans im vereinheitlichten Format 'AMTS-Plan' zur Verfügung. Mit der App 'Meine Apotheke' setzen Sie durch die Übertragung Ihre Angebotspreise nun auch online Kaufanreize für Ihre Kunden.

Damit Sie und Ihr Team **IXOS** optimal nutzen können, machen Sie sich bitte mit den Änderungen vertraut, die in diesem Dokument beschrieben sind. Weitere Informationen zum gesamten Funktionsumfang finden Sie einfach und schnell in der **IXOS**-Online-Hilfe, indem Sie auf das Hilfe-Icon am rechten Rand der Navigationsleiste bzw. am rechts in der Titelleiste von Fenstern klicken oder über **Onlinehilfe - Alt + F1**.

Hier können Sie sich jederzeit zu allen **IXOS**-Funktionen sowie speziell zu den Neuerungen der aktuellen Version informieren. Sollten Sie einmal alleine nicht weiterkommen, erreichen Sie die **IXOS**-Service-Hotline unter **08151 / 55 09 295**, sowie den **Online-Support** unter **www.pharmatechnik.de/online-support** und direkt aus **IXOS** über das Icon (In der Titelleiste von Hauptfenstern und aus dem Menü **Büro** über den Eintrag (Online-Support.

Viel Freude und Erfolg mit Ihrer neuen **IXOS**-Version wünscht Ihnen Ihr **IXOS** Team

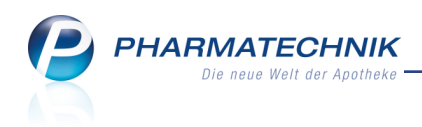

# Inhalt

| 1 Kasse                                                                           | . 5      |
|-----------------------------------------------------------------------------------|----------|
| 1.1 Setzen des Sonderkennzeichens bei Nicht-Abgabe von Rabattartikeln bei gesetz  | <u>-</u> |
| tem aut idem-Kreuz erleichtert                                                    | . 5      |
| 1.2 Direkter Sprung von einem A+V-Artikel ins Modul 'A+V-Hilfs-                   |          |
| mittelvertragsdatenbank'                                                          | . 6      |
| 1.3 Neue Gegenscan-Option: Nur Artikel auf Rezept                                 | . 6      |
| 1.4 Meldungen bei mehrfachem Scannen des Abholscheins optimiert                   | . 6      |
| 1.5 Bondruck bei Bonsumme von 0,00 EUR konfigurierbar                             | . 7      |
| 1.6 Aufdruck auf Privatrezepten angepasst                                         | . 8      |
| 1.7 Zahlung für Rückkäufe mit Lieferung von Nachlieferartikeln kombinierbar       | . 8      |
| 1.8 Botenbon mit deutlicherem Druck des Zahlbetrags                               | 10       |
| 1.9 Anzeige der Auslagerungszustände bei Verwendung eines Kom-                    |          |
| missioniersystems                                                                 | 10       |
| 1.10 Auslagerung mit Kommissioniersystem                                          | .11      |
| 1.11 Nur noch neue BtM-Formulare auswählbar                                       | .11      |
| 1.12 Zusatz zur Standardanschrift auf Kassenbon, Abholschein und Packliste auf-   |          |
| drucken                                                                           | 12       |
| 1.13 Druckanzahl der Packlisten für einen übergreifenden Verkauf konfigurieren    | .13      |
| 2 Kasse - electronic-cash-Anbindung                                               | .14      |
| 2.1 Erstellen und Ausdrucken der ec-Tagesabschlüsse in der electronic-cash-Ver-   |          |
| waltung                                                                           | 14       |
| 2.2 Erstellen und Ausdrucken der ec-Tagesabschlüsse an der Kasse                  | .15      |
| 2.3 ec-Tagesabschlüsse nachdrucken                                                | 16       |
| 2.4 Aufdruck auf ec-Händlerbeleg und ec-Tagesabschluss einstellen                 | .17      |
| 3 Rezeptscan                                                                      | .19      |
| 3.1 Umgang mit sonstigen Kostenträgern (Landespolizei, Sozialamt etc.) beim       |          |
| Rezeptscan                                                                        | .19      |
| 4 Kasse-Faktura-Übergang                                                          | .21      |
| 4.1 Übertragung eines abgeschlossenen Kassenvorgangs in die Faktura               | 21       |
| 4.2 Faktura-Abschluss eines Totals mit mehreren Subtotals für verschiedene Kunden | 22       |
| 5 Faktura                                                                         | .25      |
| 5.1 Rechnungsübersicht nach Rechnungsadressaten sortiert                          | .25      |
| 5.2 Fakturajournale weisen Rechnungsadressaten und Kunden aus, sofern unter-      |          |
| schiedlich                                                                        | .26      |
| 5.3 Standardanzeige in der Mahnungen-Übersicht                                    | .27      |
| 6 Kostenvoranschlag                                                               | 28       |
| 6.1 Kostenvoranschlag weist Apotheken-IK aus                                      | 28       |
| 7 Artikelverwaltung                                                               | 29       |
| 7.1 Berechnung der Zuzahlung und Mehrkosten für Festbetragsarzneimittel ange-     |          |
| passt                                                                             | .29      |
| 8 Warenlogistik                                                                   | 32       |
| 8.1 Direktlieferanten-Artikel zur Deckung des Tagesbedarfs beim Großhändler       |          |
| bestellen                                                                         | .32      |

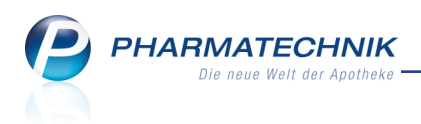

| 8.2 Korrekturbuchung von Retourengutschriften                                     | 32          |
|-----------------------------------------------------------------------------------|-------------|
| 9 Kontakte                                                                        | 36          |
| 9.1 Ausdrucken des 'Antrags auf Kostenübernahme' für Pflegehilfsmittel            | 36          |
| 10 Medikationsmanagement                                                          | 38          |
| 10.1 AMTS-Plan ausdrucken                                                         | .38         |
| 11 Kontaktklassifikationen                                                        | .41         |
| 11.1 Umbenennung des Funktionsbuttons zur Zuordnung von Klassifikationen          | .41         |
| 11.2 Auswerten von Kontakten mit Klassifikationen in Reports                      | .41         |
| 12 Reports                                                                        | .43         |
| 12.1 Neue vordefinierte Abfragen, Felder und Optionen der Ergebnisverarbeitung    | 43          |
| 13 Auswertungen                                                                   | 45          |
| 13.1 IBV-Auswertung weist Grüne Rezepte (Non-RX) und Normalverkäufe aus           | 45          |
| 14 App 'Meine Apotheke'                                                           | .47         |
| 14.1 Angebotspreise aus IXOS in der App 'Meine Apotheke'                          | 47          |
| 14.2 Infocode als Zugang zur App 'Meine Apotheke' auf Kassenbon aufdrucken        | 48          |
| 15 Unterstützung beim Arbeiten mit IXOS                                           | . <b>50</b> |
| 15.1 Die IXOS Service-Hotline: 08151 / 55 09 295                                  | .50         |
| 15.2 Web-Portal des Online-Supports: www.pharmatechnik.de/online-support          | . 50        |
| 15.3 Schnelle Hilfe - einfach das Hilfe-Icon oder 'Alt + F1 - Onlinehilfe' wählen | .50         |

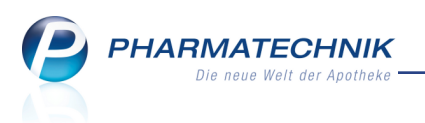

# 1 Kasse

# **1.1 Setzen des Sonderkennzeichens bei Nicht-Abgabe von Rabattartikeln bei gesetztem aut idem-Kreuz erleichtert**

#### Modul: Kasse, Faktura

Anwendungsfall: Rezeptverkauf mit gesetztem aut idem-Kreuz

### Neu/geändert:

Bei einigen Kostenträgern müssen trotz aut-idem Kennzeichnung entsprechende Rabattverträge beliefert werden. Wenn Sie nun einen nicht-rabattierten Original/-oder Importartikel in den Verkauf übernehmen wollen, obwohl ein rabattierter Artikel existiert, dann wird eine entsprechende Hinweismeldung aufgeblendet.

Hier können Sie mit dem Setzen eines **Sonderkennzeichens** fortfahren oder mit **Weiter** kein Sonderkennzeichen setzen.

Falls Sie kein Sonderkennzeichen gesetzt haben, erscheint die Meldung erneut in der Rezeptkontrolle des Rezeptmanagements.

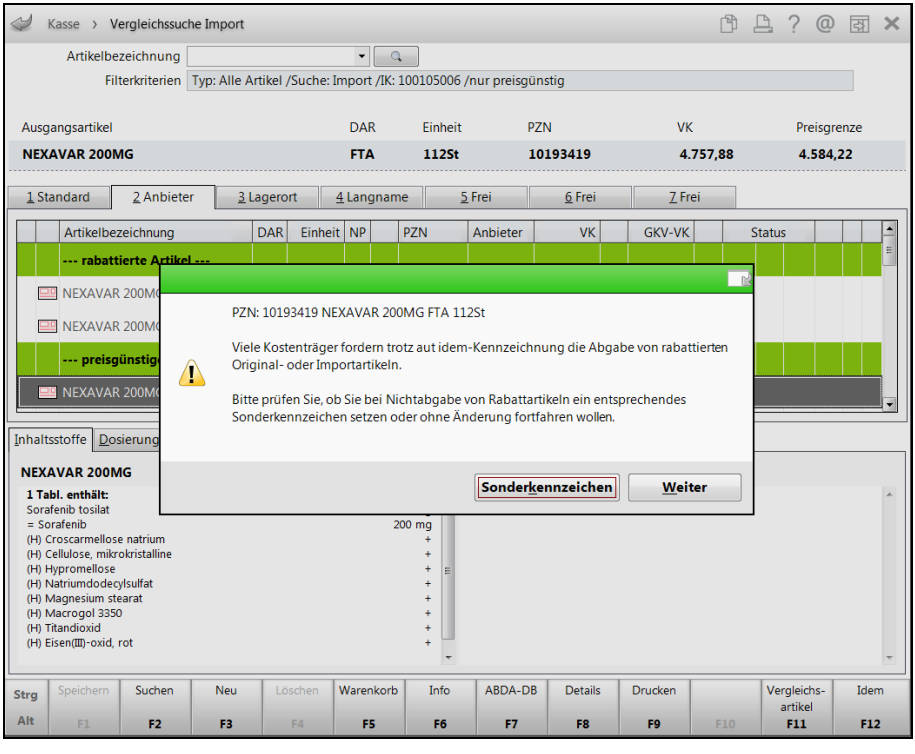

Ein gesetztes Sonderkennzeichen wird entsprechend ausgewiesen:

| 🥩 Kasse            |               |              |                 |        |     |         |     |                     |                       | ß       | ₽?(          | 0 R >   | <  |
|--------------------|---------------|--------------|-----------------|--------|-----|---------|-----|---------------------|-----------------------|---------|--------------|---------|----|
| Normal             | 0,00 €        | Rezept       | 10,00 €         | Privat | t I | 0,00 €  | gri | ines R <sub>i</sub> | p. 0,00€ <sup>™</sup> |         | Total        | 10,00 € |    |
|                    | ê, 19         | %            |                 |        |     |         |     |                     |                       |         |              |         |    |
| Kunde<br>Status St | tatus 1 - ZUp | əfl./MKpfl.  |                 |        |     |         |     |                     | IK IK<br>Arzt         | 1001050 | 06, Knappscl | haft 🧯  | 5  |
|                    | NL I          | Be Artikel   | bezeichnung     |        | DAR | Einheit | Mg  | Abg                 | VK                    |         | Zu+M         | C Gesam | ıt |
| 10,00              | 1             | 👌 NEXAV      | AR 200MG        |        | FTA | 112St   | 1   |                     | 4.757,88              | X       | 10,00        | ) 10,0  | 0  |
|                    | ۱             | Nicht verfür | gbarer Rabattar | tikel  |     |         |     |                     |                       |         |              |         |    |
|                    |               |              |                 |        |     |         |     |                     |                       |         |              |         |    |

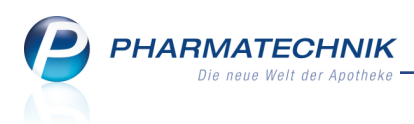

## **1.2 Direkter Sprung von einem A+V-Artikel ins Modul 'A+V-Hilfs**mittelvertragsdatenbank'

Modul: Kasse, Faktura

Anwendungsfall: Abgabe von A+V-Artikeln

### Neu/geändert:

Um von der Kasse von einem A+V-Artikel noch einmal die A+V-Kalkulation einsehen und

ggf. ändern zu können, wurde das A+V-Kalkulations-Icon anklick- bzw. touchbar gestaltet. Nutzen Sie dies, um bspw. Änderungen an der Berechnung vorzunehmen. So sparen Sie sich das Vorgenen über 'Position ändern- Strg+F8' und anschließender Auswahl von 'VK kalkulieren'.

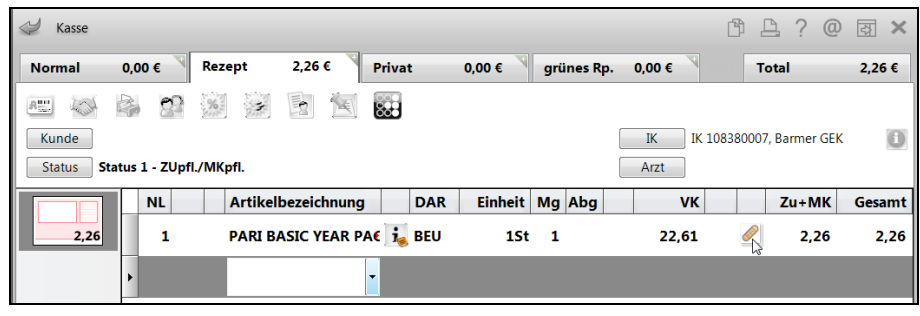

## 1.3 Neue Gegenscan-Option: Nur Artikel auf Rezept

**Modul:** Systemeinstellungen, Kasse, Faktura **Anwendungsfall:** Abgabe von Artikeln auf Rezept

# Neu/geändert:

In den Systemeinstellungen der **Kasse**, Gültigkeitsbereich 'Arbeitsplatz' stellen Sie mit dem Konfigurationsparameter **Gegenscannen** auf der Seite **Allgemeines zum Abverkauf** ein, ob und wann Sie ein Gegenscannen beim Verkauf automatisch angeboten bekommen möchten. Mit der neuen Option **Ja, nur bei Rezept** haben Sie nun die Möglichkeit, nur bei Artikeln, welche Sie in einem Rezept-Subtotal (GKV, Privat oder grünes Rp.) erfassen, das Gegenscan-Fenster angeboten zu bekommen.

Für Artikel im Normalverkauf, auch wenn sie rezeptpflichtig sein sollten, wird das Gegenscannen in dem Fall nicht angeboten.

### 1.4 Meldungen bei mehrfachem Scannen des Abholscheins optimiert

### Modul: Kasse, Faktura

Anwendungsfall: Scannen des Abholscheins Neu/geändert:

Bei wiederholtem Scannen des Abholscheins erschien bisher immer die Meldung "Abholung bereits gelöscht". Dies ist jedoch während der Bearbeitung einer Abholungsauflösung nicht zwangsläufig der Fall und führt zu Missverständnissen. Deshalb wird die Meldung nun fallweise wie folgt angepasst:

• Wenn ein Abholschein in ein und demselben Subtotal oder Total (versehentlich) mehrfach gescannt wird, dann erscheint die Meldung "Die Abholung wird bereits im aktuellen Verkaufsvorgang bearbeitet." Dabei ist es unerheblich, ob der gleiche Bearbeiter

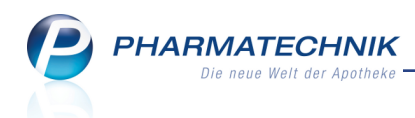

den Abholschein scannt oder ein Bedienerwechsel stattgefunden hat.

 Wenn jedoch ein Abholschein ein zwei unterschiedlichen Totals eines Verkaufsvorgangs oder von unterschiedlichen Bearbeitern (in unterschiedlichen Totals) mehrfach gescannt wird, dann erscheint die Meldung "Die Abholung wurde bereits aufgelöst oder gelöscht. Letzte Bearbeitung: <Datum>". Hier wird davon ausgegangen, dass die erste Erfassung der Abholungsauflösung abgearbeitet wird.

### 1.5 Bondruck bei Bonsumme von 0,00 EUR konfigurierbar

#### Modul: Kasse

Anwendungsfall: Abschluss eines Verkaufs mit Bonsumme 0,00 EUR Neu/geändert:

Bisher konnten Sie im Konfigurationsparameter **Automatischer Bondruck** bereits einstellen, ob Sie den Kassenbon automatisch bei Verkaufsabschluss ausdrucken möchten oder nicht. Diese Optionen wurden nun in die Einträge **Ja** und **Nein** umgewandelt.

Hinzugekommen ist die Option **Ja, falls Bonsumme ungleich 0**, mit der Sie den automatischen Bondruck für den Fall aktivieren, dass die Bonsumme ungleich 0,00 EUR beträgt. Sie finden den Konfigurationsparameter wie bisher in den Systemeinstellungen der **Kasse**, Gültigkeitsbereich 'Arbeitsplatz' auf der Seite **Allgemeines zum Abverkauf**.

Da viele Kunden einen Kassenbon über 0,00 EUR nicht haben möchten und da die Apotheke nur verpflichtet ist, einen Kassenzettel zu erstellen - und bei Nachfrage auszudrucken, ist dies eine Möglichkeit, bspw. bei 100%-iger Rabattierung oder zuzahlungs- und mehrkostenfreien Arzneimittelabgaben, den Ausdruck des Kassenbons zu unterdrücken.

| Systemeinstellungen >                                                                                     | Verkauf: Kasse             |                         |                        |             | ¢ L      | ? | 0 2 | ×  |
|----------------------------------------------------------------------------------------------------|----------------------------|-------------------------|------------------------|-------------|----------|---|-----|----|
|                                                                                                    |                            |                         |                        | Gültigkeits | bereich: |   |     | 25 |
|                                                                                                    |                            |                         |                        | KAS101      |          |   |     | 44 |
| Allgemeines zum Abverkauf                                                                                 | Allgemeines zum Abverka    | uf                      |                        |             |          |   |     |    |
| Automatische Artikelsuchen                                                                                | Automatische Kun           | denabfrage Nein - die K | undenabfrage erfolgt r | nie 🔻       |          |   |     |    |
| Bedienung                                                                                                 | Offene Posten              | aufblenden 🗸            |                        |             |          |   |     |    |
| Druckmöglichkeiten                                                                                        | Eingabe des Gegel          | en-Betrags              |                        |             |          |   |     |    |
| Erfassung von Artikeln                                                                                    | Automatische Na            | chlieferung 🗸           |                        |             |          |   |     |    |
| Hinweise/Abfragen                                                                                         | Automatisch                | er Bondruck Ja          |                        | •           |          |   |     |    |
| KS-System                                                                                                 | Vorbelegung                | Verkaufsart Ja          | summe ungleich 0       |             |          |   |     |    |
|                                                                                                    | Vorbeleg                   | ung Zahlart Bar         |                        |             |          |   |     |    |
| Bon                                                                                                    |                            | -                       |                        |             |          |   |     |    |
| Kassenbon<br>Kassenbon Nr: 1205116                                                                        | 642                        |                         |                        |             |          |   |     |    |
| Rezept ZZ-frei/MK-pfl                                                                                     |                            |                         |                        |             |          |   |     |    |
| 1 * ERYTHROMYCIN RAT 5                                                                                    | 500MG FTA FTA 20St         |                         |                        |             |          |   |     |    |
| Zuzahlung                                                                                                 | EUR 0,00                   |                         |                        |             |          |   |     |    |
| Summe                                                                                                    | EUR 0,00                   |                         |                        |             |          |   |     |    |
|                                                                                                    |                            |                         |                        |             |          |   |     |    |
| Für Kassenrezepte gilt:<br>Leistungsempfänger ist die H<br>Diese Rechnung berechtigt n<br>Vorsteuerabzug. | Krankenkasse.<br>nicht zum |                         |                        |             |          |   |     |    |
| D1.04.2015 11:55:05<br>Sie wurden beraten von Fra                                                         | kas101<br>u Grünewald      |                         |                        |             |          |   |     |    |

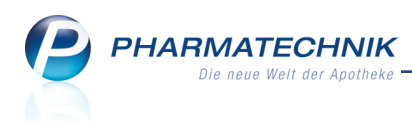

### 1.6 Aufdruck auf Privatrezepten angepasst

Modul: Kasse, Faktura, Druckformulare

Anwendungsfall: Abgabe von Artikeln auf Privatrezept

#### Neu/geändert:

Während die gesetzlichen Rezepte einem streng definierten Aufbau entsprechen, gibt es sehr unterschiedliche Ausführungen von Privatrezepten. Da jedoch auch die Privatkassen immer strenger formalisierte Rezepte wünschen, wurde der Aufdruck auf dem Standardformular des Privatrezepts in Anlehnung an das Muster-16-Rezept dahingehend angepasst, dass der Apothekenname und PLZ/Ort nun leicht nach rechts verschoben sind. Auf beiden Standardformularen (normal und kurz) wurde außerdem eine Justierung der folgenden (z.T. bereits aufgedruckten) Felder im Modul **Druckformulare** in der Druckvorschau vorgenommen: Kostenträgername, Rezeptdruckdatum ('Bezugsdatum'), oberstes aut idem-Kreuz, Apothekenname

| Jruckformulare                                                                                                    |                                                                                                    |                            |     |    |                                                                                                    |                                                                                                    |                                                                                                    | [          | 1 8                                                              | ?                                                                | @      | 2                                                                       | × |
|----------------------------------------------------------------------------------------------------|----------------------------------------------------------------------------------------------------|----------------------------|-----|----|----------------------------------------------------------------------------------------------------|----------------------------------------------------------------------------------------------------|----------------------------------------------------------------------------------------------------|------------|------------------------------------------------------------------|------------------------------------------------------------------|--------|-------------------------------------------------------------------------|---|
| Bezeichnung rezept                                                                                                    |                                                                                                    | Q                          |     |    |                                                                                                    |                                                                                                    |                                                                                                    |            |                                                                  |                                                                  |        |                                                                         |   |
| BtM-Rezept - neues F         BtM-Rezept - neues F         Grünes Rezept         Kassenrezept         Privatrezept (Hochfon         Privatrezept (Hochfon         Privatrezept (Hochfon         Privatrezept (Hochfon         Privatrezept (Kurz)         Sprechstundenbedarf         Sprechstundenbedarf         Sprechstundenbedarf         Sprechstundenbedarf         Plausibilitätsprüfug         Werte         Bedienernummer wird gedruc | ormular - Alternativ ormular - Alternativ mat links) mat links) mit Artikelbezeic mat rechts) mat rechts) mit Artikelbezei mat) mat methespeichnun (derformat) (Muster16) mit Artikelbezeichnung mit Artikelbezeichnung kt. dt. | hnung<br>chnung<br>ichnung | E E |    | Barmer Ers<br>Pille, Peter<br>Hauptstr. 1<br>81466 Mün<br>Aspirin 100<br>Insulin Pen<br>Barmbusa<br>Adalat 50<br>PFV H<br>Baume | atzkasse Gr<br>chen (Sendi<br>B 0,10<br>B 0,20<br>G 1,00<br>G 1,00<br>G 1,00<br>G 1,00<br>G 2,00<br>G 2,000<br>G 2,00<br>G 2,0 | räfelfing<br>22.0<br>Ing)<br>Nettu 23:15<br>B 0,10 B 0,20 B 0,2<br>B 0,30 B 0,30 | 7.1960<br> | 080411<br>123455<br>123452<br>20074<br>226787<br>40042<br>550128 | 5<br>77<br>77890<br>88<br>84<br>44<br>45<br>33<br>56<br>59<br>99 | +77777 | 071015<br>7777+<br>650<br>975<br>400<br>250<br>770<br>375<br>480<br>830 |   |
| Strg Sucher                                                                                                    | Löschen<br>F4                                                                                                    | Bearbeiten<br>F5           |     | Be | zeichnung<br>ändern<br>F7                                                                                                    | Details<br>F8                                                                                                    | Zuordnung<br>ändern<br>F9                                                                                                    | einstel    | uck-<br>llungen<br><b>10</b>                                     |                                                                  |        |                                                                         |   |

## 1.7 Zahlung für Rückkäufe mit Lieferung von Nachlieferartikeln kombinierbar

#### Modul: Kasse

Anwendungsfall: Rückkauf und Abgabe von Nachlieferartikeln

### Neu/geändert:

Bisher konnten Sie die Erstattung des Betrags bei einem Rückkauf nicht mit der Abholung/Lieferung von Nachlieferartikeln verbinden. In diesem Fall musste der auszuzahlende Betrag immer gleich erstattet werden.

In Fällen, wo der Kunde jedoch von ihren Boten beliefert wird und auch die Rückgabeartikel per Bote an Sie liefern lässt, ist eine kombinierte Zahlung der Artikel bei Abholung/Lieferung der Nachlieferartikel wünschenswert. Dies ist nun möglich.

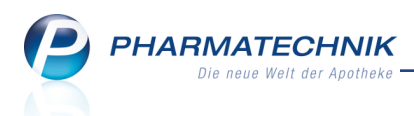

Erfassen Sie in einem Subtotal die vom Kunden gewünschten Artikel als Abholung bzw. Reservierung und in einem zweiten Subtotal die zurückgegebenen Artikel. Im Fenster **Zahlung und Lieferung** wird nun auch die Zahlung **Erst bei Abholung / Lieferung** angeboten. Wählen Sie diese Option aus und bestätigen Sie dies.

Im Total wird als zu zahlender Betrag 0,00€ ausgewiesen.

| 2      | Kasse    |                 |          |        |             |        |       |               |        | ß      | ₽ ?     | @      | 4    | ×  |
|--------|----------|-----------------|----------|--------|-------------|--------|-------|---------------|--------|--------|---------|--------|------|----|
| Norr   | nal      | 0,00 € ີ        | Rezept   | 0,00 € | Privat      | 0,0    | 0€ ₹  | grünes Rp.    | 0,00 € |        | Total   |        | 0,00 | ¢  |
| A:::   | 1000     | 21              | %        |        | 800         |        |       |               |        |        |         |        |      |    |
| Kur    | nde      |                 |          |        |             |        |       |               |        |        |         |        |      |    |
| Sta    | tus      |                 |          |        |             |        |       |               |        |        |         |        |      |    |
|        |          | Artikelbezeic   | hnung    | _      | Kunde       | 2      | DAR   | Einheit       | Menge  | NL     | VK      | Ges    | amt  | Nr |
|        | 0,00     | VENADORON       |          |        |             |        | LOT   | 100g<br>100ml | 1      | 1      | 15,65   |        | 0,00 |    |
|        | 0.00     | DOLORMIN        |          |        |             |        | FTA   | 10St          | -1 (1) |        | 4,11    |        | 0,00 |    |
|        |          |                 |          |        |             |        |       |               |        |        |         |        |      |    |
| Freit  | ext Kund | lenzeile für Ka | ssenbon: |        |             |        |       |               |        | Zał    | nlungsa | art: 🚦 | 🚜 B  | ar |
| ZUfrei | ZUpfl.   | Q.              |          |        |             |        |       | Raba          | att:   |        |         |        |      |    |
| Bon    | Gebühr   |                 |          |        |             |        |       | Summ          | ne:    |        | 0,      | 00 €   | 8    | 19 |
| Lade   | Menge    |                 |          |        |             |        |       | Gegeb         | en:    |        | 0,      | 00€    |      | 20 |
| Storno | Sonder   |                 |          |        |             |        |       | Reto          | ur:    |        |         |        | 2014 | 50 |
|        |          |                 |          |        |             |        |       |               |        |        |         |        |      |    |
| Strg   |          |                 |          | Bar    | Lastschrift | Scheck | Karte |               |        | Rabatt | t Faktu | ira    | Kred | t  |
| Alt    | F1       | F2              | F3       | F4     | F5          | F6     | F7    | F8            | F9     | F10    | F11     | L      | F12  |    |

Es werden der Kassenbon, der Stornobon und der Abholschein ausgedruckt. Auf dem Abholschein sind die abzuholenden / zu liefernden Artikel und die insgesamt zu zahlende bzw. zu erstattende Summe aufgeführt.

| Kasse > N               | /erkaufsve | erwaltung |         |           |         |         |          |         |         |      |                                                            | ß                                         | <b>A</b> ? @                                                | ) 🗟 🗙                                          |
|-------------------------|------------|-----------|---------|-----------|---------|---------|----------|---------|---------|------|------------------------------------------------------------|-------------------------------------------|-------------------------------------------------------------|------------------------------------------------|
| Datum von 13            | 3.04.2015  | • 00:00   | Kunde   |           |         | Ver     | kaufsart | Alle    |         | •    | Vorgan                                                     | g Kass                                    | enbon                                                       | •                                              |
| Datum bis 13            | 3.04.2015  | ▼ 23:59   | Artikel |           |         | Abso    | hlussart | Alle    |         | •    | Numme                                                      | er                                        |                                                             | 4                                              |
| Filterkriterien V       | organg: K  | lassenbon |         |           |         |         |          |         |         |      |                                                            |                                           |                                                             |                                                |
| Vorgänge                |            |           |         |           |         |         |          |         |         |      |                                                            |                                           |                                                             |                                                |
| Datum                   | Apl        | Bediener  | Kunde   |           | Vorga   | ng      | Summe    | Abh-Nr. | Krd-Nr. |      | <u>B</u> on                                                |                                           | <u>A</u> bholsche                                           | in                                             |
| 13.04.2015 16:42        | kas001     | Barry     |         |           | Kasser  | nbon    | 9,50     | 6195    |         |      |                                                            |                                           |                                                             |                                                |
| 13.04.2015 15:50        | kas001     | Barry     |         |           | Kasser  | nbon    | 0,00     | 6194    |         |      |                                                            | Abholung                                  | Nr : 6194                                                   |                                                |
| 13.04.2015 15:44        | kas001     | Barry     |         |           | Kasser  | hbon    | 0,00     | 6192    |         |      | - Normal<br>1 * TRAUN<br>03343195<br>1 * VENAE<br>03695942 | MAPLAN<br>Einzelpr<br>DORON L<br>Einzelpr | FCRE 100g<br>eis EUR<br>(nie<br>OT 100ml<br>eis EUR<br>(nie | 14,70<br>cht bezahlt)<br>15,65<br>cht bezahlt) |
|                         |            |           |         |           |         |         |          |         |         |      | Sumn                                                       | ne                                        | EUR                                                         | 26,24                                          |
| Subtotal (nur für       | Verkäufe   | e)        |         |           |         |         |          |         |         |      | 13.04.2015 1<br>Sie wurden b                               | 5:50:12<br>eraten von                     | Frau Barry                                                  | kas001                                         |
| Nr. Verkauf<br>1 Normal | sart/-stat | us        | Kunde   | Reze      | eptNr.  | Rück    | Nr.      | Rezepts | summe   |      |                                                            |                                           |                                                             |                                                |
| 2 Rücknah               | nme Norm   | al        |         |           |         |         |          |         |         |      |                                                            |                                           |                                                             |                                                |
| Artikel (nur für V      | erkäufe)   |           |         |           |         |         |          |         |         |      |                                                            |                                           |                                                             |                                                |
| PZN                     | Artikelbe  | zeichnung | DAR     | Einheit A | nbieter |         | Stckl.   | M       | g NL-   | Mg   |                                                            |                                           |                                                             |                                                |
| 03343195                | TRAUMA     | PLANT     | CRE     | 100g M    | CM Klo  | sterfra | IU       |         | 1       | 1    |                                                            |                                           |                                                             |                                                |
| 03695942                | VENADO     | RON       | LOT     | 100ml W   | ELEDA   | AG      |          |         | 1       | 1    |                                                            |                                           |                                                             |                                                |
| Strg                    | Suche      | n         |         | Bearbeite | n       |         | Storr    | no Di   | etails  | Druc | sken k                                                     | Gunde                                     | Verlauf                                                     |                                                |
| Alt                     | F2         |           |         | F5        |         |         | F7       |         | F8      | F    | 9                                                          | F10                                       | F11                                                         |                                                |

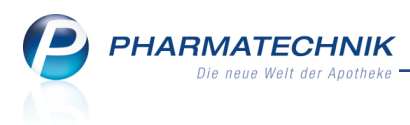

## 1.8 Botenbon mit deutlicherem Druck des Zahlbetrags

Modul: Kasse, Faktura, Botendienst

Anwendungsfall: Lieferung von Artikeln per Bote

#### Neu/geändert:

Damit der Bote den zu zahlenden Betrag besser erkennen kann, wurde die Schriftart des Betrags verbreitert. Damit ist er sehr deutlich zu erkennen.

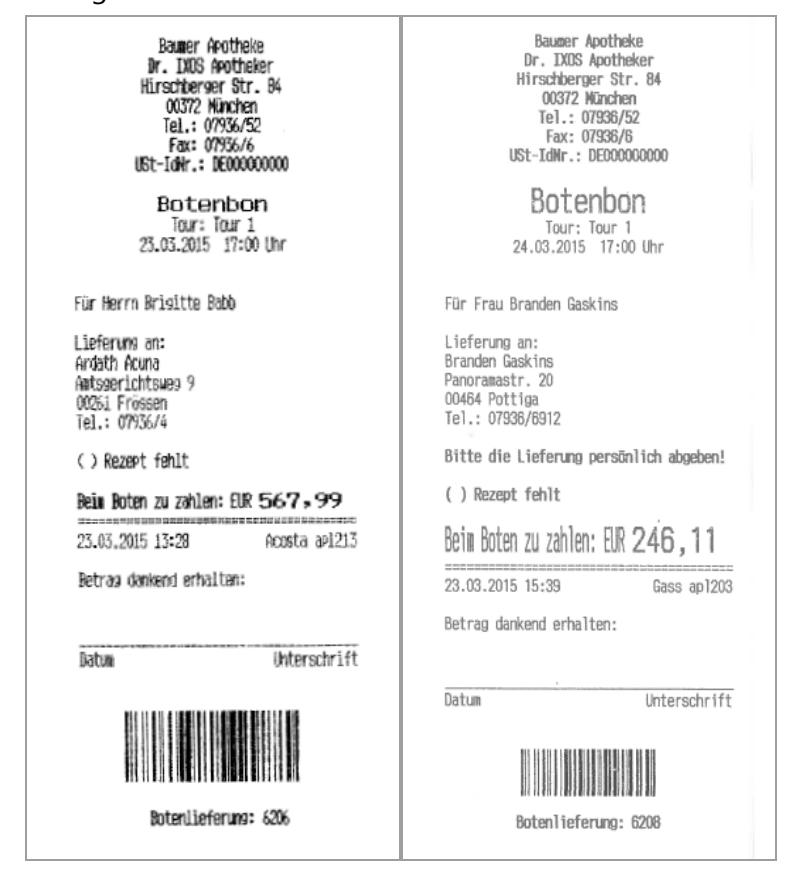

# 1.9 Anzeige der Auslagerungszustände bei Verwendung eines Kommissioniersystems

#### Modul: Kasse, Faktura

**Anwendungsfall:** Abgabe von Artikeln, welche im Kommissioniersystem eingelagert sind **Neu/geändert:** 

Damit Sie von der Kasse aus verfolgen können, wie weit die Auslagerung der im Verkauf erfassten Artikel gediehen ist, werden nun in der Spalte für den Lagerort die folgenden Zustandsicons der Auslagerung angezeigt:

📽 - Artikel wurde an das Kommissioniersystem übergeben und befindet sich in der Warteschlange

lagerungsvorgang läuft)

📽 - Artikel wurde aus dem Kommissioniersystem erfolgreich ausgelagert. Die ausgelagerte Menge entspricht der angeforderten Menge.

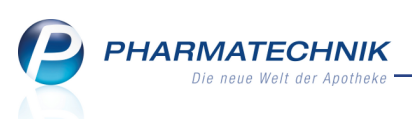

• Artikel wurde aus dem Kommissioniersystem erfolgreich ausgelagert. Die ausgelagerte Menge weicht von der angeforderten Menge ab.

👔 - Der Auslagerungsvorgang wurde abgebrochen (Auslagerung nicht möglich)

| 🥩 Kasse  |        |             |             |        |     |         |     |                     |          |        | ß |       | ? @   | ₹<br>3 |
|----------|--------|-------------|-------------|--------|-----|---------|-----|---------------------|----------|--------|---|-------|-------|--------|
| Normal   | 6,15 € | Rezept      | 0,00 €      | Privat |     | 0,00 €  | gri | ines R <sub>i</sub> | <b>.</b> | 0,00 € |   | Total |       | 6,15 € |
| A::: 101 | A)     | %           |             | 800    |     |         |     |                     |          |        |   |       |       |        |
| Kunde    |        |             |             |        |     |         |     |                     |          |        |   |       |       |        |
| Status   |        |             |             |        |     |         |     |                     |          |        |   |       |       |        |
|          | NL E   | Be Artikelt | bezeichnung |        | DAR | Einheit | Mg  | Abg                 |          | VK     |   | E     | inzel | Gesamt |
| 6,15     |        | BADIAG      | AD6         |        | GLO | 10g     | 1   | 1                   |          | 6,15   |   |       | 6,15  | 6,15   |
|          | •      | I           | ſ           | -      |     |         |     |                     |          |        |   |       |       |        |
|          |        |             |             |        |     |         |     |                     |          |        |   |       |       |        |

## 1.10 Auslagerung mit Kommissioniersystem

### Modul: Kasse, Faktura

Anwendungsfall: Auslagerung mit Kommissioniersystem

### Neu/geändert:

Wenn Sie ein Kommissioniersystem benutzen und die Packungen zur Kontrolle oder speziell für die Chargendokumentation gegenscannen möchten, können Sie die Packungen frühzeitig beim Wechsel ins Total bzw. vor der Lieferscheinerstellung auslagern lassen. Das Gegenscannen wird dann direkt nach der Auslagerung angeboten. Aktivieren Sie dazu den Konfigurationsparameter **Auslagerung bei Gegenscannen**. Sie finden ihn in den Systemeinstellungen der **Systempflege**, Gültigkeitsbereich 'Systemparameter' auf der Seite **KS-System**.

Anwendungsbeispiele sind Folgende:

- Auslagerung bei Wechsel ins Total an der Kasse
- Auslagerung vor Lieferscheinerstellung in der Faktura
- Auslagerung vor Lieferscheinerstellung beim Bearbeiten eines Umlagerungsauftrags zwischen Filial- oder Partnerapotheken

Wenn der Konfigurationsparameter deaktiviert 📃 ist, dann erfolgt die Auslagerung erst mit Abschluss des Verkaufs bzw. nach der Erstellung des Lieferscheins.

### 1.11 Nur noch neue BtM-Formulare auswählbar

Modul: Kasse, Faktura, Druckformulare

**Anwendungsfall:** Abgabe von Artikeln auf BtM-Rezept **Neu/geändert:** 

Da seit 01.01.2015 Verordnungen über BtM-Artikel nur noch auf dem neuen BtM-Formular verordnet, abgegeben und abgerechnet werden dürfen, werden in der Formularauswahl nur die neuen BtM-Formulare angeboten.

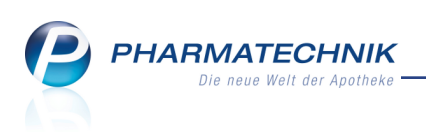

| Druckfo       | rmula | re > Rezept/Verkaufsart Zuordnung                       | ß         | ₽?          | @ 🛱 🗙              |
|---------------|-------|---------------------------------------------------------|-----------|-------------|--------------------|
| Bezeichnu     | ing r | ezept                                                   |           |             |                    |
| Wocher        |       |                                                         |           |             |                    |
| ₽ Preise und  | Rez   | zeptart                                                 |           |             |                    |
| Preislist     | BtM   | -Rezept                                                 |           | -           | 1                  |
| BtM-Re        | Zue   | ordnungen                                               |           |             | 2                  |
| BtM-Re        |       | Nicht zugeordnet Zugeordnet                             |           |             |                    |
| BtM-Re        |       | Rezent A Rezent                                         |           |             | 071015             |
| Grünes        |       | Kassenrezent BtM-Rezent - neues Formular                |           |             | 777777+            |
| Kassenr       |       | Privatrezept BtM-Rezept - neues Formular - Alternat     | tiv       |             | 46,80              |
| Privatre      |       | Privatrezept - Ouer Sonderformat                        |           |             | 650                |
| Privatre      |       | Privatrezept - Hochformat                               |           |             | 975                |
| Privatre      |       | Privatrezept - Hochformat links                         |           |             | 975                |
| Privatre      |       | Privatrezept - Hochformat rechts                        |           |             | 400                |
| - Privatre    |       | Sprechstundenbedarf                                     |           |             | endelft des Arctes |
| Privatre      |       | Grünes Rezept                                           |           |             |                    |
| Privatre      |       | BtM-Rezept                                              |           |             | <b></b> ×          |
| Privatre      |       | Privatrezept - Hochformat mit Artikelbezeichnu          |           |             | <b>N 1</b>         |
| Sprechs       |       | Privatrezept - Hochformat links mit Artikelbeze         |           |             |                    |
| Werte         |       | Privatrezept - Hochformat rechts mit Artikelbez         |           |             |                    |
| Podionornum   | S     | T-Rezept                                                |           |             |                    |
| bedienemum    | ie l  | Privatrezept (kurz)                                     |           |             |                    |
| Rezeptnumm    | 8     | Sprechstundenbedarf mit Artikelbezeichnung              |           |             |                    |
| Zuzahlung (M  |       | Sprechstundenbedarf (Muster16) mit Artikelbe            |           |             |                    |
| Zuzaniung/ivi |       | Consideration                                           |           | Alsharshars |                    |
|               |       | speicher                                                | n    .    | Abbrechen   |                    |
|               |       | F12                                                     |           | Esc         |                    |
| Stra          |       | Suchen Löschen Bearbeiten Bezeichnung Details Zuordnung | Druck-    |             |                    |
| A14           |       | ändern ändern ein                                       | nstellung | gen         |                    |
| Alt           |       | F2 F4 F5 F7 F8 F9                                       | F10       |             |                    |

Sollten Sie jedoch noch Änderungen an Verordnungen auf alten Formularen bearbeiten müssen, so stehen für diese Vorgänge die alten Formulare noch zur Verfügung. Hatten Sie vor der Installation der neuen IXOS-Version 2015.4 nur alte Rezeptformulare in den Druckformularen in der Tabelle **Zugeordnet** hinterlegt (BTM-Rezept und BTM-Rezept-Alternativ), dann sind diese auch weiterhin verfügbar und der Druck ist weiterhin möglich. Stellen Sie die Zuordnung in dem Fall so schnell wie möglich auf die neuen Formulare um, um Retaxationen zu vermeiden!

# 1.12 Zusatz zur Standardanschrift auf Kassenbon, Abholschein und Packliste aufdrucken

Modul: Kasse, Druckformulare

Anwendungsfall: Kassenbon drucken

### Neu/geändert:

Den Zusatz zur Standardanschrift können Sie auf den Kassenbon, den Abholschein und die Packliste aufdrucken lassen, wenn er adressrelevante Informationen enthält. Ansonsten sollten Sie diesen Zusatz nicht aufdrucken.

Sie aktivieren den Aufdruck des Zusatzes im Modul **Druckformulare** in den Detaileinstellungen zum **Kassenbon**, zum **Abholschein** und/oder zur **Packliste** mit der Option **Zusatz zur Standardanschrift des Kunden drucken**.

Standardeinstellung ist, dass kein Zusatz aufgedruckt wird.

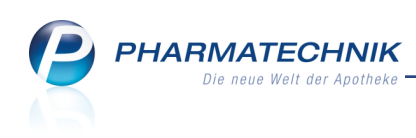

| issenbo | n konfigurieren                                                                                                    |                                                                                       |    |           |
|---------|----------------------------------------------------------------------------------------------------|---------------------------------------------------------------------------------------|----|-----------|
|         | Titel                                                                                                    | Freitext                                                                              |    | •         |
|         | Geburtsdatum des Kunden drucken                                                                                                    |                                                                                       |    |           |
|         | Zusatz der Standardanschrift des Kunden drucken<br>Diese Enstellung ist greignet, wenn de Zusatznform<br>reierant für den Kassenbon ist | aton der Standardanschrift des Kunden                                                 |    |           |
|         | "Für" Platzhalter bei fehlender Kundenzuordnung<br>drucken                                                                              |                                                                                       |    |           |
|         | QR-Code für "Meine Apotheke"-App drucken                                                                                                |                                                                                       |    |           |
|         | Bedienerhinweistext                                                                                                    | Sie wurden beraten von                                                                |    | Ŧ         |
|         | Fußtext                                                                                                    | <z>Vielen Dank für Ihren Einkauf<nz><z>Auf<br/>Wiedersehen NZ&gt;<z></z></z></nz></z> |    | ••        |
|         |                                                                                                    |                                                                                       | ОК | Abbrechen |
|         |                                                                                                    |                                                                                       |    | Esc       |

Auf dem **Kassenbon** (wie auch in der hier gezeigten Druckvorschau der **Verkaufsverwaltung**), dem **Abholschein** und der **Packliste** wird der Zusatz direkt unter dem Namen des Kunden aufgedruckt:

| <u>B</u> on                                                                                                    |  |
|----------------------------------------------------------------------------------------------------|--|
| Kassenbon<br>Kassenbon Nr: 76884<br>Eüc Erau Cilli Dahman<br>Hinterhaus links, 3.Stock<br>Beim Sutomause 116<br>09352 Markersbach                                                                     |  |
| -Normal<br>1 * BRONCHICUM THY LUTSCHTABL LUT 20St<br>02927855 Einzelpreis EUR 3,55<br>Rabatt EUR -0.18<br>1 * BRONCHOLIND BRONCHIAL-TRO TRO 20ml<br>00019353 Einzelpreis EUR 6,40<br>Rabatt EUR -0,32 |  |
| Summe         EUR 9,45           Nettosumme<br>incl. MWST 19,00 %         EUR 7,94<br>EUR 1,51           gegeben bar<br>zurück         EUR 9,45                                                       |  |
| 27.03.2015 12:22:50 kas100<br>Sie wurden beraten von Frau Brüning                                                                                                    |  |

# 1.13 Druckanzahl der Packlisten für einen übergreifenden Verkauf konfigurieren

### Modul: Systemeinstellungen

**Anwendungsfall:** Druckanzahl der Packlisten für einen übergreifenden Verkauf konfigurieren **Neu/geändert:** 

In der abgebenden Apotheke können Sie die Druckanzahl der Packlisten für einen übergreifenden Verkauf konfigurieren. Nutzen Sie dazu den Konfigurationsparameter **Druckanzahl Packliste für übergreifenden Verkauf**. Sie finden ihn in den Systemeinstellungen der **Kasse**, Gültigkeitsbereich 'Systemparameter' auf der Seite **Druckmöglichkeiten**. Initial wird eine Packliste ausgedruckt. Wenn Sie keine Packliste wünschen, geben Sie als Anzahl 0 ein.

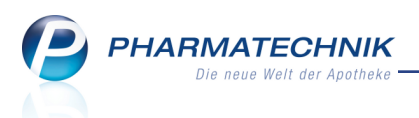

# 2 Kasse - electronic-cash-Anbindung

## 2.1 Erstellen und Ausdrucken der ec-Tagesabschlüsse in der electronic-cash-Verwaltung

**Modul:** electronic-cash-Verwaltung **Anwendungsfall:** Tagesabschluss erstellen und drucken **Neu/geändert:** 

Das Erstellen und Ausdrucken der ec-Tagesabschlüsse - der sogenannte 'Kassenschnitt' - kann nun aus IXOS sowohl aus dem Modul **electronic-cash-Verwaltung** als auch wie bisher gemeinsam mit dem Erstellen der Abschlussbons an der **Kasse** erfolgen. Selbstverständlich kann dies auch ohne Beteiligung von IXOS am ec-Gerät selbst vorgenommen werden. Im Modul **electronic-cash-Verwaltung** haben Sie mit der Funktion **ec-Tagesabschluss - F6** die Möglichkeit, für das in der Auflistung markierte ec-Gerät den ec-Tagesabschluss direkt zu erstellen und auszudrucken.

Abhängig von der Einstellung zum Ausdruck der Belege an dieser Kasse wird der ec-Tagesabschluss-Bon dann am ec-Gerät oder am Bondrucker der Kasse ausgedruckt. Wenn Sie also in der Spalte **Druck am ec-Gerät** den Ausdruck am ec-Gerät deaktiviert haben, so erfolgt der Ausdruck aller ec-Belege (beim Verkauf als auch beim Tagesabschluss) am Bondrucker der Kasse.

| electronic-cash-Ve    | rwaltung                           |          |                   |                   |                  |          | ß        | ß     | ?       | 0 3   | ×        |
|-----------------------|------------------------------------|----------|-------------------|-------------------|------------------|----------|----------|-------|---------|-------|----------|
| Name                  |                                    |          |                   |                   |                  |          |          |       |         |       |          |
| Baumer Apotheke       |                                    |          |                   |                   |                  |          |          |       |         |       |          |
| <u>E</u> instellungen | Einstellunge                       | n        |                   |                   |                  |          |          |       |         |       |          |
| Kartentyp/            | Arbeitsplatz                       | Aktiv    | Name              | IP-Adresse        | Port             | Passwort |          | Druck | am ec-  | Gerät | -        |
| Zahlungsarten         | KAS003                             |          |                   |                   |                  |          |          |       | ~       |       |          |
|                       | KAS001                             | ~        | ECCash_Kas001     | 172.16.141.141    | 22000            | 000000   |          |       |         |       | <b>S</b> |
|                       | KAS002                             | ~        | ECCash_Kas002     | 172.16.152.35     | 20007            | 000000   |          |       |         |       | <b>9</b> |
|                       | KAS004                             |          |                   |                   |                  |          |          |       | ~       |       |          |
|                       | KAS005                             |          |                   |                   |                  |          |          |       | ~       |       |          |
|                       | KAS007                             |          |                   |                   |                  |          |          |       | ~       |       | E        |
|                       | KAS006                             |          |                   |                   |                  |          |          |       | ~       |       |          |
|                       | KAS008                             |          |                   |                   |                  |          |          |       | ~       |       |          |
|                       | KAS011                             |          |                   |                   |                  |          |          |       | ~       |       |          |
|                       | KAS010                             |          |                   |                   |                  |          |          |       | ~       |       |          |
|                       | KAS009                             |          |                   |                   |                  |          |          |       | ~       |       |          |
|                       | KAS012                             |          |                   |                   |                  |          |          |       | ~       |       |          |
|                       | KAS013                             |          |                   |                   |                  |          |          |       | ~       |       |          |
|                       | KAS014                             |          |                   |                   |                  |          |          |       | ~       |       |          |
|                       | KAS015                             |          |                   |                   |                  |          |          |       | ~       |       |          |
|                       | KAS016                             |          |                   |                   |                  |          |          |       | ~       |       |          |
|                       | KAS019                             |          |                   |                   |                  |          |          |       | ~       |       |          |
|                       | KAS018                             |          |                   |                   |                  |          |          |       | ~       |       |          |
|                       | KAS017                             |          |                   |                   |                  |          |          |       | 1       |       | -        |
|                       | <ul> <li>ec-Abschluss a</li> </ul> | uf allen | ec-Terminals auto | matisch mit dem i | Z-Bon durchführe | n        |          |       |         |       |          |
|                       |                                    |          |                   |                   |                  |          |          |       |         |       |          |
|                       |                                    |          |                   |                   |                  |          |          |       |         |       |          |
|                       |                                    |          |                   |                   |                  |          |          |       |         |       |          |
|                       |                                    |          |                   |                   |                  |          |          |       |         |       |          |
| Strg Speichern        |                                    |          |                   | ec-Tages-         |                  |          | ec-Ger   | ät Ve | rbindur | ng    |          |
| Alt re                |                                    |          |                   | abschluss         |                  |          | entsperr | en eo | -Gerät  | e     |          |
| F1                    |                                    |          |                   | F6                |                  |          | F10      |       | F11     |       |          |

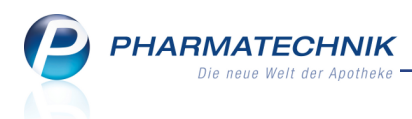

## 2.2 Erstellen und Ausdrucken der ec-Tagesabschlüsse an der Kasse

Modul: Kasse, electronic-cash-Verwaltung

Anwendungsfall: Tagesabschluss erstellen und drucken

### Neu/geändert:

Der ec-Tagesabschluss kann wie folgt gleichzeitig mit der Erstellung der Abschlussbons erfolgen:

• Wenn Sie im Modul **electronic-cash-Verwaltung** auf der Seite **Einstellungen** die Option **✓ ec-Abschluss auf allen ec-Terminals automatisch mit dem Z-Bon durch-führen** aktiviert haben, dann wird gleichzeitig mit der Erstellung des Z-Bons an der Kasse automatisch auch der ec-Tagesabschluss auf den angeschlossenen electronic-cash-Terminals durchgeführt.

Nachdem Sie mit **Abschluss-/Summenbon - Alt+F9** die Erstellung des Abschlussbons an der Kasse eingeleitet haben, wird dies in der Druckauswahl für Z- und S-Bons durch die Zusätze 'inkl. ec-Tagesabschluss' verdeutlicht.

| Auswahl Abschluss-/Summenbon 🛛 📄 🕐      |
|-----------------------------------------|
| Z-Bon inkl. ec-Tagesabschluss erstellen |
| S-Bon inkl. ec-Tagesabschluss erstellen |
| X-Bon erstellen                         |
| Schicht-Bon erstellen                   |
| M-Bon erstellen                         |
| J-Bon erstellen                         |
| T-Bon erstellen                         |
|                                         |
| Bon Nachdruck OK Abbrechen              |
| F9 F12 Esc                              |

 Wenn Sie die Option ec-Abschluss auf allen ec-Terminals automatisch mit dem Z-Bon durchführen NICHT aktiviert haben, aber ein electronic-cash-Terminal verwenden, dann erscheint vor der Erstellung des Z- bzw. S-Bons an der Kasse mit Abschluss-/Summenbon - Alt+F9 eine Abfrage, ob Sie gleichzeitig auch den ec-Tagesabschluss erstellen und ausdrucken möchten.

Abhängig von der Einstellung zum Ausdruck der Belege an dieser Kasse im Modul **electronic-cash-Verwaltung** in der Spalte **Druck am ec-Gerät** wird der ec-Tagesabschluss-Bon am ec-Gerät oder am Bondrucker der Kasse ausgedruckt:

- Wenn Sie in der Spalte **Druck am ec-Gerät** den Ausdruck am ec-Gerät **✓** aktiviert haben, erfolgt der Ausdruck des ec-Tagesabschlusses am ec-Gerät.
- Wenn Sie in der Spalte **Druck am ec-Gerät** den Ausdruck am ec-Gerät deaktiviert haben, so erfolgt der Ausdruck des ec-Tagesabschlusses am Bondrucker der Kasse.

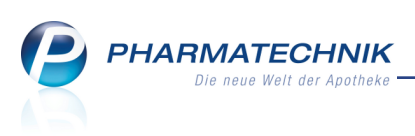

<sup>34</sup> Zur Erinnerung: Der ec-Abschluss wird nur für jene electronic-cash-Terminals durchgeführt, an deren Kassen der Z-Bon erstellt wird. Falls Sie einen S-Bon erstellen, dem die Erstellung von Z-Bons vorausgeht, gilt das Gleiche.

### 2.3 ec-Tagesabschlüsse nachdrucken

Modul: Verkaufsverwaltung

Anwendungsfall: Tagesabschluss einsehen und drucken

### Neu/geändert:

Analog zu den ec-Händlerbelegen ist auch jeder **ec-Tagesabschluss**, der am Kassendrucker (statt am ec-Terminal) ausgedruckt wurde, in der Verkaufsverwaltung nachdruckbar. Nutzen Sie zum Einsehen der ec-Tagesabschlüsse den neuen Vorgangsfilter **ec-Abschluss**.

Die in der Spalte **Apl** angezeigte Kasse ist diejenige, von der aus die Erstellung des Tagesabschlusses angestoßen wurde.

Mit Drucken - F9 kann der ec-Tagesabschluss-Bon nachgedruckt werden.

| Verkaufs               | verwaltung                |                    |                  |            |                             |              |         |                   | ľ                                                                                                    | ß                                           | ? @                                                                | 장 | × |
|------------------------|---------------------------|--------------------|------------------|------------|-----------------------------|--------------|---------|-------------------|----------------------------------------------------------------------------------------------------|---------------------------------------------|--------------------------------------------------------------------|---|---|
| Datum von<br>Datum bis | 24.03.2015 -              | 00:00 k<br>23:59 A | Kunde<br>Artikel |            | Verkaufsart<br>Abschlussart | Alle<br>Alle | •       | Vorgang<br>Nummer | ec-Abschluss                                                                                                    | -                                           | Q,                                                                 |   |   |
| Filterkriterien        | Vorgang: ec-/             | Abschluss          |                  |            |                             |              |         |                   |                                                                                                    |                                             |                                                                    |   |   |
| Vorgänge               |                           |                    |                  |            |                             |              |         |                   |                                                                                                    |                                             |                                                                    |   |   |
| Datum                  | Apl                       | Bediener           | Kunde            |            | Vorgang                     | Summe        | Abh-Nr. | Krd-Nr.           | <u>B</u> on                                                                                                    |                                             |                                                                    |   |   |
| 24.03.2015 10:2        | 9 kas002                  | Wurst              |                  |            | ec-Abschluss                |              |         |                   |                                                                                                    |                                             |                                                                    |   |   |
| 24.02 2015 10:2        | 0 kac002                  | Muret              |                  |            | oc Absobluse                |              |         |                   | ec-Tagesabsc<br>ECCash Kas0                                                                                                    | niuss<br>02                                 |                                                                    |   |   |
| 24.03.2013 10.2        | 5 Kasuuz                  | vvust              |                  |            | ec-Abschluss                |              |         |                   | - TESTVERSION<br>24.03.2015<br>Terminal-ID<br>TA-Nr.<br>Beleg-Nr. von<br>Sum<br>Z-System<br>LLV<br>Kaof<br>Summe<br>Summe<br>Summe<br>Summe<br>Summe<br>Summe | - 0256<br>men EUR<br>mmsahl<br>0001<br>0001 | 10:29<br>54012855<br>000279<br>bis: 0256<br>Betrag<br>2,00<br>2,00 |   |   |
| Subtotal (nur          | ür Verkäufe)              |                    |                  |            |                             |              |         |                   | Summe EUR                                                                                                    |                                             |                                                                    |   |   |
| Nr. Ver                | kaufsart/-status          | ;                  | Kunde            | Reze       | ptNr. Rück                  | Nr.          | Rezepts | umme              | ** Gel                                                                                                    | Nucht                                       | 2,00                                                               |   |   |
| Artikel (nur fü        | r Verkäufe)<br>Artikelbez | eichnung           | DAR              | Einheit An | abieter                     | Stckl.       | Mg      | NL-Mg             |                                                                                                    |                                             |                                                                    |   |   |
| Strg                   | Suchen                    |                    |                  | Bearbeiten |                             | Storno       | Details | Drucken           | Kunde                                                                                                    | Ve                                          | erlauf                                                             |   |   |
| Alt                    | F2                        |                    |                  | F5         |                             | F7           | F8      | F9                | F10                                                                                                    | ant                                         | zeigen<br>F11                                                      |   |   |

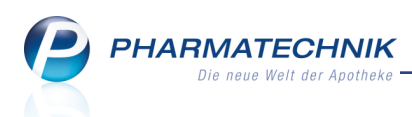

| Nipferdepotheke                                                                                          |                                                                       |
|----------------------------------------------------------------------------------------------------|-----------------------------------------------------------------------|
| Kister Apotheke<br>Kax Heier                                                                             |                                                                       |
| Tel.: 0124/12123<br>www.weineapo.de<br>UST-IOHr.: 323223                                                 | Nijofurghannitaska                                                    |
| ec-Tagesabschluss<br>ECCash_Kas002                                                                       | Hister Apotheke                                                       |
| 24.05.2015 10125<br>Terninal-ID 54013855<br>TA-Nr. 000379<br>Beleg-Nr. von: 0256 bis: 0256<br>Summer FIR | Tel.: 0124/12123<br>www.weinesoo.de<br>UST-IdWr.: 323223              |
| Z-Bystei Arzahl Betras                                                                                   | ec-Tagesabschluss<br>E0Cash_Kas001                                    |
| Kauf 0001 2+00<br>Suane 00001 2+00                                                                       | Ternival-ID: 54052760<br>TA-Br 340<br>von Beleg-Hunner: 195           |
| sirocard:<br>Summe: 00001 2,00                                                                           | ols Dele-Mamer: 195<br>ELV Offline<br>Anz 1 6415 EUR<br>Baldo Gesawt  |
| Summe ELER<br>Summe: 00001 2,00<br>** Gebucht **                                                         | Anz 1 6-15 EUR<br>Datum 24.05.15 10:29 thr<br>*** Umsätze sebucht *** |

#### Beispiel: ec-Tagesabschluss-Bons vom Kassendrucker

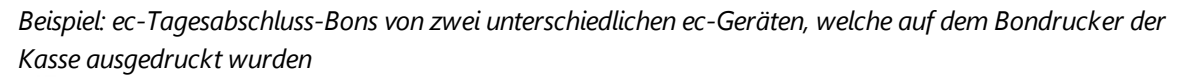

Wie bisher beinhaltet das Erstellen eines ec-Tagesabschlusses nicht lediglich den Ausdruck eines entsprechenden ec-Tagesabschluss-Bons, sondern insbesondere auch das Übermitteln der über das ec-Gerät bis dahin verbuchten Lastschriften an den ec-Provider (**TeleCash**) und das Kreditinstitut.

### 2.4 Aufdruck auf ec-Händlerbeleg und ec-Tagesabschluss einstellen

Modul: Druckformulare

**Anwendungsfall:** Aufdruck auf ec-Händlerbeleg und ec-Tagesabschluss einstellen **Neu/geändert:** 

Für den Ausdruck des **ec-Händlerbelegs** und des **ec-Tagesabschlusses** am Bondrucker der Kasse können Sie den Aufdruck der Informationen im Kopfbereich im Modul **Druck-formulare** mit **Details - F8** aus- oder einschalten.

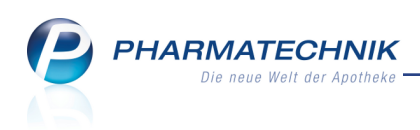

| Ş                                | Druckformulare                                                                                                    |                              |         |            |        |        |                                                                                  |                                                                                                    | ľ                                                                                                    | 8                                | ? | @ | 4 | × |
|----------------------------------|----------------------------------------------------------------------------------------------------|------------------------------|---------|------------|--------|--------|----------------------------------------------------------------------------------|----------------------------------------------------------------------------------------------------|----------------------------------------------------------------------------------------------------|----------------------------------|---|---|---|---|
|                                  | Bezeichnung ec                                                                                                    |                              |         |            |        |        |                                                                                  |                                                                                                    |                                                                                                    |                                  |   |   |   |   |
| e E<br>We<br>Apc<br>Inha<br>Adri | Offene Vorablieferung:<br>On Abholschein/Bestellsch<br>Anwendungshinweise<br>Botenetikett<br>Erinnerungsbon<br>Kreditschein A4<br>Packliste<br>Packzettel<br>SummenbonA4<br>Zusatzbon zu Kassenbot<br>ec-Händlerbeleg<br>Jokumentation<br>FAM Prüfprotokolle<br>Pruefetikett<br>thekenname wird gedruckt.<br>esse wird gedruckt. | n<br>ein/Warensch<br>n<br>t. | tein    |            | *<br>* |        | EC<br>EL<br>EL<br>EL<br>EL<br>EL<br>EL<br>EL<br>EL<br>EL<br>EL<br>EL<br>EL<br>EL | NICS Apro<br>Herr Hans &<br>Nilancher §<br>2319 Stanberg<br>Status<br>Franklichter (1998)<br>Franklichter (1998)<br>Franklichter (1998)<br>erminal-Die Status<br>Network (1998)<br>C- Händlerhole<br>Genotopie (1998)<br>Arbeiter (1998)<br>C- Händlerhole<br>Status (1998)<br>(1998)<br>Catalon (1998)<br>(1998)<br>Catalon (1998)<br>(1998)<br>Catalon (1998)<br>(1998)<br>Catalon (1998)<br>(1998)<br>Catalon (1998)<br>(1998)<br>Catalon (1998)<br>Catalon | bioke<br>defiluse<br>trafie 15<br>defiluse<br>trafie 15<br>defiluse<br>trafie 15<br>defiluse<br>trafie 15<br>defiluse<br>defiluse<br>defilu | dia<br>len<br>Z, .<br>r.nd<br>t- |   |   |   |   |
| Str                              | Suchen                                                                                                    |                              | Löschen | Bearbeiten |        | ändern | Detail                                                                           | IS Standard                                                                                                    | einstellunge                                                                                                    | n                                |   |   |   |   |
|                                  | F2                                                                                                    |                              |         |            |        |        | 10                                                                               |                                                                                                    | 110                                                                                                    |                                  |   |   |   |   |

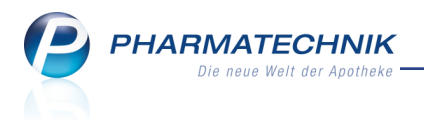

# 3 Rezeptscan

# 3.1 Umgang mit sonstigen Kostenträgern (Landespolizei, Sozialamt etc.) beim Rezeptscan

Modul: Rezeptscan

Anwendungsfall: Scannen eines Rezepts von sonstigem Kostenträger

#### Neu/geändert:

Für Rezepte mit 'sonstigen' Kostenträgern wie bspw. Landespolizeien und Sozialämtern wurde ein neues Verfahren eingeführt, um die Eingabe des Kostenträgers zu vereinfachen. Wenn Sie ein solches Rezept, welches keine IK-Nummer enthält, scannen, dann wird zunächst das Fenster **Rezeptdaten prüfen** geöffnet, weil keine IK-Nummer erkannt wurde. Hier wird nun die Option **Sonstiger Kostenträger ohne Rabattvertrag** angeboten. Im Tooltip wird zur Erklärung angezeigt, um welche sonstigen Kostenträger es sich handeln könnte.

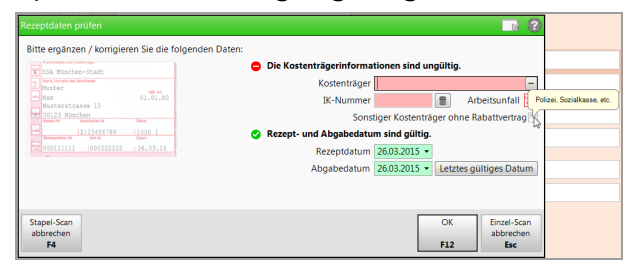

Aktivieren Sie das Kennzeichen **Sonstiger Kostenträger ohne Rabattvertrag**, dann werden die Kostenträgerinformationen als gültig akzeptiert.

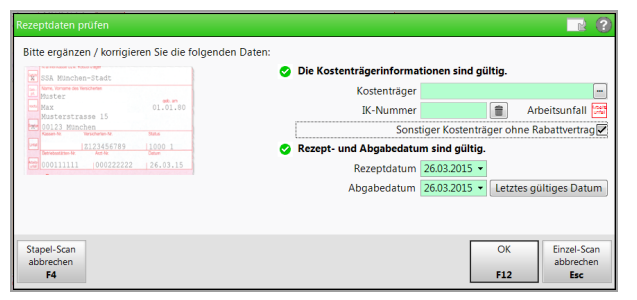

Mit Bestätigung der Prüfung erfolgt die Übernahme der Daten in den Rezeptscan.

| Kasse > Rezept-Scan                                                                                                    |                         |                                            |                                                       |                                                       |                                |                                    |                |                         |                  | [                               | j L                   | ? @                    | ) 4                         | ×   |
|----------------------------------------------------------------------------------------------------|-------------------------|--------------------------------------------|-------------------------------------------------------|-------------------------------------------------------|--------------------------------|------------------------------------|----------------|-------------------------|------------------|---------------------------------|-----------------------|------------------------|-----------------------------|-----|
| SSA München-Stadt                                                                                                    |                         | Kranken<br>Sons<br>Name, V<br>Mus<br>Max   | kasse bzw. Ko<br>stiger Kos<br>/omame des \<br>ter    | ostenträger<br>stenträger ohne<br>Versicherten        | e Rabattvertra                 | g                                  |                |                         | Rez<br>GK<br>Rez | epttyp<br>/-Rezept<br>eptstatus |                       |                        | •                           |     |
| Oliza Runchen         Statu           Weiter Keit         Verscheften Keiter           Weiter Keiter         Status           Beretersten-Verse         Beretersten           Witer Keiter         Beretersten           Witer Keiter         Beretersten           Beretersten-Verse         Beretersten           Beretersten-Verse         Beretersten           Beretersten-Verse         Beretersten           Beretersten-Verse         Beretersten           Beretersten-Verse         Beretersten           Beretersten-Verse         Beretersten           Beretersten-Verse         Beretersten           Beretersten-Verse         Beretersten           Beretersten-Verse         Beretersten           Beretersten-Verse         Beretersten           Beretersten-Verse         Beretersten           Beretersten-Verse         Beretersten           Beretersten-Verse         Beretersten           Beretersten         Beretersten           Beretersten         Beretersten           Beretersten         Beretersten           Beretersten         Beretersten           Beretersten         Beretersten           Beretersten         Beretersten           Beretersten< | ×                       | Mus<br>0012<br>Kassen-<br>Betriebs<br>0011 | terstrasse<br>23 Münch<br>Nr.<br>stätten-Nr.<br>11111 | Versicherten-Nr.<br>Z123456789<br>Arzt-Nr.<br>0002222 | 222 2                          | atus<br>0001<br>tum<br>6.03.2015 • | • <del>•</del> |                         | 0 -              | ZUfrei/MKpfl                    |                       |                        | •                           |     |
| Kaletra 100mg/25mg 60FTA N1 Abbvie                                                                                                    |                         | А                                          |                                                       | KALETRA 100M                                          | G/25MG                         | AbbVie De                          | FTA            | 60St N1                 | 00865            | 711                             |                       |                        |                             |     |
|                                                                                                    | <ul> <li>•••</li> </ul> | 1                                          |                                                       | KALETRA 100M                                          | G/25MG                         | Kohlpharm                          | FTA            | 60St N1                 | 10232            | 266                             |                       |                        | •                           |     |
|                                                                                                    |                         | 0                                          |                                                       |                                                       |                                |                                    |                |                         |                  |                                 |                       |                        | -                           |     |
|                                                                                                    |                         | A<br>0                                     |                                                       |                                                       |                                |                                    |                |                         |                  |                                 |                       |                        | -<br>-                      |     |
| MUSTER<br>Windlessen<br>Windlessen<br>Wahren führ of der Resper<br>Honora Kuljeferen<br>Windlessen<br>Rei Statum für Jahren<br>Kall Statum für Jahren                                                                                                    |                         | A:<br>A<br>701<br>Arz                      | SV-Team<br>rminstr.<br>.78 Stuttç<br>tuntersch        | nift                                                  | 26.03.2015                     | Abgabedatur<br>in der Apothe       | n<br>eke       |                         |                  |                                 |                       |                        |                             |     |
| Strg Nächs<br>Alt F3                                                                                                    | ung                     | Vero<br>lös                                | rdnung<br>schen<br>F4                                 | Reservierung<br>F5                                    | Rezepterk.<br>ungenügend<br>F6 | Artikelinfo<br>ABDA-DB<br>F7       | Rez            | zept- Ve<br>sicht<br>F8 | auswahl          | Abgabe-<br>auswahl<br>F10       | Idem<br>erk. Ar<br>F1 | zum F<br>rtikel I<br>1 | reigeben<br>Übernehr<br>F12 | men |

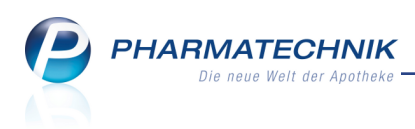

Falls auf dem Rezept ein Hilfsmittel verordnet wurde, wird zunächst eine Alternativsuche wie im Modul **A+V Hilfsmittelvertragsdatenbank** gestartet.

| 🥩 Kasse > Rezept-Scan                                                                                                    |                               |                                                             |                                                                        |                                                                               |                                       |                               |          |                       |                                      |                                                | ð Ľ         | . ?                     | @          | 4                      | ×          |
|----------------------------------------------------------------------------------------------------|-------------------------------|-------------------------------------------------------------|------------------------------------------------------------------------|-------------------------------------------------------------------------------|---------------------------------------|-------------------------------|----------|-----------------------|--------------------------------------|------------------------------------------------|-------------|-------------------------|------------|------------------------|------------|
| SSA Munchen-Stadt                                                                                                    | ooth am<br>01.01.80<br>Status | Krankenk<br>Sonst<br>Name, W<br>Must<br>Max<br>Must<br>0012 | asse bzw. Ko<br>tiger Kos<br>omame des V<br>er<br>erstrasse<br>3 Münch | stanträger<br>tenträger ohne<br>ersicherten<br>2 15<br>ten<br>Versicherten Mr | Rabattvertra<br>(                     | g                             |          |                       | Rez<br>GK<br>Rez<br>0 -              | epttyp<br>/-Rezept<br>eptstatus<br>ZUfrei/MKp1 | 1.          |                         |            | •                      |            |
| Image: Constraint of the second second sec                                                                                                    | 1000 1<br>Datum<br>126.03.15  | Betriebos<br>0011                                           | tätten-Nr.<br>11111                                                    | Z123456789<br>Aret-Nr.<br>0002222                                             | 222 2                                 | 10001<br>stum<br>26.03.2015 - |          |                       |                                      |                                                |             |                         |            |                        |            |
| Urgoflex color 20x6cm                                                                                                    | aut.<br>Idem                  | А                                                           |                                                                        | URGOFLEX 20M                                                                  | X6CM                                  | Urgo Gmb                      | BIN      | 1St r                 | nb 08926                             | 352                                            |             |                         |            | •                      |            |
|                                                                                                    | •                             | 1                                                           |                                                                        | URGOFLEX 20M                                                                  | X6CM                                  | Urgo Gmb                      | BIN      | 1St n                 | 1b 08926                             | 352                                            |             |                         |            | -                      |            |
| Octenisept 250ml                                                                                                    | aut<br>Idem                   | А                                                           |                                                                        | OCTENISEPT                                                                    |                                       | Schülke &                     | LOE      | 250ml k               | A 03853                              | 387                                            |             | +                       |            | •                      | Î          |
|                                                                                                    | ۲                             | 1                                                           |                                                                        | OCTENISEPT                                                                    |                                       | Schülke &                     | LOE      | 250ml k               | A 03853                              | 387                                            |             | +                       |            | •                      |            |
|                                                                                                    | aut                           | А                                                           |                                                                        |                                                                               |                                       |                               |          |                       |                                      |                                                |             |                         |            | -                      | Î          |
|                                                                                                    | ۲                             | 0                                                           |                                                                        |                                                                               |                                       |                               |          |                       |                                      |                                                |             |                         |            |                        | 111        |
| MUSTER Surfaces<br>The Control of Sectors<br>Material (Sectors)<br>Material (Sectors)<br>Mater |                               | AS<br>A<br>701<br>Arzt                                      | GV-Team<br>rminstr.<br>78 Stuttg<br>untersch                           | 1<br>L<br>aart                                                                | 26.03.2015                            | Abgabedatur<br>in der Apothe  | n<br>ike |                       |                                      |                                                |             |                         |            |                        |            |
| Strg<br>Alt                                                                                                    | Nächste<br>Verordnung<br>F3   | Veron<br>Iös                                                | rdnung<br>chen<br>F4                                                   | Reservierung<br>F5                                                            | Rezepterk.<br>ungenügend<br><b>F6</b> | Artikelinfo<br>ABDA-DB<br>F7  | Re       | zept-<br>nsicht<br>F8 | Verordnungs-<br>auswahl<br><b>F9</b> | Abgabe-<br>auswahl<br><b>F10</b>               | Ide<br>erk. | m zum<br>Artikel<br>F11 | Frei<br>Üb | geben<br>ernehr<br>F12 | und<br>nen |

Nach Prüfung der Daten, deren Freigabe und Übernahme an die Kasse mit **Freigeben und Übernehmen - F12** wird direkt die **A+V-Hilfsmittelvertragsdatenbank** zur Vertragsauswahl geöffnet.

Im Feld **Verträge suchen** wird bereits das \* Sternchen vorgeblendet, so dass alle Verträge angezeigt werden, welche für diese Kostenträger abgeschlossen wurden. Mit Eingabe eines Suchbegriffs können Sie die Suche auch gezielt einschränken.

| Kasse > A+V Hilt                     | fsmittelvertrags                                | datenbank                                   |                    |                   |                       |                                           |                        | Ď                          | ₽ ?       | 0    | <b>X</b>         |
|--------------------------------------|-------------------------------------------------|---------------------------------------------|--------------------|-------------------|-----------------------|-------------------------------------------|------------------------|----------------------------|-----------|------|------------------|
| Artikelbezeichnung                   | DAR                                             | Einheit                                     | Anbie              | eter              | Hilt                  | fsmittelnr.                               | PZN                    |                            | Lagerort  |      | Bestand          |
| URGOFLEX 20MX6CM                     | BIN                                             | 1 St                                        | Urgo               | GmbH              | Kei                   | n Hilfsmittel                             | 0892635                | 2                          |           |      |                  |
| <u>E</u> inzelverordnung             | Einzelvero                                      | rdnung                                      |                    |                   |                       |                                           |                        |                            |           |      |                  |
| Sprechstundenbedarf                  | Verträge s                                      | suchen 📘                                    |                    | Meng              | je 1                  | Durchschnitts                             | s-EK                   |                            | Apo-El    | <    | 10,44            |
| Scheck <u>h</u> eft                  | Verträge an:                                    | zeigen Bayern                               | oder bunde:        | sweit             |                       |                                           | -                      |                            | Eigener E | ĸ    |                  |
| Quartalsverordnung                   | E                                               | Bezeichnung<br>ARMER GEK, BR                | D, Arzneilie       | g<br>fervertra 01 | ültig ab<br>1.05.09 I | <mark>Gültigkeitsber</mark><br>oundesweit | eich I.                | . Bearb.                   | Zu N      | eg G | K                |
| <u>D</u> auerverordnung              | B                                               | erufsgenossens                              | chaften (DGl       | JV und +01        | 1.02.15               | oundesweit                                |                        |                            |           |      |                  |
| <u>M</u> iete                        | B                                               | undespolizei, Bl                            | RD, Arzneilie      | fervertr• 01      | 1.10.11               | oundesweit                                |                        |                            | z         |      |                  |
| Hau <u>sa</u> potheke<br>DS <u>P</u> | Gruppen<br>35<br>Nutzung:<br>keine Eins         | sbedingungen                                | <u>Δrzneiliefe</u> | ervertraci 01     | 1 01 07 1             | undesweit                                 |                        |                            |           |      | •<br>•           |
|                                      | Erläuteru<br>Dieser Ve<br>Gültigkei<br>bundeswe | ng<br>rtrag regelt auch<br>tsbereich<br>eit | die Abgabe vo      | on Hilfsmitte     | In im Sprechst        | undenbedarf.                              |                        |                            |           |      |                  |
|                                      | BARMER                                          | GEK, bundesweit, i                          | Arzneilieferver    | trag              |                       |                                           |                        |                            |           |      | -                |
|                                      | No-Nam                                          | e Berechnungst                              | formel             | 0.000             |                       |                                           |                        | No-Nam                     | e Preis   |      | 17.17            |
|                                      | Berechnu                                        | ingstormel                                  |                    | (MENGE*           | EK+AMPV_A             | LT)/MENGE*                                | A                      | brechnung                  | gspreis   |      | 17,47            |
| Strg<br>Alt F1 F2                    | 2 F3                                            | Nicht<br>beigetreten<br>F4                  | Beigetreten<br>F5  | Menge<br>F6       | Erläuterung<br>F7     | Alternativen                              | Ablauf-<br>datum<br>F9 | Artikel-<br>details<br>F10 | FI        | Ü    | bernehmen<br>F12 |
|                                      |                                                 |                                             |                    |                   |                       |                                           |                        |                            |           |      |                  |

Wählen Sie den zutreffenden Vertrag aus und übernehmen Sie den Artikel samt Preis an die Kasse.

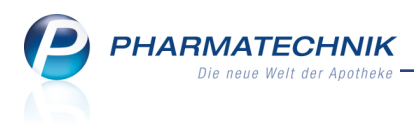

# 4 Kasse-Faktura-Übergang

### 4.1 Übertragung eines abgeschlossenen Kassenvorgangs in die Faktura

Modul: Verkaufsverwaltung

**Anwendungsfall:** Bereits abgeschlossenen Kassenvorgang mit Faktura abschließen **Neu/geändert:** 

Einen bereits abgeschlossenen Verkauf von Nachlieferartikeln an der Kasse, welchen Sie mit Zahlung **Erst bei Abholung / Lieferung** abgeschlossen haben, können Sie nun direkt bei der Abholungsauflösung mit **Faktura - F11** oder **Sofortrechnung - Strg+F11** in die Faktura übertragen, d.h. einen Auftrag bzw. einen Auftrag samt Rechnung erstellen. Das könnte bspw. nötig sein, wenn sich bei der Abholung der Artikel herausstellt, dass der Kunde immer per Rechnung bezahlt.

| 2           | Casse    |                 |           |        |             |        |       |            |        | Ē    | ) 🖪 ?    | @    | <b>B</b> × |
|-------------|----------|-----------------|-----------|--------|-------------|--------|-------|------------|--------|------|----------|------|------------|
| Norr        | nal      | 8,50 €          | Rezept    | 0,00 € | Privat      | 0,00   | €     | grünes Rp. | 0,00 € | ٩    | Total    |      | 8,50 €     |
| 8 <b></b> , | Land     |                 | %         |        |             |        |       |            |        |      |          |      |            |
| Kur         | nde      |                 |           |        |             |        |       |            |        |      |          |      |            |
| Sta         | tus      |                 |           |        |             |        |       |            |        |      |          |      |            |
|             | _        | Artikelbezei    | chnung    |        | Kunde       | •      | DAR   | Einheit    | Menge  | NL   | VK       | Ge   | samt Nr    |
| A.          | 8,50     | BAMBUSA D       | 1         |        |             |        | GLO   | 10g        | 1 (1)  |      | 8,50     |      | 8,50 1     |
|             |          |                 |           |        |             |        |       |            |        |      |          |      |            |
|             |          |                 |           |        |             |        |       |            |        |      |          |      |            |
|             |          |                 |           |        |             |        |       |            |        |      |          |      |            |
|             |          |                 |           |        |             |        |       |            |        |      |          |      |            |
| Freit       | ext Kunc | lenzeile für Ka | assenbon: |        |             |        |       |            |        | Za   | hlungs   | art: | 🥐 Bar      |
| ZUfrei      | ZUpfl.   |                 |           | 1      |             |        |       | Raba       | att:   |      |          |      |            |
| Bon         | Gebühr   |                 |           |        |             |        |       | Sumr       | ne:    |      | 8        | ,50  | € 11       |
| Lade        | Menge    |                 |           |        |             |        |       | Gegeb      | en:    |      | 8        | ,50  | E          |
| Storno      | Sonder   |                 |           |        |             |        |       | Reto       | ur:    |      |          |      | 59         |
|             |          |                 |           |        |             |        |       |            |        |      |          |      |            |
| Strg        |          |                 |           | Bar    | Lastschrift | Scheck | Karte |            |        | Raba | att Fakt | ura  | Kredit     |
| Alt         | F1       | F2              | F3        | F4     | F5          | F6     | F7    | F8         | F9     | F10  | D F1     | 1    | F12        |

Einen Verkauf an der Kasse, der über ein Rezept mit Rezeptstatus 0 erfolgte, oder den Sie über **Kredit - F12** abgeschlossen haben und für den noch keine Zahlung erfolgte, können Sie in der **Verkaufsverwaltung** mit **Bearbeiten - F5** aktivieren und anschließend von der Kasse in die Faktura übertragen. Nutzen Sie dazu die Funktionen **Faktura - F11** bzw. **Sofortrechnung - Strg+F11**.

Dabei wird der Kassenvorgang storniert und in der Faktura wird ein entsprechender Auftrag angelegt, unter Verwendung der bestehenden Preise (wegen bestehendem Kaufvertrag) und ggf. Übernahme von gedruckten Rezepten.

Ein Übertrag ist nur möglich, wenn folgende Voraussetzungen gegeben sind:

- Es ist kein Testrezept vorhanden.
- Es wurde weder ein Gutschein noch eine Bonusprämie eingelöst.
- Es sind keine Verkaufs- und Rückkaufs-Subtotals kombiniert.

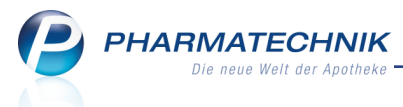

- Es erfolgte in der Vorgangskette keine Kredit- oder Rechnungseinlösung, die auf eine Forderungsauflösung in einem anderen Vorgang zurückgeht.
- Es ist noch kein Zahlungseingang (Bar, Karte, Scheck, Bonuseinlösung, Gutschein, Kreditschein etc.) eingegangen/verbucht.
- Ggf. vorhandene(r) Kreditschein(e) dürfen keinen Zahlungseingang aufweisen.
- Sie aktivieren den gesamten Kassenvorgang, nicht nur ein Subtotal des Vorgangs.

Wenn Sie bspw. ein Rezept aus der Rezeptschuld oder über das Rezeptmanagement bearbeiten, dann aktivieren Sie ggf. nur ein Subtotal des Verkaufs. In dem Fall wird die Bearbeitung des gesamten Vorgangs aus der Verkaufsverwaltung empfohlen.

# 4.2 Faktura-Abschluss eines Totals mit mehreren Subtotals für verschiedene Kunden

Modul: Kasse

Anwendungsfall: Kassenvorgang mit Faktura abschließen

### Neu/geändert:

Bisher war es nicht möglich, an der Kasse ein Total mit mehreren Subtotals für verschiedene Kunden in die Faktura zu übergeben, d.h. mit **Faktura - F11** oder **Sofortrechnung -Strg+F11** abzuschließen.

Diese Möglichkeit wurde nun geschaffen. Pro Kunde entsteht dadurch ein Auftrag. Dieses Verhalten ist konfigurierbar.

<sup>\*\*</sup> Damit wird insbesondere das Übertragen der Vorgänge aus einem Stapel-Rezeptscan für eine große Anzahl von Heimbewohnern in die Faktura ermöglicht.

Wenn Sie für alle Kunden nur einen Auftrag erstellen möchten, deaktivieren Sie den Konfigurationsparameter **Automatische Anlage eines Auftrags pro Kunde**. Sie finden ihn in den Systemeinstellungen der **Faktura**, Gültigkeitsbereich 'Systemparameter' auf der Seite **Allgemeines zum Abverkauf**.

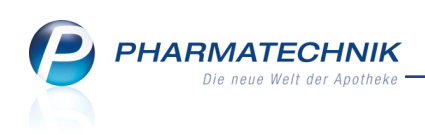

| 🥩 Kasse                   |                 |             |          |             |               |       |            |        | ß      | ₽?(      | 0 3           | ×     |
|---------------------------|-----------------|-------------|----------|-------------|---------------|-------|------------|--------|--------|----------|---------------|-------|
| Normal                    | 24,20 €         | Rezept      | 20,00 €  | Privat      | 0,00          | )€ ]  | grünes Rp. | 0,00 € | 7      | Total    | 44            | ,20 € |
| <b>A</b>                  |                 | %           | <b>B</b> |             |               |       |            |        |        | Z        | V             | E     |
| Kunde Fr                  | au Brigitte Bab | ob, Frössen | 2        | Geb: 30.08  | .1944 (70 J.) |       |            |        |        |          |               |       |
| Status                    |                 |             | 0        |             |               |       |            |        |        |          |               |       |
|                           | Artikelbezeich  | nnung       |          | Kunde       |               | DAR   | Einheit    | Menge  | NL     | VK G     | esamt         | Nr 🔺  |
| 12,40                     | SINUPRET DR     | AGEES       |          | Babb        |               | UTA   | 50St       |        |        | 12,40    | 12,40         | 1     |
| 5,00                      | MARCUPHEN       | - CT 3MG TA | В        | Babb        |               | ТАВ   | 100St      | 1 (1)  |        | 17,97    | 5,00          | 2     |
| 5,00                      | IBUFLAM 400M    | MG LICHTENS | STEIN    | Carver      |               | FTA   | 20St       | 1      | 1      | 12,17    | 5,00          | 3     |
| *******                   | SOLEDUM         |             |          | Carver      |               | KMR   | 50St       | 1 (1)  |        | 11,80    | 11,80         | 4 🗸   |
| Freitext Kund             | denzeile für Ka | ssenbon:    |          |             |               |       |            |        | Zał    | nlungsar | : <u>.</u> // | Bar   |
| ZUfrei ZUpfl.             | Q .             |             |          | R           |               |       | Rab        | att:   |        |          |               |       |
| Bon Gebühr                |                 |             |          |             |               |       | Sumi       | ne:    |        | 44,2     | )€            |       |
| Lade Menge                | Ĵ               |             |          |             |               |       | Gegeb      | en:    |        | 44,2     | )€            |       |
| Storno Sonder<br>Position | ]               |             |          |             |               |       | Reto       | our:   |        |          |               | 200   |
| Strg                      |                 |             | Bar      | Lastschrift | Scheck        | Karte |            |        | Rabatt | Faktura  | K             | redit |
| Alt F1                    | F2              | F3          | F4       | F5          | F6            | F7    | F8         | F9     | F10    | F11      |               | F12   |

Nach Abschluss des Totals mit **Faktura - F11** wird für jeden Kunden ein Auftrag mit allen ihm zugeordneten Subtotals erstellt.

| Verkaufsve        | rwaltung   |            |                      |              |              |         |         |          |                                                | ß          | ₽?           | @                    | द्ध ×                                                              |
|-------------------|------------|------------|----------------------|--------------|--------------|---------|---------|----------|------------------------------------------------|------------|--------------|----------------------|--------------------------------------------------------------------|
| Datum von 0       | 9.04.2015  | • 00:00    | Kunde                |              | Verkaufsart  | Alle    |         | •        | Vorgan                                         | g Auftr    | ag           | -                    |                                                                    |
| Datum bis 0       | 9.04.2015  | ▼ 23:59    | Artikel              |              | Abschlussart | Alle    |         | •        | Numm                                           | er         |              |                      | 4                                                                  |
| Filterkriterien \ | /organg: / | Auftrag    |                      |              |              |         |         |          |                                                |            |              |                      |                                                                    |
| Vorgänge          |            |            |                      |              |              |         |         |          |                                                |            |              |                      |                                                                    |
| Datum             | Apl        | Bediener   | Kunde                | Vorgang      | Summe        | Abh-Nr. | Krd-Nr. | •        | <u>A</u> uftragsü                              | bersicht   | 1            |                      |                                                                    |
| 09.04.2015 12:52  | kas001     | Barry      | Babb, Brigitte       | Auftrag      | 9,50         |         | 1       | <b>B</b> |                                                |            |              |                      |                                                                    |
| 09.04.2015 12:50  | kas001     | Barry      | Abernathy, Brittanie | e Auftrag    | 6,65         |         |         |          |                                                |            |              |                      |                                                                    |
| 09.04.2015 12:50  | kas001     | Barry      | Babb, Brigitte       | Auftrag      | 10,20        |         |         |          |                                                |            |              |                      | _                                                                  |
| 09.04.2015 11:41  | kas001     | Barry      | Kent, Brigitta       | Auftrag      | 10,00        | 6196    |         | =        | A BOARD AND AND AND AND AND AND AND AND AND AN | ti balana  |              |                      |                                                                    |
| 09.04.2015 11:41  | kas001     | Barry      | Carver, Benito       | Auftrag      | 16,80        | 6195    |         |          |                                                |            | (rspilenic): | Ada<br>Adapta<br>Inc | prover in , 100<br>in the lot 2010<br>site ( Jaco Bary<br>Sade 111 |
| 09.04.2015 11:41  | kas001     | Barry      | Babb, Brigitte       | Auftrag      | 17,40        |         |         | -        | Bogs Arkings<br>Benjaga<br>Parata              | 144.40 (M) | K Denet 194  | peter                | - Eger#6.<br>124216                                                |
| Subtotal (nur fü  | r Verkäuf  | e)         |                      |              |              |         |         |          |                                                |            |              |                      |                                                                    |
| Nr. Verkau        | fsart/-sta | tus        | Kunde                | RezeptNr.    | RückNr.      | Reze    | ptsumme |          |                                                |            |              |                      |                                                                    |
| 1 Norma           | l          |            | Babb, Brigitte       |              |              |         |         |          |                                                |            |              |                      |                                                                    |
| 2 GKV-Re          | ezept/1    |            | Babb, Brigitte       | 00000055     |              |         | 17,97   |          |                                                |            |              |                      |                                                                    |
|                   |            |            |                      |              |              |         |         |          |                                                |            |              |                      |                                                                    |
| Artikel (nur für  | verkäufe)  | )          |                      |              |              |         |         |          |                                                |            |              |                      |                                                                    |
| PZN               | Artikelbe  | ezeichnung | DAR Einh             | eit Anbieter | Stck         |         | Mg NL   | -Mg      |                                                |            |              |                      |                                                                    |
| 02493283          | SINUPRE    | T DRAGEES  | UTA 5                | OSt BIONORI  | CA SE        |         | 1       | 0        |                                                |            |              |                      |                                                                    |
|                   |            |            |                      |              |              |         |         |          |                                                |            |              |                      |                                                                    |
|                   |            |            |                      |              |              |         |         |          |                                                |            |              |                      |                                                                    |
|                   |            |            | 1 1                  |              |              |         |         | _        |                                                |            |              |                      |                                                                    |
| Strg              | Suche      | en         | Be                   | arbeiten     | Sto          | rno     | Details | Dru      | ucken                                          | Kunde      | Verla        | uf<br>en             |                                                                    |
| Alt               | F2         |            |                      | F5           | F            | 7       | F8      |          | F9                                             | F10        | F11          |                      |                                                                    |

Nach Abschluss des Totals mit **Sofortrechnung - Strg+ F11** wird für jeden Kunden ein Auftrag mit allen ihm zugeordneten Subtotals erstellt, sowie die Rechnung.

Falls Nachliefermengen für einen bzw. mehrere Kunden vorliegen, wird pro Kunde gefragt, ob die Rechnung über alle oder nur über die lieferbaren Artikel gestellt werden soll. Standardmäßig wird die Rechnung über alle Artikel gestellt.

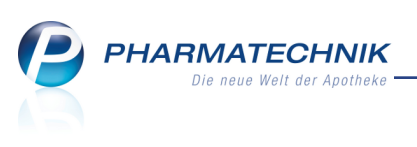

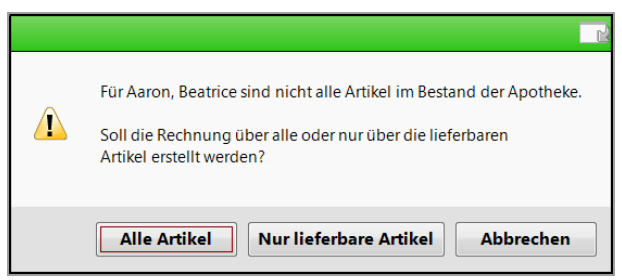

Abweichend zur Druckreihenfolge für einen Auftrag mit mehreren Kunden werden beim Aufsplitten des Totals in einen Auftrag pro Kunde zunächst die Lieferscheine, Abholscheine/Packzettel und Botenbons/-etiketten gedruckt, anschließend alle Heimetiketten (gruppiert nach Kunden, unabhängig von der Reihenfolge der Subtotals) und abschließend alle Rezepte in der Reihenfolge der ursprünglichen Subtotals. Im Fall, dass ein Rezept fehlt, wird nun noch der Erinnerungsbon gedruckt.

Auch eine Übertragung eines bereits ohne Zahlung abgeschlossenen Kassenvorgangs für verschiedene Kunden in die Faktura kann, wie im vorigen Kapitel beschrieben, aus der Verkaufsverwaltung angestoßen werden. Der Verlauf (**Verlauf anzeigen - F11**) der Vorgangskette stellt sich in der Verkaufsverwaltung wie folgt dar:

- Der erste (unterste) Vorgang ist der Verkauf an der Kasse auf Reservierung.
- Der zweite Vorgang ist die Bearbeitung (Aktivierung) des Verkaufs in der Verkaufsverwaltung.
- Der dritte Vorgang ist die (interne) Stornierung der Verkaufspositionen in der Verkaufsverwaltung.
- Die Vorgänge vier und fünf sind die aus den einzelnen Subtotals entstandenen Aufträge.

| Verkaufsv         | verwaltung    |            |                     |           |         |      |           |         |         |                  |                                                                                                | 6              | 1?            | <b>@</b> 좌                                                          | × |
|-------------------|---------------|------------|---------------------|-----------|---------|------|-----------|---------|---------|------------------|------------------------------------------------------------------------------------------------|----------------|---------------|---------------------------------------------------------------------|---|
| Datum von         | 10.04.2015    | • 00:00    | Kunde               |           |         | Ver  | rkaufsart | Alle    | •       | ·                | Vorgang                                                                                        | Verkä          | ufe           | •                                                                   |   |
| Datum bis         | 10.04.2015    | ▼ 23:59    | Artikel             |           |         | Abs  | chlussart | Alle    |         | •                | Nummer                                                                                         |                |               |                                                                     |   |
| Filterkriterien   | Vorgang: V    | /erkäufe   |                     |           |         |      |           |         |         |                  |                                                                                                |                |               |                                                                     |   |
| Vorgänge          |               |            |                     |           |         |      |           |         |         |                  |                                                                                                |                |               |                                                                     |   |
| Datum             | Apl           | Bediener   | Kunde               |           | Vorgan  | g    | Summe     | Abh-Nr. | Krd-Nr. | 4                | <u>\</u> uftragsübe                                                                            | ersicht        | <u>A</u> bho  | lschein                                                             |   |
| 10.04.2015 11:1   | 8 kas001      | Barry      | Babb, Brigitte      | ŀ         | Auftrag |      | 5,00      | 6212    |         | Ч <mark>е</mark> |                                                                                                |                |               |                                                                     |   |
| 10.04.2015 11:1   | 8 kas001      | Barry      | Aaron, Beatrice     | /         | Auftrag |      | 0,00      | 6212    |         | ħ                |                                                                                                |                |               |                                                                     |   |
| 10.04.2015 11:1   | 7 kas001      | Barry      | Aaron, Beatrice; Ba | abb, Br I | Kassent | oon  | 0,00      |         |         | ħ                |                                                                                                |                |               |                                                                     |   |
| 10.04.2015 11:1   | 7 kas001      | Barry      | Aaron, Beatrice; Ba | abb, Br H | Cassent | oon  | 0,00      | 6212    |         | ħ                | teure Kalinta<br>3. KOlinostean<br>europe prifet is, teorit in<br>fat, sitesta<br>fat, sitesta | ieros          |               |                                                                     |   |
| 10.04.2015 11:1   | 6 kas001      | Barry      | Aaron, Beatrice; Ba | abb, Bil  | Cassent | oon  | 0,00      | 6212    |         | ħ                |                                                                                                |                | term Terminik | Adoption (CAR)<br>Adoption (CAR)<br>for the CAR for<br>four the for |   |
|                   |               |            |                     |           |         |      |           |         |         |                  | Marga Addatasalahan<br>Bata, Brigita<br>1 Mintedoct Kol                                        | - 144<br>- 144 | 128-128-128   | n Egeren<br>1997                                                    |   |
| Subtotal (nur f   | ür Verkäuf    | e)         |                     |           |         |      |           |         |         |                  |                                                                                                |                |               |                                                                     |   |
| Nr. Verka         | aufsart/-stat | us         | Kunde               | Rezep     | tNr.    | Rück | dNr.      | Rezepts | umme    |                  |                                                                                                |                |               |                                                                     |   |
| 1 GKV-F           | Rezept/1      |            | Babb, Brigitte      | 00000     |         |      |           |         | 12,82   |                  |                                                                                                |                |               |                                                                     |   |
|                   |               |            |                     |           |         |      |           |         |         |                  |                                                                                                |                |               |                                                                     |   |
|                   |               |            |                     |           |         |      |           |         |         |                  |                                                                                                |                |               |                                                                     |   |
| Antikal (mun file | . Mauleituda) |            |                     |           |         |      |           |         |         | _                |                                                                                                |                |               |                                                                     |   |
| PZN               | Artikelbe     | zeichnuna  | DAR Einł            | neit An   | bieter  |      | Stckl.    | M       | a NL-N  | 1g               |                                                                                                |                |               |                                                                     |   |
| 00459833          | ERYTHRO       | -CT 500 MG | FILN FTA            | 10St AB   | Z-PHA   | RMA  | GI        | f       | 1       | 1                | L                                                                                              |                |               |                                                                     | - |
|                   |               |            |                     |           |         |      |           | _       |         |                  |                                                                                                |                |               |                                                                     |   |
|                   |               |            |                     |           |         |      |           |         |         |                  |                                                                                                |                |               |                                                                     |   |
|                   |               |            |                     |           |         |      |           |         |         |                  |                                                                                                |                |               |                                                                     |   |
| Strg              | Suche         | n          | Be                  | earbeiter | ו       |      | Storr     | io De   | etails  | Druc             | ken Ku                                                                                         | nde            | Verlau        | f                                                                   |   |
| Alt               | F2            |            |                     | F5        |         |      | F7        |         | F8      | FS               | ) F                                                                                            | 10             | F11           |                                                                     |   |

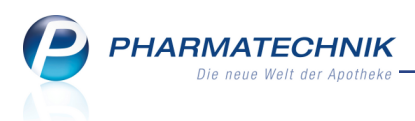

# 5 Faktura

### 5.1 Rechnungsübersicht nach Rechnungsadressaten sortiert

Modul: Faktura

Anwendungsfall: Rechnungsübersicht einsehen

Neu/geändert:

In der **Rechnungen/Kredite**-Übersicht wird wie bisher der **Adressat** der Rechnung angezeigt und nach diesem sortiert. Um dies deutlich zu machen, wurde die Spalte 'Kunde' in **Adressat** umbenannt. Der Adressat kann bei Hinterlegung einer Rechnungsadresse in den Kontaktdaten des Kunden sowohl im Namen als auch der Adresse von den Daten des Kunden (Leistungsempfänger) abweichen. Wenn dem so ist, dann wird im Detailbereich im neuen Feld **Kunde** der Name des Kunden, der die Artikel erhalten hat, ausgewiesen und ein

gelbes Warndreieck angefügt. So sehen Sie auf einen Blick, dass der Adressat vom Kunden abweicht.

Wenn der Kunde auch der Rechnungsadressat ist, dann bleibt das Feld Kunde leer.

|                                                |                                                            |                                     |                  |                        |           |                                 |                       |                                   |         |                | Ċ,                                | ₽?                         | @ B   |
|------------------------------------------------|------------------------------------------------------------|-------------------------------------|------------------|------------------------|-----------|---------------------------------|-----------------------|-----------------------------------|---------|----------------|-----------------------------------|----------------------------|-------|
| ilterkriterien                                 | Belega                                                     | ut: Rechnun                         | aen+Kredite      | / Belendatum           | his: 25   | 03 201                          | 5 / Stati             | us: Erstellt+F                    | orderur | ursausfall     | +In Bearbeiti                     | ına+Teilbe                 | zahlt |
|                                                |                                                            |                                     |                  | ,                      |           |                                 | .,                    |                                   |         |                |                                   |                            |       |
| <u>A</u> ufträge                               | e <u>R</u> ech                                             | nungen/Kre                          | dite <u>M</u> ah | nungen                 |           |                                 |                       |                                   |         |                |                                   |                            |       |
| Adressat                                       |                                                            | Datum                               | Fälligkeit       | Belegnr.               | Beleg     | Last                            | Druck                 | Status                            | S       | kontopr.       | Gesamt                            | Bezahlt                    | Offen |
| Dahmen-Frai                                    | ınk, Cecilie                                               | 25.03.2015                          | 24.04.2015       | 200                    | 1         |                                 | ۵,                    | Erstellt                          |         |                | 5,00                              | 0,00                       | 5,00  |
| Dewald, Altr                                   | raud                                                       | 25.03.2015                          | 24.04.2015       | 189                    | Z         |                                 |                       | Teilbezahlt                       |         |                | 180,03                            | 100,00                     | 80,03 |
| Unstrut Apot                                   | theke                                                      | 25.03.2015                          | 24.04.2015       | IW/5                   | Ľ         |                                 |                       | Erstellt                          |         |                | 7,18                              | 0,00                       | 7,18  |
| Zenker, Han                                    | nchen                                                      | 25.03.2015                          |                  | 35                     | <u>}4</u> |                                 | 1                     | Erstellt                          |         |                | 12,30                             | 0,00                       | 12,30 |
|                                                |                                                            |                                     |                  |                        |           |                                 |                       |                                   |         |                |                                   |                            |       |
|                                                | Währung                                                    | £                                   |                  |                        |           | ckform                          | wlar                  |                                   |         |                |                                   |                            |       |
| Re                                             | Währung<br>echenbasis                                      | €<br>Brutto                         |                  |                        | Dru       | ckform                          | ular                  | Pahmen, Cilli                     |         |                |                                   |                            |       |
| Re                                             | Währung<br>echenbasis<br>ikelbezeichnu                     | €<br>Brutto                         | PZN              | DAR                    | Druc      | ckform<br>Ku                    | ular<br>Inde D<br>Mer | 9ahmen, Cilli<br>nge Gratis       | NI      | KdE            | inzelpreis                        | KdGesamtp                  | reis  |
| Ra<br>Anti<br>AMM                              | Währung<br>echenbasis<br>ikelbezeichnur<br>IOXI 750 1A PH  | €<br>Brutto<br>ng<br>JARMA          | PZN<br>00558780  | DAR<br>FTA             | Druc      | ckform<br>Ku<br>Einheit<br>20St | ular<br>Inde D<br>Mer | Pahmen, Cilli<br>Inge Gratis<br>1 | NI      | KdE            | inzelpreis<br>15,07               | KdGesamtp                  | reis  |
| Ri<br>Antii<br>E AMM<br>Stail<br>Stail<br>Strg | Währung<br>iechenbasis<br>ikelbezeichnur<br>IOXI 750 1A PH | €<br>Brutto<br>hg<br>JARMA<br>en Ne | PZN<br>00558780  | DAR<br>FTA<br>Bearbeit | Dru       | cckform<br>Ku<br>20St           | ular<br>Inde D<br>Mer | Vahmen, Cilli<br>nge Gratis<br>1  | NL      | KdE<br>Drucken | inzelpreis<br>15,07<br>Kundeninfo | KdGesamtp<br>!<br>Zahlung: | reis  |

In den Details zur Rechnung (**Details - F8**) wird auf der Seite **Rechnungsdaten** bei abweichender Rechnungsadresse der Rechnungs-Adressat und dessen Anschrift angezeigt, sowie die Details zur Rechnung. Die Daten des Leistungsempfängers wie Kundennummer, Name usw. werden dann angezeigt, wenn dieser gleichzeitig der Rechnungsadressat ist.

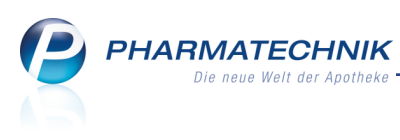

| Jektura > Rechnungs   | details              |                 |           |          |                 | Ĺ                      |     | ? @     | <b>公 ×</b> |
|-----------------------|----------------------|-----------------|-----------|----------|-----------------|------------------------|-----|---------|------------|
| Adressat              | Datum                | Fälligkeit      | Belegnr.  | Status   | Wäh.            | Skontoprei             | is  | Gesamt  |            |
| Dahmen-Frank, Cecilie | 25.03.201            | 5 24.04.2015    | 200       | Erstellt | EUR             |                        |     | 5,00    |            |
| Rechnungsinhalt       |                      |                 |           |          |                 |                        |     |         |            |
| Rechnungsdaten        | KdNr./Anrede/Titel   |                 |           |          |                 |                        |     |         |            |
|                       | Vorname              |                 |           |          |                 |                        |     |         |            |
| Zahlungsinfo          | Nachname             |                 |           |          |                 |                        |     |         |            |
| Tevte                 | Adressat Fr          | au Cecilie Dahn | nen-Frank |          |                 |                        |     |         |            |
| Texte                 | Straße H             | auptstraße 1    |           |          |                 |                        |     |         |            |
|                       | PLZ/Ort 08           | 3352            | Markers   | bach     |                 |                        |     |         |            |
|                       | Netto                |                 |           | Br       | utto            |                        |     |         | _          |
|                       | Nettob               | oetrag          |           | €        | Brut            | tobetrag               |     | 5,00    | )€         |
|                       | ./.F                 | Rabatt S        | %         | €        |                 | ./.Rabatt              | %   | 0,00    | )€         |
|                       | Nettobetrag abzgi. H | Kabatt<br>MwSt  |           | € Br     | uttobetrag abzg | ji. Kabatt<br>Ilo MwSt |     | 5,00    | ) E        |
|                       | Verminderte          | MwSt.           |           | €        | Verminder       | rte MwSt.              |     | 0,00    | ) €        |
|                       | Bruttob              | oetrag          |           | €        |                 |                        |     | -,      |            |
| Detaile               | Details              |                 |           |          |                 |                        |     |         |            |
| Strg                  |                      |                 |           |          |                 |                        | 2   | Zahlung |            |
| Alt                   |                      |                 |           |          |                 |                        | zur | F11     |            |

# 5.2 Fakturajournale weisen Rechnungsadressaten und Kunden aus, sofern unterschiedlich

#### Modul: Faktura

Anwendungsfall: Fakturajournale ausdrucken

### Neu/geändert:

Aus der Rechnungen/Kredite-Übersicht können Sie wie bisher mit **Drucken - F9** und nachfolgender Belegauswahl **Fakturajournale** für sich und den Steuerberater ausdrucken, um eine Aufstellung aller ausstehenden Rechnungen zu erhalten.

Wenn der Adressat der Rechnung vom Kunden abweicht, bspw. beim Betreuer eines Patienten, werden nun in der Spalte **Rechnungsadressat/Kunde** sowohl der Rechnungsadressat (bspw. Betreuer) als auch der Kunde (bspw. Patient) ausgewiesen. So lassen sich eingegangene Überweisungen (vom Kunden) gezielt abgleichen.

Wenn der Kunde auch der Rechnungsadressat ist, dann wird nur der Kundenname ausgewiesen.

| PHARMATECHNIK              |
|----------------------------|
| Die neue Welt der Apotheke |

| Center Apotheke - Andreaestraße 8 - 71543 Beilste                                                                                                    | ein               |                                        |                                                 |                                                        |                                               |                             |                            |                                                                          |                                | Datu                                                                     | n: 25.03.2015<br>Seite 1/1 |
|----------------------------------------------------------------------------------------------------|-------------------|----------------------------------------|-------------------------------------------------|--------------------------------------------------------|-----------------------------------------------|-----------------------------|----------------------------|--------------------------------------------------------------------------|--------------------------------|--------------------------------------------------------------------------|----------------------------|
|                                                                                                    |                   |                                        |                                                 |                                                        | Fakturajo                                     | urnal                       |                            |                                                                          |                                |                                                                          |                            |
| Filterkriterien                                                                                                    |                   |                                        |                                                 |                                                        |                                               |                             |                            |                                                                          |                                |                                                                          |                            |
| Rechnungen: Ja Sammelschein:                                                                                                    | Nein              |                                        | Kredite:                                        | Nein                                                   | Verrechnu                                     | ing aus innerb              | etrieblichem Wa            | rentausch: Ja                                                            |                                |                                                                          |                            |
| Kunde<br>Inkl. Heimbew., Familie, Nein<br>Rechnungsadressat<br>Bevorzugt Zahlungsart Alle<br>Realisierte Zahlungsart Keine Angabe<br>Zahldratum                                             |                   |                                        | Bele<br>Auftr<br>Bele<br>Betra<br>Fällig<br>Ged | gnummer<br>agsnummer<br>gdatum<br>3g<br>gkeit<br>gkeit | bis 25.03.2015<br>Alle                        |                             |                            | Erstellt<br>Teilbezahlt<br>Bezahlt<br>Freigabe zur Mahnung<br>In Mahnung | Ja<br>Ja<br>Nein<br>Ja<br>Nein | Forderungsausfall<br>Storniert<br>Übertragen<br>Intern<br>In Bearbeitung | Nein<br>Nein<br>Nein<br>Ja |
| Belegnr. Rechnungsadressat / Kunde                                                                                                    | K.Nr.<br>15       | Belegdatum<br>25.03.2015               | Fälligkeit<br>24.04.2015                        | Belegart                                               | Nettobetrag<br>151,29 €                       | Voll-MwSt.<br>28,74 €       | VermMwSt.<br>0.00€         | Bruttobetrag S<br>180,03 €                                               | ,<br>kontopreis                | Status Zahidatum                                                         | Zahlart                    |
| 190 Hammel, Trudi<br>191 Hellas-Apotheke<br>193 Lossed Stivester                                                                                                    | 513<br>26         | 25.03.2015<br>25.03.2015               | 24.04.2015<br>24.04.2015                        | Rechnung<br>Rechnung                                   | 69,64 €<br>10,50 €                            | 12,15 €<br>2,00 €           | 0,40 €<br>0,00 €           | 82,19 €<br>12,50 €                                                       | E                              | irstellt<br>irstellt                                                     |                            |
| 193 Eecpado, anvesta<br>197 Frau Tania Rohe-Müller / Rohe, Tania<br>196 Frau Tania Rohe-Müller / Rohe, Tania                                                                                | 120<br>120        | 25.03.2015<br>25.03.2015<br>25.03.2015 | 24.04.2015<br>24.04.2015<br>24.04.2015          | Rechnung<br>Rechnung                                   | 52,80 €<br>5,71 €<br>13,76 €                  | 9,99€<br>1,09€<br>2,61€     | 0,00 €<br>0,00 €<br>0,00 € | 6,80 €<br>16,37 €                                                        | E                              | Erstellt<br>Erstellt                                                     |                            |
| 195 Frau Tania Rohe-Müller / Rohe, Tania<br>194 Seel<br>IW/5 Unstrut Apotheke                                                                                                    | 120<br>250<br>350 | 25.03.2015<br>25.03.2015<br>25.03.2015 | 24.04.2015<br>24.04.2015<br>24.04.2015          | Rechnung<br>Rechnung<br>Innerbetrieblich               | 16,20 €<br>55,92 €<br>7,18 €                  | 3,08 €<br>10,63 €<br>0,00 € | 0,00 €<br>0,00 €<br>0,00 € | 19,28 €<br>66,55 €<br>0,00 €                                             | E<br>7,18€ E                   | irstellt<br>Erstellt<br>Erstellt                                         |                            |
|                                                                                                    |                   |                                        |                                                 |                                                        |                                               |                             |                            |                                                                          |                                |                                                                          |                            |
| Anzahl Rechnungen: 9                                                                                                    |                   |                                        |                                                 | Anzahl Gutsch                                          | hriften:                                      | 0                           |                            |                                                                          | Anzahi K                       | reditscheine:                                                            | 0                          |
| Gesamtsumme Netto         382,80 €           Gesamtsumme MwSt. Voll         70,29 €           Gesamtsumme MwSt. Vermindert         0,40 €           Constructioner Brittle         466 31 € |                   |                                        |                                                 | Gesamtsumm<br>Gesamtsumm<br>Gesamtsumm                 | e Netto<br>e MwSt. Voll<br>e MwSt. Vermindert |                             | 0,00 €<br>0,00 €<br>0,00 € |                                                                          | Gesamts<br>Gesamts<br>Gesamts  | umme Netto<br>umme MwSt. Voll<br>umme MwSt. Vermindert<br>umme Reste     | 0,00 €<br>0,00 €<br>0,00 € |

# 5.3 Standardanzeige in der Mahnungen-Übersicht

Modul: Faktura

Anwendungsfall: Mahnungen-Übersicht einsehen

#### Neu/geändert:

Die Standardanzeige in der Mahnungen-Übersicht wurde überarbeitet, so dass beim Öffnen derselben nur noch Mahnungen im Status **Erstellt** und **Teilbezahlt** angezeigt werden. Alle anderen Mahnungen können über die Suchfunktion mit **Suchen - F2** und Vorgabe von Suchkriterien wie gewohnt eingeblendet werden.

| Z    | Faktura          |                 |                  |                    |                        |          |           |         |         | f),        | <u> </u>  | ) 🕅 🗙    |
|------|------------------|-----------------|------------------|--------------------|------------------------|----------|-----------|---------|---------|------------|-----------|----------|
| Filt | arkriterien      | Releadatu       | m bis: 25 3 201  | 15 / Status: Frete | allt + Teilbez         | ahlt     |           |         |         |            |           |          |
| 1110 |                  | beleguatu       | 11 013. 23.3.20. | is y status. Erst  | ent i renbez           | unit     |           |         |         |            |           |          |
|      | <u>A</u> ufträge | <u>R</u> echnun | gen/Kredite      | <u>M</u> ahnungen  |                        |          |           |         |         |            |           |          |
| К    | unde             |                 | Datum            | Fälligkeit         | Stufe                  | Druck    | Status    | Mahn    | gebühr  | Gesamt     | Bezahlt   | Offen    |
| Fe   | ehr, Serpil      |                 | 25.03.2015       | 08.04.2015         | 1                      | l 🖨      | Erstellt  |         | 0,00    | 10,00      | 0,00      | 10,00    |
| Fe   | ey, Dennis       |                 | 25.03.2015       | 08.04.2015         | 1                      |          | Erstellt  |         | 0,00    | 3,91       | 0,00      | 3,91     |
| Le   | eopold, Silveste | er              | 25.03.2015       | 08.04.2015         | 1                      |          | Erstellt  |         | 0,00    | 67,87      | 0,00      | 67,87    |
| P    | ott, Lisbeth     |                 | 25.03.2015       | 08.04.2015         | 1                      | <b>.</b> | Erstellt  |         | 0,00    | 9.178,16   | 0,00      | 9.178,16 |
| R    | ohe, Tania       |                 | 25.03.2015       | 08.04.2015         | 1                      | <b>=</b> | Erstellt  |         | 0,00    | 75,60      | 0,00      | 75,60    |
| Si   | evert, Hannsge   | eorg            | 25.03.2015       | 08.04.2015         | 1                      | 4        | Erstellt  |         | 0,00    | 1.095,92   | 0,00      | 1.095,92 |
|      |                  |                 |                  |                    |                        |          |           |         |         |            |           |          |
|      |                  |                 |                  |                    |                        |          |           |         |         |            |           |          |
|      | 14 I             |                 |                  |                    | Entra 1                |          |           |         |         | c          | 0.111     | 011      |
|      | Fehr, Serpil     |                 |                  | 30.06.20           | Failigk<br>014 30.07.2 | 2014 1   | 71        | Beleg D | rucк    | 10,00      | 0,00      | 10,00    |
|      |                  |                 |                  |                    |                        |          |           |         |         |            |           |          |
|      |                  |                 |                  |                    |                        |          |           |         |         |            |           |          |
|      | <b>1</b>         |                 |                  |                    |                        |          |           |         |         |            |           |          |
|      | Dela             |                 |                  |                    |                        |          |           |         |         |            |           |          |
|      |                  |                 |                  |                    |                        |          |           |         |         |            |           |          |
| Strg |                  | Suchen          | Neu              | Löschen            |                        |          | Verwerfen | Details | Drucken | Kundeninfo | Zahlungs- |          |
| Alt  |                  | F2              | F3               | F4                 |                        |          | F7        | F8      | F9      | F10        | F11       |          |

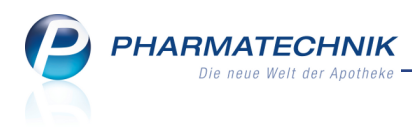

# 6 Kostenvoranschlag

### 6.1 Kostenvoranschlag weist Apotheken-IK aus

Modul: Kostenvoranschlag

Anwendungsfall: Kostenvoranschlag drucken

#### Neu/geändert:

Unter der Apothekenanschrift wird zusätzlich die Apotheken-IK aufgedruckt. Dies wird von den meisten Kostenträgern gefordert.

Dabei wird die IK-Nummer der Bankverbindung verwendet, die im Modul **Firmenstamm** auf der Seite **Finanzen** als **Standard** markiert ist.

| Drachen Apotheke<br>Dr. IXOS<br>Am Kaditzer Tännicht 4<br>56479 Hellenhahn<br>IK: 310000000           |                             |         |           |                | Tel.:0<br>Fax:0                              | 7936/33<br>7936/37                                         |
|----------------------------------------------------------------------------------------------------|-----------------------------|---------|-----------|----------------|----------------------------------------------|------------------------------------------------------------|
| Drachen Apotheke. Am Kaditzer Tänr<br>Frau<br>Suse Abel<br>Albert-Blank-Straße 125<br>91731 Langfurth | nicht 4, 56479 Helis        | anhainn |           |                | Kundennr.<br>Belegnr.<br>Datum<br>Bearbeiter | 2552<br>1<br>01.04.2015<br>Gisela Grünewald<br>Seite 1 / 1 |
|                                                                                                    |                             | Koster  | nvoranscl | hlag           |                                              |                                                            |
| Menge Artikelbezeichnung                                                                              | DAR                         | Einheit | PZN       | Hilfsmittelnr. | Einzelpreis                                  | Abrechnungspreis                                           |
| 1 PARI JUNIORBOY SX                                                                                   |                             | 1St     | 08884300  | 1424010109     | 208,38€                                      | 208,36 €                                                   |
| Teilsummen 10%<br>Teilsummen 7%*                                                                      | Netto<br>175,09 €<br>0,00 € |         |           |                | Nettosumme                                   | 175,09 €                                                   |
| Teilsummen 0%**                                                                                       | 0,00€                       |         |           |                | Bruttosumme                                  | 208,36 €                                                   |
| Rezeptkopie einfügen                                                                                  |                             |         |           |                |                                              |                                                            |
| Registernummer HRA00000<br>Steuernummer 0000011110000                                                 |                             |         |           |                | USt-IdNr. DE000000<br>Handelsregister AG 8   | 000<br>3 11 235                                            |

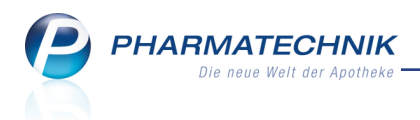

# 7 Artikelverwaltung

# 7.1 Berechnung der Zuzahlung und Mehrkosten für Festbetragsarzneimittel angepasst

#### Modul: Artikelverwaltung, Kasse

Anwendungsfall: Seite Rabattvereinbarungen einsehen, Arzneimittel abgeben Neu/geändert:

Die Berechnung der Zuzahlung ohne Mehrkostenverzicht des Kostenträgers für Festbetragsarzneimittel, bei denen der Apo-VK größer als der Festbetrag ist, basiert nun statt auf dem Apo-VK auch auf dem Minimum aus Festbetrag und Apo-VK (d.h. auf dem Festbetrag). *Hintergrund (Quelle: ABDATA): Der Deutsche Apothekerverband (DAV) bittet uns nun mitzuteilen, dass in dieser Sache aufgrund einer Verständigung zwischen DAV und GKV-Spitzenverband ab dem nächstmöglichen Zeitpunkt für die Zuzahlungsverpflichtung der Versicherten der Festbetrag die maximale Bezugsgröße ist.* 

Zur Erinnerung: Die Berechnung bei Festbetragsarzneimitteln erfolgt nach folgendem Schema: Wenn ein Artikel ein Arzneimittel mit Festbetrag ist, bei welchem der Apo-VK größer als der Festbetrag ist, dann erfolgt die Berechnung der Zuzahlung und Mehrkosten in Abhängigkeit von einem ggf. vorhandenen Mehrkostenverzicht:

- a. mit Mehrkostenverzicht des Kostenträgers
   Die Zuzahlung berechnet sich auf Basis des Minimums aus Festbetrag und Apo-VK (d.h. auf Basis des Festbetrags). Der Patient trägt nur die Zuzahlung.
- kein Mehrkostenverzicht des Kostenträgers
   Die Zuzahlung berechnet sich auf Basis des Minimums aus Festbetrag und Apo-VK (d.h. auf Basis des Festbetrags). Der Patient trägt die Summe aus Zuzahlung und Mehrkosten

Anhand der folgenden Beispiele wird die Summe aus Zuzahlung und Mehrkosten gezeigt:

### • Festbetragsarzneimittel mit Apo-VK>Festbetrag

mit Mehrkostenverzicht
 Beispiel:(Stand 04/2015) PZN 09394331; Apo-VK: 103,05€, Festbetrag: 44,60€; IK: 106580005

--> Zuzahlung: 5,00€

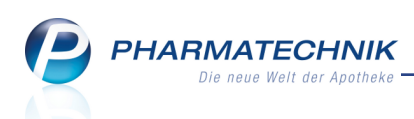

| 🚽 Kasse > Artikelo                                                                                    | daten            |                                                                                                    |                                                                                                    |               |               |                  |                        |                                    | 9                | : @  | · 당        |
|----------------------------------------------------------------------------------------------------|------------------|----------------------------------------------------------------------------------------------------|----------------------------------------------------------------------------------------------------|---------------|---------------|------------------|------------------------|------------------------------------|------------------|------|------------|
| Artikelbezeichnung                                                                                    | 600 mg/12 5 mg   | DAR                                                                                                    | Einhe                                                                                              | eit NP        | PZN           | Status           | Verfall                | Bestan                             | d Res            | s.Mg |            |
| TEVETEN Flus fiel                                                                                     | 000 mg/ 12,5 mg  |                                                                                                    | 3031                                                                                               | NJ            | 09394331      |                  |                        |                                    |                  |      |            |
| BDA-Basisinfo                                                                                         | Rabattverei      | nbarunge                                                                                                    | n                                                                                                  |               |               |                  |                        |                                    |                  |      |            |
| <u>B</u> DA-Abgabeinfo                                                                                | Kostenträger     | 106580005                                                                                                    |                                                                                                    |               | -             | Q.               |                        |                                    |                  |      |            |
| BDA-Ver <u>t</u> riebsinfo                                                                            |                  |                                                                                                    |                                                                                                    |               |               |                  |                        |                                    |                  |      |            |
| PDA Lagarinfo                                                                                         | Kostenträger mit | Rabattvereini                                                                                                    | barung ge                                                                                          | emäß §130a(8) | SGB V tür die | esen Artike<br>7 |                        | titutions                          | eflicht          | Kost | onträgel   |
| B <u>D</u> A-Lagennio                                                                                 | BARMER           | er                                                                                                    |                                                                                                    | Wuppertal     |               | 2                | 5,00                   |                                    | pilicite         | NUSU | 106580     |
| 3DA- <u>Ä</u> nderungsinfo                                                                            |                  |                                                                                                    |                                                                                                    |               |               |                  |                        |                                    |                  |      |            |
| nkauf / Retoure                                                                                       |                  |                                                                                                    |                                                                                                    |               |               |                  |                        |                                    |                  |      |            |
| nkauf / Angebote                                                                                      |                  |                                                                                                    |                                                                                                    |               |               |                  |                        |                                    |                  |      |            |
|                                                                                                    |                  |                                                                                                    |                                                                                                    |               |               |                  |                        |                                    |                  |      |            |
| rkaut                                                                                                 |                  |                                                                                                    |                                                                                                    |               |               |                  |                        |                                    |                  |      |            |
| darfs <u>s</u> tatistik                                                                               |                  |                                                                                                    |                                                                                                    |               |               |                  |                        |                                    |                  |      |            |
| estell <u>o</u> ptimierung                                                                            | -                |                                                                                                    |                                                                                                    |               |               |                  |                        |                                    |                  |      |            |
| eisaestaltung                                                                                         | Kostenträge      | ende Kosteriu                                                                                                    | räger mit                                                                                          | Crt           | irung         | 7                | W-MK Sub               | titutions                          | oflicht          | Kost | enträge    |
|                                                                                                    | Derzeit noc      | h nicht bekann                                                                                                    | nt.                                                                                                | OIL           |               |                  | ut with Sec.           |                                    | Jinene           | Nos. | chauge.    |
| gerdaten                                                                                              |                  |                                                                                                    |                                                                                                    |               |               |                  |                        |                                    |                  |      |            |
| battvereinbarungen                                                                                    |                  |                                                                                                    |                                                                                                    |               |               |                  |                        |                                    |                  |      |            |
| ra Speichern Sur                                                                                      | chen Neu         | Löschen                                                                                                    | Warenkor                                                                                           | b Info        | ABDA-DB       | Anbieter         | Etiketten              | Status                             |                  |      | Überne     |
| it F1                                                                                                 | F2 F3            | F4                                                                                                    | F5                                                                                                 | F6            | F7            | F8               | drucken<br>F9          | F10                                |                  |      | F1         |
|                                                                                                    |                  |                                                                                                    |                                                                                                    |               |               |                  |                        |                                    |                  |      |            |
| Kasse > Artikel                                                                                       | daten            |                                                                                                    |                                                                                                    |               |               |                  |                        | Ď                                  | 0                | ? @  | )<br>3     |
| Artikelbezeichnung                                                                                    |                  | DAR                                                                                                    | Einhe                                                                                              | eit NP        | PZN           | Status           | Verfall                | Bestan                             | d Res            | s.Mg | <b>_</b> - |
| TEVETEN Plus HCT                                                                                      | i 600 mg/12,5 mg | ; File 🐛 FTA                                                                                                    | 98St                                                                                               | N3            | 09394331      |                  |                        |                                    |                  |      |            |
| BDA-Basisinfo                                                                                         | ABDA-Vert        | riebsinfo                                                                                                    |                                                                                                    |               |               |                  |                        |                                    |                  |      |            |
| BDA-Abgabeinfo                                                                                        |                  |                                                                                                    |                                                                                                    |               |               |                  |                        |                                    |                  |      |            |
|                                                                                                    | Abrech           | nungsinforma                                                                                                    | ationen                                                                                            | Naia          |               |                  |                        |                                    |                  |      |            |
| BDA-Ver <u>t</u> riebsinto                                                                            | Zuz.frei         | i n. §31(3) Test                                                                                                   | tstreifen                                                                                          | Nein          |               | -                |                        |                                    |                  |      |            |
| 3 <u>D</u> A-Lagerinfo                                                                                | Zuz.frei         | n. §31(3) preis                                                                                                    | günstig I                                                                                          | Nein          |               | -                |                        |                                    |                  |      |            |
| BDA- <u>Ä</u> nderungsinfo                                                                            | Me               | hrkostenfrei n                                                                                                    | . §31(2)                                                                                           | Ja            | - 426         | i                |                        |                                    |                  |      |            |
| nkauf / Retoure                                                                                       | Fesu             | estbetrag / Di                                                                                                    | ·gruppe .<br>iff.zu FB                                                                             | Sture 3 44,6  | 420<br>0 58   | .45              |                        |                                    |                  |      |            |
| induity notice                                                                                        | Zuza             | ahlung / Zuz.+                                                                                                    | +Mehrk.                                                                                            | 5,0           | 0 63          | ,45              |                        |                                    |                  |      |            |
| inkauf / An <u>g</u> ebote                                                                            | aut idem-A       | uswahlgr. / W                                                                                                    | G14-Nr.                                                                                            |               | 0009          | 985              |                        |                                    |                  |      |            |
|                                                                                                    |                  |                                                                                                    |                                                                                                    |               |               |                  | Vertriel               | oswege                             |                  |      |            |
| erkauf                                                                                                |                  | F                                                                                                    | Rabatte                                                                                            |               |               |                  | Ar                     | otheke                             | Ja               |      |            |
| erkauf<br>edarfsstatistik                                                                             | Apoth            | <b>f</b><br>ekenrabatt ge                                                                                          | Rabatte<br>währen 💀                                                                                | 7             |               |                  |                        |                                    |                  |      |            |
| erkauf<br>edarfs <u>s</u> tatistik                                                                    | Apoth            | l<br>ekenrabatt ge<br>Apotheke                                                                                     | Rabatte<br>währen<br>nrabatt                                                                       | 1,7           | 7             |                  | Groß                   | Shandel                            | Ja               |      |            |
| erkauf<br>edarfs <u>s</u> tatistik<br>estell <u>o</u> ptimierung                                      | Apoth            | l<br>ekenrabatt ge<br>Apotheke<br>Anbiete<br>Generik                                                               | Rabatte<br>währen<br>nrabatt<br>errabatt                                                           | 1,7           | 7             |                  | Grof<br>Krank<br>Einze | Shandel                            | Ja<br>Ja<br>Nein |      |            |
| erkauf<br>edarfs <u>s</u> tatistik<br>estell <u>o</u> ptimierung<br>reisgestaltung                    | Apoth            | l<br>ekenrabatt ge<br>Apotheke<br>Anbiete<br>Generik<br>Preismora                                                  | Rabatte<br>währen<br>enrabatt<br>errabatt<br>carabatt<br>atorium                                   | 1,7           | 7             |                  | Groß<br>Krank<br>Einze | Bhandel .<br>enhaus .<br>Ihandel . | Ja<br>Ja<br>Nein |      |            |
| erkauf<br>edarfsstatistik<br>estell <u>o</u> ptimierung<br>reisgestaltung<br>agerdaten                | Apoth            | kenrabatt ge<br>Apotheke<br>Anbiete<br>Generik<br>Preismora<br>batt § 130a (2                                      | Rabatte<br>ewähren<br>enrabatt<br>errabatt<br>(arabatt<br>atorium<br>) SGB V                       | 1,7           | 7             |                  | Groß<br>Krank<br>Einze | Shandel<br>enhaus<br>Ihandel       | Ja<br>Ja<br>Nein |      |            |
| erkauf<br>edarfsstatistik<br>estelloptimierung<br>reisgestaltung<br>agerdaten                         | Apoth            | keenrabatt ge<br>Apotheke<br>Anbiete<br>Generik<br>Preismora<br>batt § 130a (2<br>Rabatt § 1301                    | Rabatte<br>ewähren<br>enrabatt<br>errabatt<br>carabatt<br>atorium<br>) SGB V<br>b SGB V            | 1,7           | 7             |                  | Groß<br>Krank<br>Einze | Bhandel .<br>enhaus .<br>Ihandel   | Ja<br>Ja<br>Nein |      |            |
| erkauf<br>edarfsstatistik<br>estelloptimierung<br>reisgestaltung<br>agerdaten<br>abattvereinbarungen  | Apoth<br>Ra<br>A | kekenrabatt ge<br>Apotheke<br>Anbiete<br>Generik<br>Preismora<br>Ibatt § 130a (2<br>Rabatt § 130i<br>.pU mit Abzug | Rabatte<br>ewähren s<br>enrabatt e<br>errabatt karabatt<br>atorium<br>) SGB V<br>b SGB V<br>s 130b | 1,7           | 7             |                  | Groß<br>Krank<br>Einze | Bhandel                            | Ja<br>Ja<br>Nein |      |            |
| terkauf<br>edarfsstatistik<br>estelloptimierung<br>reisgestaltung<br>agerdaten<br>abattvereinbarungen | Apoth<br>Ra<br>A | I<br>ekenrabatt ge<br>Apotheke<br>Generik<br>Preismora<br>Ibatt § 130a (2<br>Rabatt § 130i<br>pU mit Abzug         | Rabatte<br>enrabatt<br>errabatt<br>errabatt<br>atorium<br>) SGB V<br>b SGB V<br>j § 130b           | 1,7           | 7             |                  | Grof<br>Krank<br>Einze | 3handel                            | Ja<br>Ja<br>Nein |      |            |

#### • kein Mehrkostenverzicht

**Beispiel:**(Stand 04/2015) PZN 10626657; Apo-VK: 65,34€, Festbetrag: 21,44€; IK: 106198615

--> Zuzahlung: 5,00€, Zuzahlung+Mehrkosten: 48,90€

PHARMATECHNIK Die neue Welt der Apotheke

|                                                                                                    | Artikeidaten                                                                   |                                                       |                                                |                          |                               |                             |                          | L L                  | ? @    | D B ×                     |
|----------------------------------------------------------------------------------------------------|--------------------------------------------------------------------------------|-------------------------------------------------------|------------------------------------------------|--------------------------|-------------------------------|-----------------------------|--------------------------|----------------------|--------|---------------------------|
| Artikelbezeichnung                                                                                                    |                                                                                | DAF                                                   | R Einheit                                      | NP                       | PZN                           | Status                      | Verfa                    | I Bestand I          | Res.Mg | ▲ <u>1</u>                |
| ESCITALOPRAM He                                                                                                    | eumann 20 mg Fil                                                               | mte 🐛 FTA                                             | 28St                                           | N1                       | 1062665                       | 7                           |                          |                      |        | ▼ 1                       |
| <u>A</u> BDA-Basisinfo                                                                                                    | Rabattverei                                                                    | nbarunge                                              | n                                              |                          |                               |                             |                          |                      |        |                           |
| A <u>B</u> DA-Abgabeinfo                                                                                                    | Kostenträger                                                                   | 106198615                                             |                                                |                          |                               |                             |                          |                      |        |                           |
| ABDA-Ver <u>t</u> riebsinfo                                                                                                    | Kostenträger mit                                                               | Rabattverein                                          | ıbarung gem                                    | näß §130a(8)             | SGB V für di                  | iesen Artikel               |                          |                      |        |                           |
| ABDA-Lagerinfo                                                                                                    | Kostenträge                                                                    | er                                                    |                                                | Ort                      |                               | Zu                          | +MK                      | Substitutionspflicht | t Kost | tenträger-IK              |
| ABDA- <u>Ä</u> nderungsinfo                                                                                                    | AOK PLUS                                                                       |                                                       |                                                | Dresden                  |                               |                             | 18,90                    | ~                    |        | 106198615                 |
| E <u>i</u> nkauf / Retoure                                                                                                    |                                                                                |                                                       |                                                |                          |                               |                             |                          |                      |        |                           |
| Einkauf / Angebote                                                                                                    |                                                                                |                                                       |                                                |                          |                               |                             |                          |                      |        |                           |
| <u>V</u> erkauf                                                                                                    |                                                                                |                                                       |                                                |                          |                               |                             |                          |                      |        |                           |
|                                                                                                    |                                                                                |                                                       |                                                |                          |                               |                             |                          |                      |        |                           |
| Bedarfs <u>s</u> tatistik                                                                                                    |                                                                                |                                                       |                                                |                          |                               |                             |                          |                      |        |                           |
| Bedarfs <u>s</u> tatistik<br>Bestell <u>o</u> ptimierung                                                                                   | Neu hinzukomm                                                                  | ende Kostent                                          | träger mit Ra                                  | abattvereinb             | arung                         |                             |                          |                      |        |                           |
| Bedarfs <u>s</u> tatistik<br>Bestell <u>o</u> ptimierung<br><u>P</u> reisgestaltung                                                        | Neu hinzukomm                                                                  | ende Kostent                                          | träger mit Ra                                  | abattvereinb             | arung                         | Zu                          | I+MK                     | Substitutionspflich  | t Kost | tenträger-IK              |
| Bedarfs <u>s</u> tatistik<br>Bestell <u>o</u> ptimierung<br><u>P</u> reisgestaltung<br>Lagerdaten                                          | Neu hinzukomm<br>Kostenträge<br>Derzeit nocl                                   | ende Kostent<br>er<br>h nicht bekani                  | träger mit Ra<br>nt.                           | abattvereinb<br>Ort      | arung                         | Zu                          | +MK                      | Substitutionspflich  | t Kost | tenträger-IK              |
| Bedarfs <u>s</u> tatistik<br>Bestell <u>o</u> ptimierung<br>Preisgestaltung<br>Lagerdaten<br>Rabattvereinbarunger                          | Neu hinzukomm<br>Kostenträge<br>Derzeit noch                                   | ende Kostent<br>er<br>h nicht bekan                   | träger mit Ra<br>nt.                           | battvereinb<br>Ort       | arung                         | Zu                          | I+MK                     | Substitutionspflich  | t Kost | tenträger-IK              |
| Bedarfsgtatistik<br>Bestell <u>o</u> ptimierung<br>Preisgestaltung<br>Lagerdaten<br>Rabattvereinbarunger<br>Strg Speichern Sud             | Neu hinzukomm<br>Kostenträge<br>Derzeit nocl                                   | ende Kostent<br>er<br>h nicht bekann<br>Löschen       | träger mit Ra<br>nt.<br>Warenkorb              | ort<br>Ort<br>Info       | arung<br>ABDA-DB              | Zu                          | H+MK<br>Etikett          | Substitutionspflich  | t Kost | tenträger-IK<br>Übernehme |
| Bedarfsstatistik<br>Bestelloptimierung<br>Preisgestaltung<br>Lagerdaten<br>Rabattvereinbarunger<br>Strg Speichern Sud<br>Ait F1 F          | Neu hinzukomm<br>Kostenträge<br>Derzeit noci<br>then Neu<br>F3                 | ende Kostent<br>er<br>n nicht bekann<br>Löschen<br>F4 | träger mit Ra<br>nt.<br>Warenkorb<br><b>F5</b> | Ort<br>Ort<br>Info<br>F6 | arung<br>ABDA-DB<br><b>F7</b> | Zu<br>Anbieter<br><b>F8</b> | Etiketti<br>drucke<br>F9 | Substitutionspflich  | t Kost | Obernehme<br>F12          |
| Bedarfsgtatistik<br>Bestelloptimierung<br>Preisgestaltung<br>Lagerdaten<br>Rabattvereinbarunger<br>Strg Speichern Sud<br>Alt Fi F          | Neu hinzukomm<br>Kostenträge<br>Derzeit nocl<br>then Neu<br>F3<br>Artikeldaten | ende Kostent<br>r<br>n nicht bekann<br>Löschen<br>F4  | träger mit Ra<br>nt.<br>Warenkorb<br><b>F5</b> | Ort<br>Info<br>F6        | arung<br>ABDA-DB<br>F7        | Zu<br>Anbieter<br>F8        | Etiketti<br>drucke<br>F9 | Substitutionspflich  | t Kost | Ubernehmu<br>F12          |
| Bedarfsgtatistik<br>Bestell <u>o</u> ptimierung<br>Preisgestaltung<br>Lagerdaten<br>Rabattvereinbarunger<br>Strg Speichern Sud<br>Alt F1 F | Neu hinzukomm<br>Kostenträge<br>Derzeit nocl<br>then Neu<br>F3<br>Artikeldaten | ende Kostent<br>r<br>n nicht bekann<br>Löschen<br>F4  | träger mit Re<br>nt.<br>Warenkorb<br><b>F5</b> | Ort<br>Info<br>F6        | ABDA-DB<br>F7                 | Zu<br>Anbieter<br>F8        | Etiketti<br>drucke<br>F9 | Substitutionspflich  | t Kost | Obernehmu<br>F12          |

| Artikeibezeichnung           |                  | DAI             | CIII      | len          | INP   | PZIN    | Status   | venali    | Destanu    | Reslivig |        | 1    |
|------------------------------|------------------|-----------------|-----------|--------------|-------|---------|----------|-----------|------------|----------|--------|------|
| ESCITALOPRAM H               | eumann 20 mg Fil | mte 減 FTA       | 28        | St           | N1    | 1062665 | 7        |           |            |          |        | 1    |
| <u>A</u> BDA-Basisinfo       | ABDA-Vertr       | iebsinfo        |           |              |       |         |          |           |            |          |        |      |
| A <u>B</u> DA-Abgabeinfo     | Abrechr          | nungsinform     | ationen   |              |       |         |          |           |            |          |        |      |
| ABDA-Ver <u>t</u> riebsinfo  | Hilfsn           | nittel zum Ve   | rbrauch   | Nein         |       |         |          |           |            |          |        |      |
|                              | Zuz.frei         | n. §31(3) Tes   | tstreifen | Nein         |       |         | -        |           |            |          |        |      |
| ABDA-Lagerinfo               | Zuz.frei r       | n. §31(3) preis | sgünstig  | Keine An     | gabe  |         | -        |           |            |          |        |      |
| 1001 X 1 1 1 1               | Mel              | nrkostenfrei r  | n. §31(2) | Ja           | -     | -       | i        |           |            |          |        |      |
| ABDA-Anderungsinfo           | Festb            | etragstufe /    | -gruppe   | Stufe 2      | -     | 14      | 522      |           |            |          |        |      |
| Einkauf / Retoure            | Fe               | estbetrag / D   | iff.zu FB |              | 21,44 | 43      | 3,90     |           |            |          |        |      |
| - ·                          | Zuza             | hlung / Zuz.    | +Mehrk.   |              | 5,00  | 48      | 3,90     |           |            |          |        |      |
| Einkauf / An <u>g</u> ebote  | aut idem-Au      | uswahlgr. / W   | /G14-Nr.  |              |       |         |          |           |            |          |        |      |
|                              |                  |                 |           |              |       |         |          |           |            |          |        |      |
| verkaut                      |                  |                 | Rabatte   |              |       |         |          | Vertriel  | oswege     |          |        |      |
| Bedarfsstatistik             | Apothe           | ekenrabatt ge   | ewähren   | $\checkmark$ |       |         |          | Ap        | otheke Ja  |          |        | -    |
| -                            |                  | Apotheke        | enrabatt  |              | 1,77  |         |          | Groß      | handel Ja  |          |        | -    |
| Bestell <u>o</u> ptimierung  |                  | Anbiet          | errabatt  |              |       |         |          | Krank     | enhaus Ja  |          |        | -    |
|                              |                  | Generi          | karabatt  |              | 4,30  |         |          | Einzel    | handel Nei | in       |        | ~    |
| Preisgestaltung              |                  | Preismor        | atorium   |              |       |         |          |           |            |          |        |      |
| Lagerdaten                   | Ral              | batt § 130a (2  | 2) SGB V  |              |       |         |          |           |            |          |        |      |
| Edgerdaten                   |                  | Rabatt § 130    | b SGB V   |              |       |         |          |           |            |          |        |      |
| <u>R</u> abattvereinbarungen | A                | pU mit Abzug    | g § 130b  |              |       |         |          |           |            |          |        |      |
|                              |                  |                 |           |              |       |         |          |           |            |          |        |      |
| Strg Speichern Su            | chen Neu         | Löschen         | Warenko   | orb Int      | fo    | ABDA-DB | Anbieter | Etiketten | Status     |          | Überne | hmer |
| Alt F1                       | F2 F3            | F4              | F5        | F            | 6     | F7      | F8       | F9        | F10        | F11      | F1     | 2    |

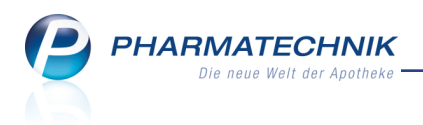

# 8 Warenlogistik

# 8.1 Direktlieferanten-Artikel zur Deckung des Tagesbedarfs beim Großhändler bestellen

Modul: Warenlogistik

Anwendungsfall: Direktlieferanten-Artikel beim Großhändler bestellen

### Neu/geändert:

POS- und GEHE WaWi Extra-Artikel, welche Sie normalerweise nur beim Direktlieferanten bestellen, können zwischenzeitlich automatisch auch einmal beim Großhändler bestellt werden, um den aktuellen Tagesbedarf zu decken. Voraussetzung ist, dass der aktuelle Bestand unter den Mindestbestand (Mindestbestand oder Fester Mindestbestand) gefallen ist, nicht bereits eine Bestellung bei einem Großhändler vorliegt und mindestens bei einem Großhändler Liefer- bzw. Bestellzeiten hinterlegt sind. In diesem Fall wird der Tagesbedarf in den Warenkorb des nächstliefernden Großhändlers oder, falls bei keinem Großhändler Lieferzeiten hinterlegt sind, in den Warenkorb des Großhändlers mit der nächsten Bestellzeit aufgenommen.

Mengen, die schon im Warenkorb des Direktlieferanten aufgenommen sind, werden bei einer Zwischenbestellung nicht verändert.

Die Bestellabfrage 'Mehrfachbestellung' wird angeboten, da der Artikel auch im Warenkorb des Direktlieferanten erfasst wurde. Stellen Sie sicher, dass hier die Option **Artikel im aktuellen Warenkorb belassen** ausgewählt ist, wenn Sie den Artikel tatsächlich beim Großhändler bestellen möchten. Dies ist die Standardoption.

Wenn Sie dieses Verhalten konfigurieren möchten, dann aktivieren Sie den Konfigurationsparameter **Zwischenbestellung aktivieren**. Sie finden ihn in den Systemeinstellungen der **Warenlogistik**, Gültigkeitsbereich Systemparameter auf der Seite **Optimierung**. Initial ist der Parameter deaktiviert, d.h. es wird keine Zwischenbestellung automatisch ausgeführt.

### 8.2 Korrekturbuchung von Retourengutschriften

Modul: Warenlogistik, Artikelverwaltung

Anwendungsfall: Retourengutschrift korrekturbuchen

### Neu/geändert:

Fälschlicherweise gebuchte Retourengutschriften können - analog zu Wertbuchungen - korrekturgebucht, d.h. rückgängig gemacht werden. Die gebuchten Retourenpositionen stehen dann im Reiter **Retouren** als retournierter Retourenauftrag wieder zur Buchung zur Verfügung.

Nutzen Sie zum Lorrekturbuchen von Retourengutschriften im **Archiv** die Funktion **Korrekturbuchung - Strg+F11**. Die daraufhin eingeblendete Hinweismeldung müssen Sie mit Ja bestätigen, wenn Sie die Retourengutschrift tatsächlich korrekturbuchen möchten.

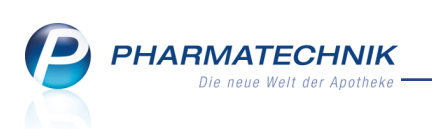

| I Warenlo | gistik                                     |                          |                   |                    | [                    | ♪ ₽ ? (                | 0 🛛 🗙        |
|-----------|--------------------------------------------|--------------------------|-------------------|--------------------|----------------------|------------------------|--------------|
| <b>1</b>  | ▶ <u>M</u> erkzettel ▶ <u>W</u> arenkorb   | • <u>B</u> estellungen • | Lieferungen       | • <u>R</u> etouren | H Archi <u>v</u>     |                        |              |
| Lung      | Name                                       | Buchung                  | Beleg             | Valuta             | Belegnr. AAr         | t Pos                  | Wert         |
|           | Musterlieferant                            | 13.04.2015               | 13.04.2015 1      | 13.04.2015         | 123456               | 1                      | 40,10        |
|           |                                            |                          |                   |                    |                      |                        |              |
|           |                                            |                          |                   |                    |                      |                        |              |
|           |                                            |                          |                   |                    |                      | R                      |              |
|           | Möchten Sie den g                          | gewählten Archiveintrag  | wirklich korrektu | urbuchen?          | ic "upgobucht" zurüc | kaosott                |              |
|           | Die beitonenen k                           | etourenpositionen werd   |                   |                    |                      | NgC3CEL                |              |
|           |                                            |                          |                   | Ī                  | ia <u>N</u>          | ein                    |              |
|           |                                            |                          |                   |                    |                      |                        |              |
|           | Filterkriterien<br>Zeitraum 13.01.2015     | - 13.04.2015             |                   |                    | ∑ Buchur             | Anzahl<br>ngswert      | 2<br>26,10 € |
|           | Buchungsinformationen                      |                          |                   |                    |                      |                        |              |
|           | Zeitpunkt 13.04.20<br>Mitarbeiter Barry, A | 015 12:01<br>da          |                   | Arbeitsp           | latz kas001          |                        |              |
| Stra      | Suchen                                     | Bearbeiten               | Info              |                    | Drucken Liefera      | anten- Bestell-        |              |
| Alt       | F2                                         | F5                       | F6                |                    | F9 F3                | thsel status<br>10 F11 |              |

Die Gutschrift wird als korrekturgebuchte Gutschrift angezeigt; außerdem erscheint die

😪 Korrekturbuchung der Gutschrift. Die Tooltips der Icons zeigen genauere Informationen.

| I Warenie   | ogistik                                                  |                                                 |                              | Ů₽?@♂×                                             |
|-------------|----------------------------------------------------------|-------------------------------------------------|------------------------------|----------------------------------------------------|
| 罪           | ▶ <u>M</u> erkzettel ▶ <u>W</u> aren                     | korb 🕨 <u>B</u> estellungen 🕨 <u>L</u> ieferung | jen ▶ <u>R</u> etouren ▶ Arc | hi <u>v</u>                                        |
| -           | Name                                                     | Buchung Beleg                                   | Valuta Belegnr.              | AArt Pos Wert                                      |
|             | 🕂 Musterlieferant                                        | 13.04.2015 13.04.201                            | 5 765432                     | 1 -5,00                                            |
| 100         | S Musterlieferant                                        | 13.04.2015 13.04.201                            | 5 13.04.2015 456789          | 3 -31,48                                           |
|             | C Musterlieferant                                        | 13.04.2015 13.04.201                            | 5 13.04.2015 456789          | 3 31,48                                            |
|             | ୠ Musterlieferant                                        | 13.04.2015 13.04.201                            | 5 987654                     | 1 14,00                                            |
|             | Austerlieferant                                          | 13.04.2015 13.04.201                            | 5 987654                     | 1 -14,00                                           |
|             | Musterlieferant                                          | 13.04.2015 13.04.201                            | 5 13.04.2015 123456          | 1 40,10                                            |
|             | Filterkriterien                                          |                                                 |                              | Anzahi 6                                           |
|             | Zeitraum 13.01.201                                       | 5 - 13.04.2015                                  | Σ                            | Buchungswert 35,10 €                               |
|             | Buchungsinformation<br>Zeitpunkt 13.0<br>Mitarbeiter Bar | en<br>14.2015 12:25<br>y, Ada                   | Arbeitsplatz kas001          |                                                    |
| Strg<br>Alt | Suchen<br>F2                                             | Bearbeiten Info<br>F5 F6                        | Drucken<br>F9                | Lieferanten- Bestell-<br>wechsel status<br>F10 F11 |

In den Detailansichten des Bearbeitungsmodus, welchen Sie mit **Bearbeiten - F5** starten, sehen Sie (zusätzlich zum Tooltip in der Archivübersicht), um welchen Vorgang es sich handelt:

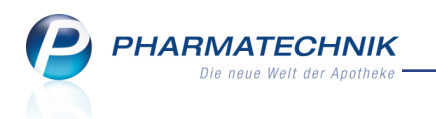

• Bearbeitungsmodus mit Detailansicht zur 💁 korrekturgebuchten Gutschrift

| Ş            | Warenlogist  | ik > Archiv         |           |             |             |            |                |             |               | ð L í                     | ? @ 哥   | $\times$ |
|--------------|--------------|---------------------|-----------|-------------|-------------|------------|----------------|-------------|---------------|---------------------------|---------|----------|
|              | Name         |                     |           |             |             | Buchung    | Beleg          | Valuta      | AArt Pos      | Belegnumm                 | er Wert |          |
| 9            | Musterl      | ieferant            |           |             |             | 13.04.2015 | 13.04.20       | 15          | 1             | 987654                    | -14,00  |          |
| <u>B</u> uch | nungsinfo    | <u>A</u> rtikelinfo |           |             |             |            |                |             |               |                           |         |          |
|              | Artikelbezei | hnung               | DAR       | Einheit     | NP          | PZN        | Menge          | Nara Bere   | chnet Retoure | nEK Gutschrift            | 5W. \   | Wert     |
|              | ESBERITOX    |                     | ТАВ       | 100St       | N3          | ¼ 06697999 | 2              |             | 2 8           | 3,02 7,                   | 00 14   | 4,00     |
|              |              |                     |           |             |             |            |                |             |               |                           |         |          |
|              |              |                     |           |             |             |            |                |             |               |                           |         |          |
|              |              |                     |           |             |             |            |                |             |               |                           |         |          |
|              |              |                     |           |             |             |            |                |             |               |                           |         |          |
|              |              |                     |           |             |             |            |                |             |               |                           |         |          |
|              |              |                     |           |             |             |            |                |             |               |                           |         |          |
|              |              |                     |           |             |             |            |                |             |               |                           |         |          |
|              |              |                     |           |             |             |            |                |             |               |                           |         |          |
|              |              |                     |           |             |             |            |                |             |               |                           |         |          |
|              |              |                     |           |             |             |            |                |             |               |                           |         |          |
|              |              |                     |           |             |             |            |                |             |               |                           |         |          |
| 1            |              |                     |           |             |             |            | 1              |             |               |                           |         | •        |
|              |              |                     |           |             |             |            |                |             |               |                           |         |          |
| i            | Korrektur    | gebucht in Bi       | uchung: M | usterliefer | ant 13.04.2 | 015        |                |             |               |                           |         |          |
|              |              |                     |           |             |             |            |                |             |               |                           |         |          |
| Strg         |              |                     |           |             |             | Info       | Eff. I<br>Deta | EK Artikel- | - Etiketten I | Eigenen VK<br>kalkulieren |         |          |
| Alt          | F1           | F2                  | F3        | F4          |             | F6         | F7             | F8          | F9            | F10                       | F1:     | 2        |

• Bearbeitungsmodus mit Detailansicht zur 💁 Korrekturbuchung der Gutschrift

| 🥩 Wa           | arenlogistik > Archiv      |        |            |             |            |          |              |             | Å A í           | ? @ & ×   |
|----------------|----------------------------|--------|------------|-------------|------------|----------|--------------|-------------|-----------------|-----------|
|                | Name                       |        |            |             | Buchung    | Beleg    | Valuta       | AArt Pos    | Belegnumm       | er Wert   |
| 9              | Musterlieferant            |        |            |             | 13.04.2015 | 13.04.20 | 15           | 1           | 987654          | 14,00     |
| <u>B</u> uchun | gsinfo <u>A</u> rtikelinfo |        |            |             |            |          |              |             |                 |           |
| Arti           | ikelbezeichnung            | DAR    | Einheit    | NP          | PZN        | Menge    | Nara Berechr | net Retoure | nEK Gutschrifts | w. Wert   |
| ESB            | ERITOX                     | TAB    | 100St      | N3          | i 06697999 | -2       |              | -2 8        | 3,02 7,1        | 00 -14,00 |
|                |                            |        |            |             |            |          |              |             |                 |           |
|                |                            |        |            |             |            |          |              |             |                 |           |
|                |                            |        |            |             |            |          |              |             |                 |           |
|                |                            |        |            |             |            |          |              |             |                 |           |
|                |                            |        |            |             |            |          |              |             |                 |           |
|                |                            |        |            |             |            |          |              |             |                 |           |
|                |                            |        |            |             |            |          |              |             |                 |           |
|                |                            |        |            |             |            |          |              |             |                 |           |
|                |                            |        |            |             |            |          |              |             |                 |           |
|                |                            |        |            |             |            |          |              |             |                 |           |
|                |                            |        |            |             |            |          |              |             |                 |           |
|                |                            |        |            |             |            |          |              |             |                 |           |
|                |                            |        |            |             |            |          |              |             |                 |           |
| •              |                            |        |            |             |            |          |              |             |                 | Þ         |
|                |                            |        |            |             |            |          |              |             |                 |           |
| 🚺 H            | Korrekturbuchung zur Bu    | chung: | Musterliet | ferant 13.0 | 4.2015     |          |              |             |                 |           |
|                |                            |        |            |             |            |          |              |             |                 |           |
| Strg           |                            |        |            |             | Info       | Eff. E   | K Artikel-   | Etiketten   | Eigenen VK      |           |
| 0.10           |                            |        |            |             |            | Detai    | ls details   | drucken     | kalkulieren     |           |

Alle Icons zu Buchungen, Gutschriften und Korrekturbuchungen sehen Sie auch in der Artikelverwaltung auf der Seite Einkauf / Retoure.

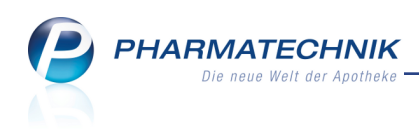

| Artikelsuche > Artikel                      | daten         |            |                |            |           |               | ra I   | 3 2    | @ E     | ন 🗙          |  |  |  |
|---------------------------------------------|---------------|------------|----------------|------------|-----------|---------------|--------|--------|---------|--------------|--|--|--|
|                                             | uuun          |            |                |            |           |               |        |        | 6       | м <b>*</b> * |  |  |  |
| Artikelbezeichnung                          |               | DAR        | Einheit NP     | PZN        | Status    | Verfall Be    | estand | Res.Mg | <b></b> | 2            |  |  |  |
| ESBERITOX Tabletten                         |               | 🗼 ТАВ      | 100St N3       | 3 06697999 | POS       | 01.2011 1     | 4      |        | -       | 14           |  |  |  |
| <u>A</u> BDA-Basisinfo                      | ikauf / Retou | ire        |                |            |           |               |        |        |         |              |  |  |  |
| ABDA-Abgabeinfo Einkaufs- und Retourendaten |               |            |                |            |           |               |        |        |         |              |  |  |  |
| ABDA-Vertriebsinfo                          | Buchungsdatum | Belegdatur | n Belegnr.     | Menge Nara | Berechnet | Lieferant     |        |        | EK      | Statu        |  |  |  |
|                                             | 13.04.2015    | 13.04.2015 | 567890         | 2          | 0         | Musterlie     | feran  |        | 8,00 F  | POS          |  |  |  |
| ABDA-Lagerinfo                              | 13.04.2015    | 13.04.2015 | 654321         | 4          | 0         | 4 Musterlie   | feran  |        | 8,02 F  | POS          |  |  |  |
| 0                                           | 13.04.2015    | 13.04.2015 | 654321         | -4         | 0         | 4 Musterlie   | feran  |        | 8,02 F  | POS          |  |  |  |
| ABDA- <u>Ä</u> nderungsinfo                 | 13.04.2015    | 13.04.2015 | 56789          | 3          | 0         | Musterlie     | feran  |        | 8,02 F  | POS          |  |  |  |
| Š                                           | 13.04.2015    | 13.04.2015 | 987654         | -2         | 0         | 0 Musterlie   | feran  |        | 7,00 F  | os           |  |  |  |
| Einkauf / Retoure 🧹 😋                       | 13.04.2015    | 13.04.2015 | 987654         | 2          | 0         | 0 Musterlie   | feran  |        | 7,00 F  | POS 👘        |  |  |  |
|                                             | 13.04.2015    | 13.04.2015 | 123456         | 5          | 0         | 5 Musterlie   | feran  |        | 8,02 F  | os           |  |  |  |
| Einkauf / Angebote                          | 25.09.2009    | 24.09.2009 | 552260         | 10         | 0 1       | 0 Hageda-     | Stum   |        | 7,11    | POS          |  |  |  |
|                                             | 10.07.2009    | 10.07.2009 | 380122         | 1          | 0         | 1 Hageda-     | Stum   |        | 7,18    | POS          |  |  |  |
| <u>V</u> erkauf                             | 15.06.2009    | 15.06.2009 | 314899         | 1          | 0         | 1 Hageda-     | Stum   |        | 7,18 F  | POS          |  |  |  |
|                                             | 14.04.2009    | 14.04.2009 | 174615         | 1          | 0         | 1 Hageda-     | Stum   |        | 7,18    |              |  |  |  |
| Bedarfs <u>s</u> tatistik                   | 04.02.2009    | 04.02.2009 | 6306           | 2          | 0         | 2 Hageda-     | Stum   |        | 7,18    |              |  |  |  |
|                                             | 26.01.2009    | 26.01.2009 | 09/981703/2143 | 2          | 0         | 2 Hageda-     | Stum   |        | 7,18    |              |  |  |  |
| Bestelloptimierung                          | 1310.0000     |            | 350000         | ••         |           | • • •         | ~      |        |         | •            |  |  |  |
|                                             |               |            |                |            |           |               |        |        |         |              |  |  |  |
| Preisgestaltung Mo                          | natsstatistik |            |                |            |           |               |        |        |         |              |  |  |  |
|                                             |               |            |                |            |           | c             |        |        | _       |              |  |  |  |
| Lagerdaten                                  | Jahr J        | an Feb     | März April     | Mai Juni   | Juli Aug  | Sept Okt      | Nov    | Dez    | 6       | esamt        |  |  |  |
|                                             | 2015          |            | 6              |            |           |               |        |        |         | 6            |  |  |  |
| <u>R</u> abattvereinbarungen                | 2014          |            |                |            |           |               |        |        |         |              |  |  |  |
|                                             | 2013          |            |                |            |           |               |        |        |         |              |  |  |  |
| Strg Speichern Suchen                       | Neu Lö        | schen Wa   | renkorb Info   | ABDA-DB    | Anbieter  | Etiketten S   | Status |        | Übe     | ernehmer     |  |  |  |
| Alt E1 E2                                   | F3            | F4         | F5 F6          | F7         | F8        | drucken<br>F9 | F10    | F11    |         | F12          |  |  |  |

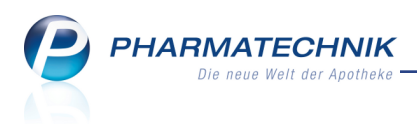

# 9 Kontakte

### 9.1 Ausdrucken des 'Antrags auf Kostenübernahme' für Pflegehilfsmittel

#### Modul: Kontakte

Anwendungsfall: Hinterlegen von Anschriften

### Neu/geändert:

Gemäß einem Rundschreiben des GKV-Spitzenverbandes zum 'Vertrag über die Versorgung der Versicherten mit zum Verbrauch bestimmten Pflegehilfsmitteln gem. § 78 Abs. 1 SGB XI i. V. m. § 40 Abs. 2 SGB XI' wurde der Antrag auf Kostenübernahme dahingehend angepasst, dass für die beantragten, zum Verbrauch bestimmten Pflegehilfsmittel ein Ankreuzfeld geschaffen wurde. Bei den wiederverwendbaren saugenden Bettschutzeinlagen ist die benötigte Stückzahl anzugeben. Darüber hinaus sind Angaben zum Leistungserbringer erforderlich.

Als Leistungsempfängers wurde der Apothekenname und die Anschrift eingefügt. Das in IXOS bereitgestellte Formular wurde entsprechend angepasst und kann aus der Kunden-Kontaktsuche und den Kundendetails über **Drucken - F9** und Auswahl des Eintrags **Pflegehilfsmittel Genehmigung (Anlage 4)** wie bisher ausgedruckt werden.

| Vertrag über die Versorgung der Versicherte<br>in Verbindung mit 40 Abs. 2 SGB XI                                                                   | n mit zum Verbrauch be                                                | stimmten Pflegehilfsmit                                    | tein gemäß §§ 78 Abs. 1                             |
|----------------------------------------------------------------------------------------------------|-----------------------------------------------------------------------|------------------------------------------------------------|-----------------------------------------------------|
| Antrag auf Kostenübernahme                                                                                                    |                                                                       |                                                            |                                                     |
| Aaron, Beatrice                                                                                                    | 27.11.1960<br>Education                                               | (Pleaskasar)                                               | (Versicheriennumme                                  |
| Am Steinbühl 123<br>00944 Berg/Gottsmannsgrün                                                                                                    |                                                                       |                                                            |                                                     |
| Ich beantrage die Kostenübernahme für:                                                                                                    |                                                                       |                                                            |                                                     |
| zum Verbrauch bestimmte Pflegehilfsmittel – Pro<br>2 SGB XI / bei Beihilfeberechtigung bis maximal<br>hinausgehende Kosten werden von mir selbst ge | duktgruppe (PG 54) – bis m<br>der Hälfte des monatlichen H<br>tragen. | aximal des monatlichen Höch<br>Höchstbetrages nach § 40 Ab | nstbetrages nach § 40 Abs.<br>Is. 2 SGB XI. Darüber |
| zum Verbrauch bestimmte Pflegehilfsmittel                                                                                                    | zutreffende ankreuzen                                                 | Pflegehilfsmittelpösitonsn                                 | ummer                                               |
| saugende Bettschutzeinlagen Einmalgebrauch                                                                                                    |                                                                       | 54.45.01.0001                                              |                                                     |
| Fingerlinge                                                                                                    |                                                                       | 54.99.01.0001                                              |                                                     |
| Einmalhandschuhe                                                                                                    |                                                                       | 54.99.01.1001                                              |                                                     |
| Mundschutz                                                                                                    |                                                                       | 54.99.01.2001                                              |                                                     |
| Schutzschürzen - Einmalgebrauch                                                                                                    |                                                                       | 54.99.01.3001                                              |                                                     |
| Schutzschürzen - wiederverwendbar                                                                                                    |                                                                       | 54.99.01.3002                                              |                                                     |
| Händedesinfektionsmittel                                                                                                    |                                                                       | 54.99.02.0001                                              |                                                     |
| Flächendesinfektionsmittel                                                                                                    |                                                                       | 54.99.02.0002                                              |                                                     |
| Pflegehilfsmittel zur Körperpflege/Körperhygiene<br>Abs. 3 Satz 5 SGB XI vorliegt.                                                                  | (PG 51) unter Abzug eines                                             | Eigenanteils von 10 v. H., so                              | weit keine Befreiung nach § 4                       |
| benötigte Stückzahl Pflegehilfsmittel zur Körpe                                                                                                    | rpflege/Körperhygiene                                                 | Pflegehilfsmittelpositio                                   | nsnummer                                            |
| saugende Bettschutzeinlage                                                                                                    | n - wiederverwendbar                                                  | 51.40.01.4                                                 |                                                     |
| durch folgenden Leistungsbringer                                                                                                    |                                                                       |                                                            |                                                     |
| Name und Anschrift                                                                                                    |                                                                       | Institutionskennzeicher                                    | n(sofern bekannt)                                   |
| Baumer Apotheke, Hirschberger Str. 84, 00372 Münd                                                                                                   | chen                                                                  |                                                            |                                                     |
| Mit meiner Unterschrift bestätige ich, dass ich darübe<br>private Pflege (und nicht durch Pflegedienste) verwer                                     | er informiert wurde, dass die<br>ndet werden dürfen.                  | gewünschten Produkte ausn                                  | ahmslos für die ambulante                           |
|                                                                                                    |                                                                       |                                                            |                                                     |
| (Unterschrift, denkles Versichenen boy, Br                                                                                                    | ovallin Betriggen)                                                    |                                                            |                                                     |
| Genehmigungsvermerk der Pflegekasse                                                                                                    | <br>П                                                                 | PG 51 mit Zuzahlung                                        | ,                                                   |
| PG 54<br>bis maximal des monatlichen Höchstbetrages                                                                                                 |                                                                       | PG 51 ohne Zuzahlung                                       |                                                     |
| nach § 40 Abs. 2 SGB XI                                                                                                    |                                                                       | PG 51 mit Zuzahlung/Beihilfe                               | sberechtigter                                       |
| PG 54 Beihilfeberechtigung                                                                                                    |                                                                       | PG 51 ohne Zuzahlung/Beih                                  | ilfeberechtigter                                    |

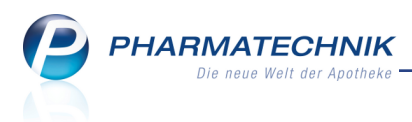

# **10 Medikationsmanagement**

### 10.1 AMTS-Plan ausdrucken

**Modul:** Kontakte, Medikationsmanagement **Anwendungsfall:** AMTS-Plan ausdrucken **Neu/geändert:** 

Die Anwendung von Arzneimitteln beinhaltet häufig Risiken, die sich aus einer nicht bestimmungsgemäßen, aber auch bei bestimmungsgemäßer Anwendung ergeben können. Deshalb hat das Bundesministerium für Gesundheit (BMG) in Zusammenarbeit mit der Ärzteschaft, der Apothekerschaft und anderen Institutionen und Einrichtungen im Gesundheitswesen im Jahr 2007 den ersten Aktionsplan zur Verbesserung der Arzneimitteltherapiesicherheit (AMTS) ins Leben gerufen.

Der Medikationsplan in der Ausprägung "AMTS" (Arzneimitteltherapiesicherheit) wird im Rahmen des Aktionsplans AMTS zum Ausdruck aus IXOS angeboten. Er basiert auf der offiziellen Spezifikation der "Koordinierungsgruppe zur Umsetzung und Fortschreibung des Aktionsplanes zur Verbesserung der Arzneimitteltherapiesicherheit in Deutschland".

Der AMTS-Plan ist bundesweit sektorübergreifend einheitlich gestaltet, d.h. unabhängig davon, ob ein Patient seinen Medikationsplan in einer Arztpraxis, im Krankenhaus oder in der Apotheke ausgedruckt bekommt. Das schafft zukünftig eine bessere Wiedererkennbarkeit und soll den Austausch der Medikationsdaten zwischen Hausarzt, Krankenhaus und Apotheke erleichtern.

Auf folgender Seite können Sie sich zum **Aktionsplan Arzneimitteltherapiesicherheit (AMTS)** informieren: <u>http://www.akdae.de/AMTS/Aktionsplan/index.html</u>

Den AMTS-Plan (wie auch den Medikationsplan und die Reichweitenliste) können Sie von folgenden Stellen aus drucken:

 Kontaktsuche / Kontaktdetails: Mit Drucken - F9 und anschließender Auswahl des Eintrags AMTS-Plan / Medikationsplan / Reichweitenliste oder Drücken der Taste p im Druckauswahlfenster.

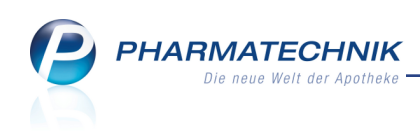

| D | ruckdok | ument auswählen 🛛 📄 🕐                          |
|---|---------|------------------------------------------------|
|   | _       |                                                |
|   | Ł       | Adressetikett                                  |
|   | А       | Pflegehilfsmittel Abrechnung (Anlage 2)        |
|   | G       | Pflegehilfsmittel Genehmigung (Anlage 4)       |
|   | D       | Einwilligungserklärung                         |
|   | z       | Zuzahlungsliste ermitteln                      |
|   | v       | Verordnungen ermitteln                         |
|   | к       | Einkäufe insgesamt ermitteln                   |
|   | Р       | AMTS-Plan / Medikationsplan / Reichweitenliste |
|   |         |                                                |
|   |         |                                                |
|   |         |                                                |
|   |         |                                                |
|   |         |                                                |
|   |         | OK Abbrechen                                   |
|   |         | F12 Esc                                        |

- Kontaktdetails, Seite Medikationsplan: Mit der Funktion Drucken F9
- Medikationsmanagement auf der Seite Objektiver Eindruck im Reiter Medikationsübersicht: Mit der Funktion Drucken - F9
- Medikationsmanagement auf der Seite Plan: Mit der Funktion Drucken F9
- Das Fenster **Medikationen drucken** öffnet sich.

Neu hinzugekommen ist hier die (erste) Option **AMTS-Plan**. Der AMTS-Plan wird immer für den aktuellen Zeitpunkt ausgedruckt. Es kann ausgewählt werden, ob Dauer- und Bedarfsmedikationen getrennt oder zusammen dargestellt und ob wahlweise auch die in den letzten 3 Monaten abgebrochenen Medikationen ausgewiesen werden sollen. Alle anderen Einstellmöglichkeiten sind nicht relevant für den Ausdruck des AMTS-Plans.

Falls Sie wie bisher den gewohnten **Medikationsplan**, ggf. mit geändertem Zeitraum bzw. Umfang standardmäßig angeboten bekommen möchten, dann wählen Sie diese Option und speichern diese Einstellung mit **Als Standard speichern - F1**.

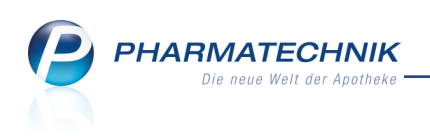

| Medikationen drucken               |                                      |
|------------------------------------|--------------------------------------|
| AMTS - Plan: mit Aufteilung        | in Dauer- und Bedarfsmedikation      |
| mit Anzeige be                     | ereits abgebrochener Medikationen    |
| Medikationsplan:                   |                                      |
| Einnahmezeitpunkt von 16.04.2015 💌 | bis 23.04.2015 -                     |
| Reichweitenliste:                  |                                      |
| Reichweite von 16.04.2015 -        | bis 30.04.2015 -                     |
|                                    | L                                    |
| Umfang                             |                                      |
| Arzt                               | _                                    |
| AIZ                                |                                      |
| Verordnungen                       |                                      |
| GKV-Rezepte                        | 🗹 Privatrezepte 🛛 🗹 Grüne Rezepte    |
| Normalverkäufe                     |                                      |
| Musterartikel                      |                                      |
| Blisterartikel Mit                 |                                      |
| Bedarfsdosierung Mit               |                                      |
| Dauermedikation Mit                |                                      |
|                                    | tagesaktuellen Kundenbestand drucken |
|                                    | agesukaenen kandenbestand dracken    |
| Sortierung Arzt                    |                                      |
| Aizt                               |                                      |
|                                    |                                      |
| Als Standard                       | OK Abbrechen                         |
| speichern                          | 512 544                              |
| F1                                 | F12 ESC                              |

Beispiel: AMTS-Plan mit Aufteilung nach Dauer- und Bedarfs- und bereits abgebrochen Medikationen.

| <b>Medikatio</b><br>Sei        | <b>nsplan</b><br>ite 1 von 1 | für: Be<br>ausgeo<br>Baume<br>Hirschl<br>Tel: +4 | druckt vo<br>er Apothe<br>berger S<br>19/(0)793 | Grooms<br>n:<br>eke<br>tr. 84, 00<br>6/52 | 3                                         | Mü    | nch          | en      |          | geb. am: 20.07.1936<br>Gewicht: 57,0 kg<br>Größe: 166 cm<br>ausgedruckt am: 13.04.2015 |                          |
|--------------------------------|------------------------------|--------------------------------------------------|-------------------------------------------------|-------------------------------------------|-------------------------------------------|-------|--------------|---------|----------|----------------------------------------------------------------------------------------|--------------------------|
| Wirkstoff                      | Handelsnam                   | e                                                | Stärke                                          | Form                                      | mor- mit-<br>gens tags abends zur<br>Naci |       | zur<br>Nacht | Einheit | Hinweise | Grund                                                                                  |                          |
| Simvastatin                    | SIMVASTATIN<br>PHARMA 20M    | 1A<br>G                                          | 20mg                                            | Tabl                                      | 0                                         | 0     | 1            | 0       | Stück    | ab 16.04.2015                                                                          |                          |
| Bisoprolol<br>hemifumarat      | BISOPROLOL<br>PHARMA         | 10 1A                                            | 10mg                                            | Tabl                                      | 1                                         | 0     | 1            | 0       | Stück    |                                                                                        |                          |
| Alendronsäure                  | TEVANATE 10<br>TABLETTEN     | MG                                               | 10mg                                            | Tabl                                      | 1                                         | 0     | 0            | 0       | Stück    | Do                                                                                     |                          |
| Metamizol natrium-1-<br>Wasser | NOVAMINSUL<br>PHARM TRO      | FON 1A                                           | 500mg                                           | Tropfen                                   | Dos bei Bedarf 30<br>Max Einzeldos 40     |       |              |         | Tropfen  | Max Tagesdos 120; ; Einnahme<br>mit Wasser                                             | bei starken<br>Schmerzen |
| Bedarfsmedikatio               | n                            |                                                  |                                                 |                                           |                                           |       |              |         |          |                                                                                        |                          |
| Cefuroxim                      | CEFUROXIM F<br>500MG         | RATIO                                            | 500mg                                           | Tabl                                      | 2                                         | 0     | 2            | 0       | Stück    | bis 17.04.2015                                                                         |                          |
| Bereits abgebroch              | nene Arzneim                 | ittel                                            |                                                 |                                           |                                           |       |              |         |          |                                                                                        |                          |
| Ibuprofen                      | IBU 800 1A PH                | IARMA                                            | 800mg                                           | Tabl                                      | 0                                         | 0     | 1            | 0       | Stück    | Abbruch am 15.03.2015 (Grund:<br>Arzneimittel-Umstellung)                              |                          |
|                                |                              |                                                  |                                                 |                                           |                                           |       |              |         |          |                                                                                        |                          |
| DE-DE-Version 02.0 vom         | 16.12.2014                   |                                                  |                                                 | Pt                                        | armal                                     | techn | ik Gn        | NDH &   | Co. KG   |                                                                                        |                          |

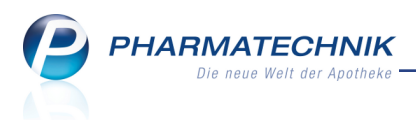

# 11 Kontaktklassifikationen

### **11.1 Umbenennung des Funktionsbuttons zur Zuordnung von Klassifikationen**

#### Modul: Kontakte

Anwendungsfall: Zuordnen von Kontaktklassifikationen

## Neu/geändert:

Im Modul **Kontakte** wurde auf der Seite **Klassifikationen** der Funktionsbutton zur Zuordnung von Klassifikationen umbenannt von 'Neue Klassifikat. - F7' in **Klassifikat. zuordnen -F7**. Damit wird deutlich, dass hier keine neue Kontaktklassifikation angelegt werden kann. Dies erfolgt ausschließlich im Modul **Kontaktklassifikationen**.

| 🥪 Kontakte > Kunde            |                                      |                                |                                       |                 |           | Å L            | ? (     | <b>0</b> 장 | ×  |
|-------------------------------|--------------------------------------|--------------------------------|---------------------------------------|-----------------|-----------|----------------|---------|------------|----|
| Name                          | Vorname                              | GebDatum                       | PLZ                                   | Ort             | Telefonn  | ummer          |         |            | 1  |
| Dahmen                        | Cilli                                | 10.09.1960                     | 08352                                 | Markersbac      | 1 +49/(0) | 5209/61        |         | •          | 25 |
| <u>S</u> tammdaten            | Klassifikationen                     |                                |                                       |                 |           |                |         | +          | Î  |
| Spezifische <u>D</u> aten     | Name                                 | Beschreibung                   |                                       |                 |           | Klassifika     | tionsar | t          |    |
| <u>M</u> edikationsmanagement | Alternative Medizin<br>Diabetes      | Alle an alternativen H         | leilmethoc                            | len interessier | e Kunden. | Kunde<br>Kunde |         |            |    |
| Medikations <u>p</u> lan      | Heuschnupfen                         |                                |                                       |                 |           | Kunde          |         |            |    |
| R <u>i</u> sikomanagement     |                                      |                                |                                       |                 |           |                |         |            |    |
| <u>V</u> erkaufsdaten         |                                      |                                |                                       |                 |           |                |         |            |    |
| Zahlungsverkehr               |                                      |                                |                                       |                 |           |                |         |            |    |
| <u>R</u> abatt                |                                      |                                |                                       |                 |           |                |         |            |    |
| <u>B</u> onuskonten           |                                      |                                |                                       |                 |           |                |         |            |    |
| <u>A</u> nschriften           |                                      |                                |                                       |                 |           |                |         |            |    |
| <u>C</u> onnect-Zugang        |                                      |                                |                                       |                 |           |                |         |            |    |
| <u>K</u> lassifikationen      |                                      |                                |                                       |                 |           |                |         |            |    |
|                               |                                      |                                |                                       |                 |           |                |         |            |    |
|                               |                                      |                                |                                       |                 |           |                |         |            |    |
| Strg Speichern Suchen         | Neu Klassifikat.<br>löschen<br>F3 F4 | Offene Info<br>Posten<br>F5 F6 | Klassifikat.<br>zuordnen<br><b>F7</b> |                 | Drucken   |                |         |            |    |

## **11.2 Auswerten von Kontakten mit Klassifikationen in Reports**

### Modul: Reports

Anwendungsfall: Auswerten von Kontakten und Klassifikationen

### Neu/geändert:

Im Modul **Reports** können Sie nun in der Basisauswertung **Kunden mit Klassifikation** durch Vorgabe der Bedingung **ist klassifiziert mit** gezielt Kunden mit bestimmten Kon-taktklassifikationen anzeigen lassen.

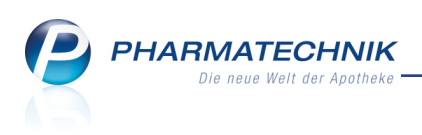

| MMR-Übersicht Kunden mit Klassifika       | tion                                                                                     |                                | +            |                            |               |       |                                             |             |  |  |  |  |
|-------------------------------------------|------------------------------------------------------------------------------------------|--------------------------------|--------------|----------------------------|---------------|-------|---------------------------------------------|-------------|--|--|--|--|
| Artikel Kunden Mit                        |                                                                                          | eiter Lieferanten              |              | en A                       | Wareneingänge |       | inge Gutschriften Verkäufe Apotheke         | en/Filialen |  |  |  |  |
| Suchen                                    | ichen Diese Abfrage liefert alle Kunden, welche über eine Kontaktklassifikation verfügen |                                |              |                            |               |       |                                             |             |  |  |  |  |
| Vordefinierte Abfragen                    | ≜ Is                                                                                     | st kla                         | ssifiziert m | it Alle mit                | Wert          |       |                                             |             |  |  |  |  |
| <ul> <li>Basisauswertungen</li> </ul>     |                                                                                          |                                | Name 🔺       | =<br>ist klassifiziert mit |               |       |                                             |             |  |  |  |  |
| Alle Kunden                               |                                                                                          | Abel Steffe                    |              |                            | Casekirchen   | 06618 | Alternative Medizin                         |             |  |  |  |  |
| Bankverbindung (Lastschrift)              |                                                                                          |                                | Baldauf      | Reinhildis                 | Wilsdruff     | 01723 | Diabetes                                    |             |  |  |  |  |
| Bankverbindung (Standard)                 |                                                                                          |                                | Dahmen       | Cilli                      | Markersbach   | 08352 | Alternative Medizin, Diabetes, Heuschnupfen |             |  |  |  |  |
| Faktura-kunden                            |                                                                                          | Denk Wilfriede Deuerling 93180 |              |                            |               |       | Heuschnupfen                                |             |  |  |  |  |
| Kunden mit hinterlegter<br>Bankverbindung |                                                                                          |                                |              |                            |               |       |                                             |             |  |  |  |  |
| Kunden mit Klassifikation                 |                                                                                          |                                |              |                            |               |       |                                             |             |  |  |  |  |
| Kunden mit Zuzahlungsbefreiung            |                                                                                          |                                |              |                            |               |       |                                             |             |  |  |  |  |
| Kunden nach Krankenkasse                  |                                                                                          |                                |              |                            |               |       |                                             |             |  |  |  |  |
| Kundon ohno Umrätza im                    |                                                                                          |                                |              |                            |               |       |                                             |             |  |  |  |  |

Nach Auswahl der Variable **Alle mit Wert** wird die Auswahl der hinterlegten Klassifikationen angeboten. Hier können Sie die nicht gewünschten Klassifikationen deaktivieren. Kunden mit dieser Klassifikation werden daraufhin nicht mehr angezeigt.

| . Kius | sifiziert mit ändern     |                                                         |  |
|--------|--------------------------|---------------------------------------------------------|--|
| eschi  | reibung: Zeigt an, welcl | he Klassifikationen ein Kunde besitzt                   |  |
|        |                          |                                                         |  |
| Such   | e                        |                                                         |  |
| √      | Klassifikationsname      | Beschreibung                                            |  |
| √      | Alternative Medizin      | Alle an alternativen Heilmethoden interessierte Kunden. |  |
| ✓      | Diabetes                 |                                                         |  |
| √      | Heuschnupfen             |                                                         |  |
|        |                          |                                                         |  |
|        |                          |                                                         |  |
| E      | rgebnisse ohne Wert ar   | ızeigen                                                 |  |
| E      | rgebnisse ohne Wert ar   | zeigen                                                  |  |
| E      | rgebnisse ohne Wert ar   | zeigen                                                  |  |
| E      | rgebnisse ohne Wert ar   | zeigen                                                  |  |

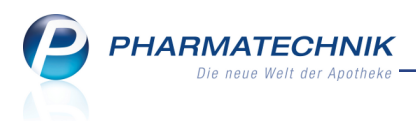

# 12 Reports

# 12.1 Neue vordefinierte Abfragen, Felder und Optionen der Ergeb-

### nisverarbeitung

### Modul: Reports

Anwendungsfall: Abfragen aufrufen, bearbeiten und verarbeiten

### Neu/geändert:

Im Modul **Reports** stehen Ihnen folgende neue vordefinierte Abfragen, Felder oder Optionen der Ergebnisverarbeitung zur Verfügung:

- Ergebniskategorie Artikel
  - Umbenennung des Feldes 'Verfall (Monate)' in Verfall (in x Monaten) und neue Einsortierung in die Kategorie Bewegungsdaten / Bestand (aus 'Pharmazeutische Infos'). Durch diese deutliche Benennung werden Missverständnisse vermieden. Der Tooltip gibt die genaue die Bedeutung des Feldes wider: "Anzahl Monate bis zum nächsten / jüngsten Verfalldatum des Artikels. Der Wert kann negativ werden, wenn das Verfalldatum bereits überschritten ist."
  - neuen Kategorie Kommissionierautomat mit neuen Abfragen:
    - **KS-Bestandsliste** Diese Abfrage liefert eine Übersicht über alle sich im Kommissionierautomat befindlichen Artikel (inkl. KS-Gesamt-Bestand, jüngstes Verfalldatum im KS und KS-Verfalldaten mit Bestand).

| 🥪 Reports                                         |       |                                                             |              |           |             |              |                        |                            | ₿₽?                                   | @ 4           | ×     |
|---------------------------------------------------|-------|-------------------------------------------------------------|--------------|-----------|-------------|--------------|------------------------|----------------------------|---------------------------------------|---------------|-------|
| MMR-Übersicht KS-Bestandsliste                    | +     |                                                             |              |           |             |              |                        |                            |                                       |               |       |
| Artikel Kunden Mitar                              | eiter | Lieferanten Anbieter                                        | Warenein     | gänge     | Gutschrif   | iten         | Verkäufe Ap            | otheken/Filialen           |                                       |               |       |
| Suchen                                            | Di    | ese Abfrage liefert eine Übersicht über alle sie<br>stand). | ch im Kommis | ionieraut | omat befind | lichen Artik | el (inkl. KS-Gesamt-Be | stand, jüngstes Ve         | erfalldatum im KS und KS              | -Verfalldaten | mit   |
| Vordefinierte Abfragen                            |       | cerstatus Entspricht POS POR                                |              |           |             |              |                        |                            |                                       |               |       |
| <ul> <li>Basisauswertungen</li> </ul>             |       | geistatas entoprient roo, ront                              |              |           |             | -            |                        |                            |                                       |               |       |
| <ul> <li>Bestandsbewertung</li> </ul>             |       | Artikelbezeichnung                                          | PZN          | DAR       | Pack.Gr     | Status       | WaWi-Bestand           | KS-Bestand                 | Jüngstes Verfallda                    | tum im KS     | Ĥ     |
| <ul> <li>Bestellmengenoptimierung</li> </ul>      |       | AARANE N                                                    | 00225437     | DOS       | 10 ml       | POS          | 1                      | 1                          |                                       | 01.2011       | L     |
| <ul> <li>Elektronische Etiketten</li> </ul>       |       | AARANE N                                                    | 00225466     | DOS       | 3X10 ml     | POS          | 1                      | 1                          |                                       | 12.2010       | )     |
| <ul> <li>Kommissionierautomat</li> </ul>          |       | ABILIFY 10MG                                                | 03205889     | TAB       | 49 St       | POS          | 1                      | 1                          |                                       | 12.2011       | 1     |
| KS-Bestandsliste                                  |       | III ACC 100                                                 | 04789757     | BTA       | 20 St       | POS          | 1                      | 1                          |                                       | 04.2011       | 1     |
| KS-Verfalldaten                                   |       | ACC 600 TABS                                                | 00434224     | TAB       | 10 St       | POS          | 1                      | 1                          |                                       | 01.2012       | 2     |
| <ul> <li>Kundenbonusmodelle</li> </ul>            | 1     | ACC KINDERSAFT                                              | 06964615     | LSE       | 100 ml      | POS          | 4                      | 4                          |                                       | 04.2012       | 2     |
| <ul> <li>Massendatenverarbeitung</li> </ul>       |       | ACC LONG                                                    | 03772625     | BTA       | 10 St       | POS          | 1                      | 1                          |                                       | 09.2012       | 2     |
| <ul> <li>MMR Bestände - Arbeitslisten</li> </ul>  |       | ACCU CHEK DEXTRO O G T                                      | 00440472     | SAF       |             | POS          | 0                      | 0                          |                                       |               |       |
| <ul> <li>MMR Prozesse - Arbeitslisten</li> </ul>  |       | ACETOCAUSTIN LOESUNG                                        | 04866498     | LOE       |             | POS          | 1                      | 1                          |                                       | 04.2012       | 2     |
| <ul> <li>MMR Sortiment - Arbeitslisten</li> </ul> |       | ACIC CREME BEI LIPPENHERP                                   | 08654310     | CRE       | 2 g         | POS          | 1                      | 1                          |                                       | 06.2012       | 2     |
| <ul> <li>MMR Verkaufen - Analysen</li> </ul>      |       | ACICLOVIR AL CREME                                          | 07334796     | CRE       | 2 q         | POS          | 2                      | 2                          |                                       | 01.2014       | 4     |
| <ul> <li>MMR Verkaufen - Arbeitslisten</li> </ul> |       | ACICLOVIR HEUMANN CREME                                     | 06977954     | CRE       | 2 a         | POS          | 1                      | 1                          |                                       | 03.2011       | 1     |
| <ul> <li>Preisvergleich</li> </ul>                |       | ACICLOVIR RATIO 50MG/G                                      | 04899902     | CRE       | 5 0         | POS          | 1                      | 1                          |                                       | 02.2013       | 2     |
| <ul> <li>Warenkorbermittlung</li> </ul>           |       | ACICLOVIR RATIO LIPPENHERP                                  | 02286360     | CRF       | 20          | POS          | 2                      | 2                          |                                       | 04.201        | 3     |
|                                                   |       |                                                             | 01448576     | OFI       | 100 ml      | POS          | 1                      | 1                          |                                       | 04 2011       | 1     |
|                                                   |       | T                                                           | v1.10570     |           | 200 111     | . 05         |                        |                            |                                       | U 1.2011      | 1_    |
|                                                   | •     |                                                             |              |           |             |              |                        |                            |                                       | 1             | )     |
| 📩 Neue Abfrage 🧯 Abfrage bearbei                  | ten   |                                                             |              |           | 56          | <b>@</b>  8  | 🕨 Ergebnis vera        | Artikel ins<br>rbeiten 🚼 / | gesamt: 1670 👻<br>Artikel-Details   🖹 | ausgewäh      | lt: 1 |

• **KS-Verfalldaten** - Liste aller KS-Artikel, die innerhalb des vorgegebenen Zeitraumes verfallen.

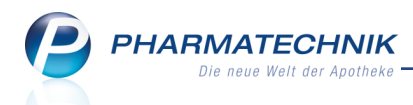

- neue Felder unter **Bewegungsdaten / Bestand**, um die Abfragen zum Kommissioniersystem zu ermöglichen:
  - Aktueller KS-Gesamt-Bestand Aktueller KS-Gesamt-Bestand
  - Jüngstes KS-Verfalldatum Nächstes / jüngstes (bzw. abgelaufenes) Verfalldatum im Kommissionierautomat bzw. Suche im Zeitraum nach einem konkreten Verfalldatum, wobei nur das jüngste Verfalldatum des Artikels berücksichtigt wird.
  - **KS-Verfall (+Bestand)** Auflistung aller Verfalldaten (inkl. Bestand) im Kommissionierautomat, sortiert aufsteigend nach Verfalldatum. Dieses Feld kann nur als Ergebnisspalte genutzt werden.
- Ergebniskategorie **Kunden** 
  - neue Abfrage **Kunden mit Rolle Firma** unter **Basisauswertungen** Ermittelt alle Kunden, denen die Kontaktrolle **Kunde (Firma)** zugeordnet wurde.
  - Ergebnisverarbeitung: zusätzliche Optionen in der Kategorie Eigenschaften:
    - **Herkunft aktualisieren**: Die Apotheke, welche den Kontakt angelegt hat, wird als Herkunftsapotheke eingetragen.
    - Rolle aktualisieren: Die Kontaktrolle kann mit Kunde (Person) überschrieben werden.
  - Auswerten von Kontakten mit Klassifikationen (siehe Kapitel 'Kontaktklassifikationen')

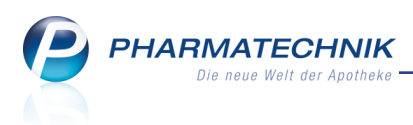

# 13 Auswertungen

### 13.1 IBV-Auswertung weist Grüne Rezepte (Non-RX) und Normalverkäufe aus

#### Modul: Auswertungen

Anwendungsfall: IBV-Auswertung durchführen

### Neu/geändert:

In der vorletzten IXOS-Version 2015.3 wurde die IBV-Auswertung dahingehend angepasst, dass Grüne Rezepte (sowohl rezeptpflichtige als auch nicht-rezeptpflichtige Arzneimittel) zu den Privatrezepten bzw. PKV-Arzneimitteln (bzgl. Packungsanzahl) hinzugezählt wurden. Grund dafür ist, dass viele privatversicherte Kunden ihre Medikamente auch auf grünen Rezepten verordnet bekommen, wodurch diese Verordnungen ohne diese neue Zählweise weder auf der IBV-Auswertung noch auf den Kassenabschlüssen aufgeführt wurden . Nun wurde diese Darstellung dahingehend präzisiert, dass die Umsätze und Packungen aus grünen Rezepten mit nicht-rezeptpflichtigen Arzneimitteln unter Umsatzerlöse > **Privatrezepte inkl. Grüne Rezepte** und **Anzahl der Packungen** immer gesondert aufgeführt werden mit '**davon Grüne Rezepte Non-RX**'. Dies entspricht theoretischem arztindizierten OTC-Umsatz.

Um die Darstellung zu komplettieren, werden nun auch **Normalverkäufe** sowie die Anzahl von Packungen aus Normalverkäufen auf der IBV-Auswertung mit aufgeführt.

Mit dieser Auftrennung und Ausweisung der einzelnen Positionen ist es für betriebswirtschaftliche Berechnungen sehr einfach möglich, die Grünen Rezepte entweder den PKV oder Normalverkäufen zuzuordnen. Die Kennzahl unter 'Privatrezepte inkl. Grüne Rezepte' **davon RX-Arzneimittel** ist durch die Einrechnung der Grünen Rezepte RX identisch zur Ausweisung der Non-GKV-RX Packungsmenge des Nacht- und Notdienstfonds. **PHARMATECHNIK** Die neue Welt der Apotheke

| Baumer Apotheke - Hirschberger Str. 84 - 00372 München                                                                                                    | Monatliche IBV-Auswertung                                                                                                    | Datum: 16.04.2015                         |
|----------------------------------------------------------------------------------------------------|----------------------------------------------------------------------------------------------------|-------------------------------------------|
|                                                                                                    | -                                                                                                    |                                           |
| Umsatzerlöse (inkl. Faktura)                                                                                                    | Umsatz in Euro                                                                                                    |                                           |
| Privatrezepte inkl. Grüne Rezepte                                                                                                    | 14.031,67                                                                                                    |                                           |
| davon RX-Arzneimittel                                                                                                    | 10.698,93                                                                                                    |                                           |
| davon Grüne Rezepte Non-RX                                                                                                    | 682,50                                                                                                    |                                           |
| Normalverkäufe                                                                                                    | 358,47                                                                                                    |                                           |
| GKV-Rezepte                                                                                                    | 73.357,95                                                                                                    |                                           |
| davon GKV-RX-Arzneimittel                                                                                                    | 66.937,51                                                                                                    |                                           |
| davon GKV-Mehrkosten                                                                                                    | 134,79                                                                                                    |                                           |
| (GKV: abzüglich Apothekenrabatt)                                                                                                    |                                                                                                    |                                           |
| Anzahl GKV-Rezepte (inkl. Faktura)                                                                                                    | Anzahl                                                                                                    |                                           |
| Anzahl abgerechneter GKV-Rezepte                                                                                                    | 1.010                                                                                                    |                                           |
| Anzahl der Packungen (inkl. Faktura)                                                                                                    | Anzahl                                                                                                    | Zusätzliche Erläuterung                   |
| PKV-Arzneimittel inkl. Grüne Rezepte                                                                                                    | 520                                                                                                    |                                           |
| davon RX-Arzneimittel                                                                                                    | 247                                                                                                    |                                           |
| davon Grüne Rezepte Non-RX                                                                                                    | 95                                                                                                    |                                           |
| Normalverkäufe                                                                                                    | 1.968                                                                                                    |                                           |
| GKV-Arzneimittel                                                                                                    | 1.701                                                                                                    |                                           |
| davon GKV-RX-Arzneimittel                                                                                                    | 1.319                                                                                                    |                                           |
| Summe verkaufte Packungen                                                                                                    | 4.189                                                                                                    | Alle Verkaufsarten und Abgabebestimmungen |
| Warenbestand Monatsende                                                                                                    | Wert in Euro                                                                                                    | Zusätzliche Erläuterung                   |
| Bestand zu ABDA-EK                                                                                                    | 46.519,48                                                                                                    |                                           |
| Bestand zu Durchschnitts-EK                                                                                                    | 46.519,48                                                                                                    | Nach Bestand gewichteter effektiver EK    |
| Bestand zu Effektiver EK                                                                                                    | 46.633,93                                                                                                    |                                           |
| Bestand zu Eigener EK                                                                                                    | 46.699,40                                                                                                    |                                           |
| (Der Warenbestand ist gemindert um bereits bezah<br>welche im gewählten Auswertungszeitraum noch zu                                                                                                    | ite Nachlieferartikel,<br>ur Abholung in der Apotheke bereitliegen.)                                                                                                |                                           |
| Kundenanzahl                                                                                                    | Anzahl                                                                                                    |                                           |
| Kunden (wirtschaftliche Betrachtung)                                                                                                    | 2.404                                                                                                    |                                           |
| (Die wirtschaftliche Kundenanzahl ermittet sich au:<br>Ausgeschlossen werden alle nachträglichen Bearb<br>sofern diese zu keinem zusätzlichen Umsatz führe<br>Das gilt insbesondere für Abholungsauflösungen u | s allen Verkaufsvorgängen im Offizin und Backoffice.<br>eitungsschritte eines abgeschlossenen Verkaufs,<br>n.<br>nd Kreditauflösungen ohne weiteren Zusatzverkauf.) |                                           |

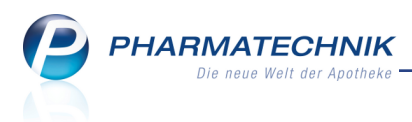

# 14 App 'Meine Apotheke'

### 14.1 Angebotspreise aus IXOS in der App 'Meine Apotheke'

Modul: Preise und Kalkulation, Artikelverwaltung

Anwendungsfall: Bestellung eines Artikels, welcher einen Angebotspreis hat

### Neu/geändert:

Von Ihren Eigen-VKs der nicht-verschreibungspflichtigen Artikel können nun auch Ihre App-Kunden profitieren, da diese von IXOS an die App kommuniziert werden. Auf diese Weise kommen bspw. Angebotsaktionen, welche Sie über das Modul **Preise und Kalkulation** einpflegen, noch schneller und effektiver bei Ihrer Kundschaft an.

Preise aus Kundenrabattmodellen und Happy Hour-Preise (uhrzeitgesteuert) kommen nicht zum Tragen.

| Intikelsuche Artikelsuche Artikelsuche | Artikeldaten |                                    |               |       |         |          |              | ß.                 | ₹? (   | D 3     | ] ×   |
|----------------------------------------|--------------|------------------------------------|---------------|-------|---------|----------|--------------|--------------------|--------|---------|-------|
| Artikelbezeichnu                       | ng           | DA                                 | AR Einheit    | NP    | PZN     | Status   | Verfall      | Bestand            | Res.Mg |         | 1     |
| BAMBUSA D 1 (                          | Slobuli      | GI                                 | .0 10g        | N1    | 0000031 | 3        |              |                    |        | •       | 1     |
| <u>A</u> BDA-Basisinfo                 | Preisges     | taltung                            |               |       |         |          |              |                    |        |         |       |
| A <u>B</u> DA-Abgabeinfo               |              |                                    |               |       |         |          | l state Finl | ka u fa a u a ia a |        |         |       |
|                                        |              | ADDA-Preise                        |               | r.    |         |          | Letzte Em    | kauispreise        |        |         |       |
| ABDA-vergnebsinto                      |              | Аро-ЕК                             | 4,:           | 15    |         |          | Б            | ucnungs-EK         |        |         |       |
| ABDA-Lagerinfo                         | A            | Apo-VK                             | 8,:           | 1U    |         |          | E            | TTEKUVER EK        |        |         |       |
|                                        | Anbi         | eterpreis (ApU)                    | 3,8           | 64    |         |          | Durch        | nschnitts-EK       |        |         |       |
| ABDA-Änderungsinfo                     | Un           | verb. Preisempt.<br>Mehrwertsteuer | Voll          | -     |         |          |              |                    |        |         |       |
| Finkauf / Retoure                      |              |                                    |               |       |         |          |              |                    |        |         |       |
| agination, risticant                   |              | Eigene Preise                      |               |       |         |          |              |                    |        |         |       |
| Einkauf / Angebote                     |              | Eigener EK                         |               |       |         |          |              |                    |        |         |       |
|                                        |              | Eigener VK                         | 1,9           | 9 🦉 🔤 |         |          |              | Rohertrag          |        | 2,88    |       |
| <u>V</u> erkauf                        |              | Rechenregel                        |               | -     |         |          |              | Aufschlag          | -6     | 53,30 % | 6     |
| Bedarfs <u>s</u> tatistik              |              | Grundpreis                         | 19,90 € / 100 | g     |         |          |              | Spanne             | -17    | 2,46 %  | 5     |
|                                        |              |                                    |               |       |         |          |              |                    |        |         |       |
| Bestelloptimierung                     | Preise und   | Kalkulationen                      |               |       |         |          |              |                    |        |         |       |
| Preisgestaltung                        | inkl. zuků   | nftige Preise                      |               |       |         |          |              |                    |        |         | _     |
| <u>_</u> ,                             | Prio Bezei   | chnung                             | Preislis      | te    | Herku   | unft     | ¥K           | Gültig ab          | Gülti  | g bis   |       |
| Lagerdaten                             | 1 Stand      | ard                                | Eigene        | ∙ ¥K  |         |          | 1,99         | 08.04.2015         |        |         |       |
|                                        |              |                                    |               |       |         |          |              |                    |        |         |       |
| Lageri <u>n</u> fo F&P                 |              |                                    |               |       |         |          |              |                    |        |         |       |
| Rabattvereinbar                        | n            |                                    |               |       |         |          |              |                    |        |         |       |
| Stra Speichern                         | Suchen Ne    | u Löschen                          | Warenkorb     | Info  | ABDA-DB | Anbieter |              | Status             |        | Übern   | hehme |
| Alt                                    | E2 E7        | 54                                 |               | 56    | E7      | 59       | EQ           | 510                | 511    |         | 12    |
| Fl                                     | F2 F3        | F4                                 | F5            | F6    | F7      | F8       | F9           | F10                | F11    | F       | 12    |

Wenn der Kunde mit seinem Smartphone oder Tablet eine Bestellung aufgeben möchte, sieht er sofort den aktuellen Angebotspreis und kann zu diesem Preis bestellen.

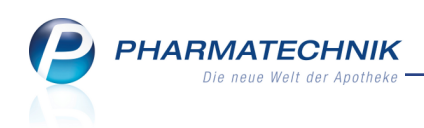

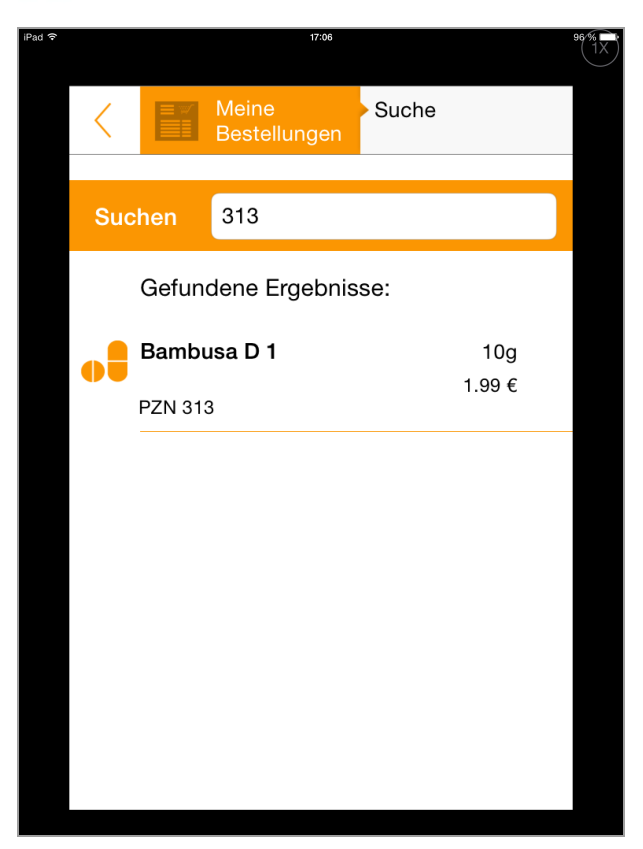

Für Artikel, für welche Sie keine Angebotspreise eingepflegt haben, wird die Unverbindliche Preisempfehlung (UVP) bevorzugt vor dem Apo-VK, und dieser wiederum bevorzugt vor dem Eigen-VK, welcher manuelle in der Artikelverwaltung vorgegeben wurde, angeboten.

# 14.2 Infocode als Zugang zur App 'Meine Apotheke' auf Kassenbon aufdrucken

### Modul: Kasse, Druckformulare

Anwendungsfall: Kassenbon drucken

### Neu/geändert:

Allen Kunden, welche die App **Meine Apotheke** noch nicht nutzen, können Sie einen schnellen Zugang zu dieser App anbieten. Drucken Sie dafür den Infocode (QR-Code) auf den Kassenbon. Beim Scannen des Infocodes mit dem Smartphone öffnet sich die Startseite für die App auf der **PHARMATECHNIK**-Homepage (<u>http://www.pharmatechnik.de/meine-</u> <u>apotheke</u>).

Hier wird die App kurz vorgestellt, die Links zu den gerätespezifischen Apps werden bereitgestellt sowie ein Link zu FAQs zur App. Schauen Sie doch schnell mal vorbei.

Sie aktivieren den Aufdruck des Infocodes im Modul Druckformulare in den Detai-

leinstellungen zum Kassenbon mit der Option Infocode für "Meine Apotheke"-App drucken.

Standardeinstellung ist, dass kein Infocode aufgedruckt wird. Voraussetzungen zum Aufdruck des Infocodes sind Folgende:

• Ihre Apotheke hat die Lizenz zur Anbindung der App **Meine Apotheke** an IXOS erworben.

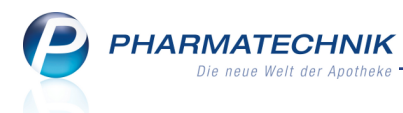

- Der Kunde nutzt die App **Meine Apotheke** noch nicht. Auch nicht im System hinterlegte Laufkundschaft erhält den Aufdruck. Der Aufdruck erfolgt immer, wenn mindestens ein Subtotal eines Totals einen gespeicherten Kunden ohne App-Zugang oder keine Kundenzuordnung enthält.
- Sie benutzen einen der Kassendrucker vom Typ EPSON TMJ-7500 oder TMT-88V. Mit dem Druckertyp TMU950 ist die Druckqualität leider nicht ausreichend.

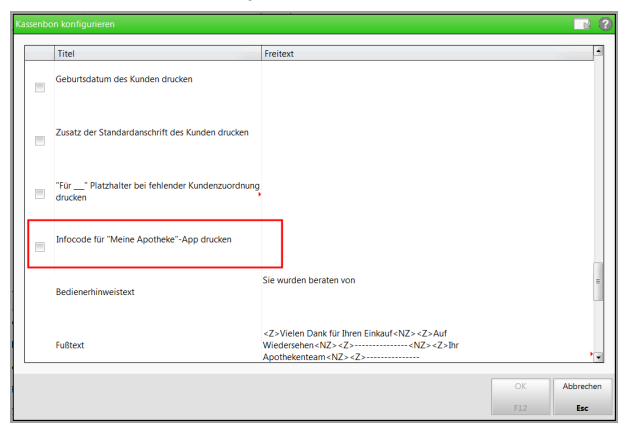

Auf dem Kassenbon wird der Infocode mit einem kleinen Hinweistext und der Webadresse dann unten aufgedruckt:

| Baumer Apotheke<br>Dr. IXOS Apotheker<br>Hirschberger Str. 84<br>00372 München<br>Tel.: 07936/52<br>Fax: 07936/5<br>USt-IdMr.: DE000000000 |                                              |
|----------------------------------------------------------------------------------------------------|----------------------------------------------|
| Kassenbon<br>Kassenbon Nr: 85412                                                                                                    |                                              |
| Für Lauf1<br>- Normal<br>1 * NASIC CUR NASENSPRAY SPR 20m1<br>03931561 Einzelpreis EUR 6,75                                                |                                              |
| Summe                                                                                                    | EUR 6,75                                     |
| Nettosumme<br>incl. MWST 19,00 %<br>gegeben bar<br>zurück                                                                                  | EUR 5,67<br>EUR 1,08<br>EUR 6,75<br>EUR 0,00 |
| 24.03.2015 12:59 kas001<br>Sie wurden beraten von Frau Bellamy                                                                             |                                              |
| Vielen Dank für Ihren Einkauf<br>Auf Wiedersehen                                                                                           |                                              |
| Ihr Apothekenteam                                                                                                    |                                              |
|                                                                                                    |                                              |
| Testen Sie jetzt unsere neue App<br>Meine Apotheke                                                                                         |                                              |
| http://www.meineapothekeapp.de                                                                                                    |                                              |

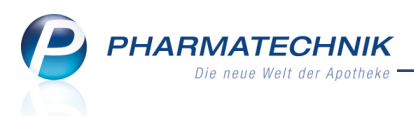

# **15 Unterstützung beim Arbeiten mit IXOS**

### 15.1 Die IXOS Service-Hotline: 08151 / 55 09 295

Als **IXOS**-Anwender erreichen Sie die Service-Hotline unter der Rufnummer **08151 / 55 09 295**. Damit Sie die Rufnummer jederzeit griffbereit haben, wird diese auf dem IXOS Desktop links oben - unter dem Namen Ihrer Apotheke - angezeigt.

### 15.2 Web-Portal des Online-Supports: www.pharmatechnik.de/online-support

Sie erhalten Hilfestellungen und Informationen, damit Ihr Anliegen schnellstmöglich geklärt werden kann. Sie finden hier die Kontaktdaten der **Hotline**, Formulare für **Supportanfragen**, **F**requently **A**sked **Q**uestions, die **IXOS-Onlinehilfe**, **Support-Dokumente**, den **Release-Plan**, Informationen zu **Produktschulungen** sowie ein Bestellformular für **Verbrauchsmaterialien**. Das Web-Portal des Online-Supports können Sie direkt in IXOS jederzeit über das Icon in der Titelleiste von Hauptfenstern, sowie im Menü **Büro** über den Eintrag **Online-Support** erreichen.

## 15.3 Schnelle Hilfe - einfach das Hilfe-Icon oder 'Alt + F1 - Onlinehilfe' wählen

Die **IXOS** Onlinehilfe liefert Ihnen Beschreibungen und Informationen für alle neuen sowie häufig verwendeten Funktionen.

Wenn Sie sich z.B. beim Arbeiten nicht sicher sind, wie der aktuelle Vorgang weiter bearbeitet werden soll, wählen Sie das Hilfe-Icon am rechten Rand der Navigationsleiste bzw. rechts in der Titelleiste von Fenstern oder **Alt + F1 - Hilfe**.

Die Onlinehilfe öffnet sich in einem neuen Fenster.

Sie erhalten dann automatisch Informationen zur laufenden Anwendung. In den meisten Fällen sind diese kontextsensitiv, d.h. sie beziehen sich direkt auf die Funktion, die Sie gerade verwenden.

### Informationen zu den Neuerungen der aktuellen Version abrufen

Sie können sich in der Onlinehilfe schnell über die neuesten Funktionen der aktuellen Version informieren. Rufen Sie zunächst mit **Alt + F1 - Hilfe** die Onlinehilfe auf. Klicken Sie dann im Inhaltsverzeichnis links auf das Buch **Das ist neu**.

Das Hilfethema mit den aktuellen Neuerungen öffnet sich.

Sie haben hier folgende Möglichkeiten:

- Versionsbeschreibung aufrufen.
- Direkt zu den ausführlichen Beschreibungen der wichtigsten Neuerungen springen.
- **Versions-Historie** aufrufen. Hier finden Sie die Neuerungen der letzten Versionen und können direkt auf deren Beschreibungen zugreifen.